# Notebook 2 v 1 Latitude 5290

Příručka majitele

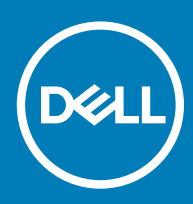

### Poznámky, upozornění a varování

- () POZNÁMKA: POZNÁMKA označuje důležité informace, které pomáhají lepšímu využití produktu.
- UPOZORNĚNÍ: UPOZORNĚNÍ poukazuje na možnost poškození hardwaru nebo ztráty dat a poskytuje návod, jak se danému problému vyhnout.
- 🗥 | VAROVÁNÍ: VAROVÁNÍ upozorňuje na potenciální nebezpečí poškození majetku, úrazu nebo smrti.

© 2016 2018 Dell Inc. nebo její dceřiné společnosti. Všechna práva vyhrazena. Dell, EMC a ostatní ochranné známky jsou ochranné známky společnosti Dell Inc. nebo dceřiných společností. Ostatní ochranné známky mohou být ochranné známky svých vlastníků.

2018 - 10

## Bezpečnostní opatření

Kapitola o bezpečnostních opatřeních popisuje hlavní kroky, které je třeba podniknout před zahájením jakékoli demontáže.

Před veškerými montážemi a opravami, jež zahrnují demontáž a opětovnou montáž, si prostudujte následující bezpečnostní opatření:

- · Systém a všechna k němu připojená periferní zařízení vypněte.
- · Systém a všechna k němu připojená periferní zařízení odpojte od napájení střídavým proudem.
- · Od systému odpojte všechny síťové, telefonní a komunikační kabely.
- Při práci uvnitř jakéhokoli notebooku používejte antistatickou servisní soupravu, která chrání před poškozením statickou elektřinou (ESD).
- · Každou součást po demontáži umístěte na antistatickou podložku.
- · Noste obuv s nevodivou gumovou podrážkou. Snížíte tím riziko úrazu elektrickým proudem.

### Pohotovostní napájení

Produkty Dell s pohotovostním napájením je nutné před otevřením jejich krytu odpojit od napájecího zdroje. Systémy s pohotovostním napájením jsou pod napětím i tehdy, když jsou vypnuté. Toto vnitřní napájení umožňuje systém na dálku zapnout (funkce Wake on LAN) nebo přepnout do režimu spánku a nabízí další pokročilé funkce pro řízení spotřeby.

Po odpojení kabelu by mělo k odstranění zbytkové energie na základní desce stačit na 15 sekund stisknout a podržet tlačítko napájení. notebooků.

## Vodivé propojení

Vodivé propojení je způsob připojení dvou či více uzemňovacích vodičů ke stejnému elektrickému potenciálu. K jeho vytvoření použijte antistatickou servisní soupravu. Propojovací vodič je třeba připojit k holému kovu, nikoli k lakovanému nebo nekovovému povrchu. Poutko na zápěstí si musíte řádně upevnit a musí být v kontaktu s vaší pokožkou. Před vytvořením vodivého propojení si sundejte veškeré šperky (např. hodinky, náramky či prsteny).

### Elektrostatický výboj – ochrana ESD

Statická elektřina představuje významné riziko při manipulaci s elektronickými součástmi, zejména pak s citlivými díly, jako jsou rozšiřovací karty, procesory, paměťové moduly DIMM nebo systémové desky. Pouhé velmi malé výboje statické elektřiny dokážou obvody poškodit způsobem, který na první pohled není patrný, ale může způsobovat občasné problémy či zkrácení životnosti produktu. Neustále rostoucí požadavky na nižší spotřebu a vyšší hustotu způsobují, že se ze statické elektřiny stává stále větší problém.

Vzhledem ke zvýšené hustotě polovodičů jsou poslední produkty společnosti Dell náchylnější na poškození statickou elektřinou. Z toho důvodu již některé dříve schválené postupy manipulace s díly nadále nelze uplatňovat.

Poškození statickou elektřinou může způsobovat dva typy poruch – katastrofické a občasné.

Katastrofické – Katastrofické poruchy představují přibližně 20 % poruch způsobených statickou elektřinou. Takové poruchy způsobují okamžité a úplné vyřazení zařízení z provozu. Příkladem katastrofické poruchy je zásah paměťového modulu DIMM statickou elektřinou, jehož důsledkem je příznak "No POST / No Video" (Žádný test POST / Žádné video) doprovázený zvukovým signálem, jenž značí chybějící nebo nefunkční paměť.

 Občasné – Občasné poruchy představují přibližně 80 % poruch způsobených statickou elektřinou. Ve většině případů tyto poruchy nejsou okamžitě rozeznatelné. Paměťový modul DIMM je zasažen statickou elektřinou, ale trasování je pouze oslabeno a navenek nevykazuje známky poškození. Oslabená trasa se může tavit celé týdny či měsíce a během toho může docházet ke zhoršování integrity paměti, občasným chybám atd.

Ještě obtížněji rozpoznatelným a odstranitelným druhem poškození jsou takzvané latentní poruchy.

Poškození statickou elektřinou můžete předejít následujícím způsobem:

- Nasaď te si antistatické poutko na zápěstí, které je řádně uzemněno pomocí vodiče. Použití antistatických poutek na zápěstí bez uzemnění pomocí vodiče nadále není povoleno, protože neumožňuje odpovídající ochranu. Dotykem šasi před manipulací s díly nezajistíte odpovídající ochranu součástí, jež jsou vůči statické elektřině obzvlášť citlivé.
- Se všemi součástmi, které jsou citlivé na elektrostatické výboje, manipulujte v oblasti, kde nehrozí kontakt se statickou elektřinou. Pokud
  je to možné, použijte antistatické podlahové podložky a podložky na pracovní stůl.
- Součást citlivou na elektrostatické výboje vyjměte z antistatického obalu až tehdy, když budete připraveni ji nainstalovat v počítači. Před
  rozbalením antistatického obalu odstraňte ze svého těla statickou elektřinu.
- · Součást citlivou na elektrostatické výboje před přepravou umístěte do antistatické nádoby nebo obalu.

### Antistatická servisní souprava

Nemonitorovaná servisní souprava je nejčastěji používanou servisní soupravou. Každá servisní souprava sestává ze tří hlavních součástí: antistatické podložky, poutka na zápěstí a propojovacího vodiče.

### Součásti antistatické servisní soupravy

Součásti antistatické servisní soupravy jsou následující:

- Antistatická podložka Antistatická podložka je elektricky nevodivá a při servisních zákrocích slouží k odkládání dílů. Před použitím antistatické podložky je třeba si řádně nasadit poutko na zápěstí a propojovacím vodičem je připojit k této rohožce nebo jakémukoli holému plechovému dílu systému, na kterém pracujete. Jakmile budete takto řádně připraveni, náhradní díly lze vyjmout z antistatického obalu a umístit přímo na podložku. Dílům citlivým na statickou elektřinu nic nehrozí, pokud je máte v ruce, na antistatické rohožce, v systému nebo v obalu.
- Poutko na zápěstí a propojovací vodič Poutko na zápěstí lze propojovacím vodičem připojit přímo k holému plechovému dílu hardwaru (pokud antistatická podložka není potřeba) nebo k antistatické podložce, jež chrání hardware, který jste na ni umístili.
   Fyzickému propojení poutka na zápěstí, propojovacího vodiče, vaší pokožky, antistatické podložky a hardwaru se říká vodivé propojení. Používejte pouze servisní soupravy s poutkem na zápěstí, podložkou a propojovacím vodičem. Nikdy nepoužívejte poutka na zápěstí bez vodiče. Mějte vždy na paměti, že vnitřní vodiče poutka na zápěstí jsou náchylné na běžné opotřebení a musí být pravidelně kontrolovány příslušnou zkoušečkou, aby nedošlo k nechtěnému poškození hardwaru statickou elektřinou. Poutko na zápěstí a propojovací vodič doporučujeme přezkušovat jednou týdně.
- Zkoušečka antistatického poutka na zápěstí Vodiče uvnitř antistatického poutka se postupem času opotřebovávají. Pokud používáte
  nemonitorovanou servisní soupravu, poutko na zápěstí doporučujeme přezkušovat před každým servisním zákrokem a nejméně jednou
  týdně. Nejlépe se k tomu hodí zkoušečka poutek na zápěstí. Pokud vlastní zkoušečku poutek na zápěstí nemáte, zeptejte se, jestli ji
  nemají ve vaší oblastní pobočce. Chcete-li poutko na zápěstí přezkoušet, připojte je propojovacím vodičem ke zkoušečce a stiskněte
  příslušné tlačítko. Pokud zkouška dopadne úspěšně, rozsvítí se zelený indikátor LED, pokud nikoli, rozsvítí se červený indikátor LED
  a ozve se zvuková výstraha.
- Izolační prvky Zařízení citlivá na statickou elektřinu (např. plastové kryty chladičů) je nezbytně nutné udržovat v dostatečné vzdálenosti od vnitřních dílů, které slouží jako izolátory a často jsou velmi nabité.
- Pracovní prostředí Před použitím antistatické servisní soupravy posuď te situaci na pracovišti u zákazníka. Například při servisu serverů se souprava používá jiným způsobem než při servisu stolních a přenosných počítačů. Servery jsou obvykle umístěny v racku v datovém centru, zatímco stolní a přenosné počítače se obvykle nacházejí na stolech v kancelářích či kancelářských kójích. K práci vždy zvolte velkou, otevřenou a rovnou plochu, na které se nic nenachází a kam se antistatická souprava společně s opravovaným systémem snadno vejdou. Na pracovišti by také neměly být žádné izolační prvky, které by mohly způsobit zásah statickou elektřinou. Při manipulací s jakýmikoli hardwarovými součástmi je nutné veškeré izolátory v pracovní oblasti (jako je polystyren či jiné plasty) vždy umístit do minimální vzdálenosti 30 centimetrů (12 palců) od citlivých dílů.
- Antistatický obal Veškerá zařízení citlivá na statickou elektřinu musí být přepravována a předávána v antistatickém obalu. Doporučuje se použití kovových staticky stíněných obalů. Poškozenou součást je třeba vrátit ve stejném antistatickém obalu, v jakém jste obdrželi náhradní díl. Antistatický obal je nutné přehnout a zalepit lepicí páskou. Také je nutné použít pěnový obalový materiál, který byl součástí balení náhradního dílu. Zařízení citlivá na statickou elektřinu vyjměte z obalu pouze na pracovním povrchu, který chrání před statickou elektřinou. Tato zařízení nikdy neumisťujte na antistatický obal, protože antistatické stínění funguje pouze uvnitř tohoto obalu. Součásti vždy držte v ruce nebo umístěte na antistatickou podložku, do systému nebo do antistatického obalu.

 Přeprava citlivých součástí – Přepravované součásti (např. náhradní díly nebo díly vracené společnosti Dell), které jsou citlivé na statické elektřinu, je bezpodmínečně nutné chránit v antistatických obalech.

### Shrnutí ochrany před statickou elektřinou

Doporučuje se, aby všichni technici při servisních zákrocích na produktech Dell vždy používali běžné antistatické poutko na zápěstí s propojovacím uzemňovacím vodičem a antistatickou podložkou. Dále je nezbytně nutné, aby technici při servisu chránili citlivé součásti od všech izolátorů a aby k přepravě těchto součástí používali antistatické obaly.

### Přeprava citlivých součástí

Přepravované součásti (např. náhradní díly nebo díly vracené společnosti Dell), které jsou citlivé na statickou elektřinu, je bezpodmínečně nutné chránit v antistatických obalech.

### Zvedání vybavení

Při zvedání těžkého vybavení se řiďte následujícími pokyny:

- UPOZORNĚNÍ: Nezvedejte předměty o hmotnosti překračující 50 liber. Vždy využijte pomoc dalších lidí nebo mechanického zvedacího zařízení.
- 1 Nohama se pevně zapřete. Rozkročte se s chodidly do stran na stabilním povrchu.
- 2 Zatněte břišní svaly. Břišní svaly při zvedání podepírají vaši páteř, čímž kompenzují působení tíhy zvedaného předmětu.
- 3 Ke zvedání využijte sílu svých nohou, nikoli zad.
- 4 Zvedaný předmět si držte u těla. Čím blíže jej budete mít k páteři, tím méně budete namáhat svá záda.
- 5 Při zvedání či pokládání předmětu držte záda rovně. Zvedaný předmět nezatěžujte vlastní vahou. Při zvedání nekruťte svým tělem ani zády.
- 6 Stejnými pokyny, avšak v opačném pořadí, se řiď te při pokládání předmětu.

## Před manipulací uvnitř tabletu

Řiď te se těmito bezpečnostními pokyny, které pomohou ochránit tablet před případným poškozením a zajistí vaši osobní bezpečnost. Není-li uvedeno jinak, každý postup uvedený v tomto dokumentu vyžaduje splnění následujících podmínek:

- · Přečetli jste si bezpečnostní informace dodané s tabletem.
- VAROVÁNÍ: Před manipulací uvnitř tabletu si přečtěte bezpečnostní informace dodané s tabletem. Další informace o vhodných bezpečných postupech naleznete na domovské stránce Regulatory Compliance (Soulad s předpisy) na adrese www.dell.com/ regulatory\_compliance.
- UPOZORNĚNÍ: Mnohé z oprav smí provádět pouze certifikovaný servisní technik. Sami byste měli pouze řešit menší potíže a provádět jednoduché opravy, ke kterým vás opravňuje dokumentace k produktu nebo ke kterým vás vyzve tým služeb a podpory online či telefonicky. Na škody způsobené neoprávněným servisním zásahem se nevztahuje záruka. Přečtěte si a dodržujte bezpečnostní pokyny dodané s produktem.
- UPOZORNĚNÍ: Aby nedošlo k elektrostatickému výboji, použijte uzemňovací náramek nebo se opakovaně dotýkejte nenatřeného kovového povrchu (například konektoru na zadní straně tabletu).
- UPOZORNĚNÍ: S komponentami a kartami manipulujte opatrně. Nedotýkejte se komponent ani kontaktů na kartě. Kartu uchopte za hrany nebo za kovovou montážní konzolu.
- UPOZORNĚNÍ: Při odpojování kabelu tahejte za konektor nebo pásek pro vytahování, nikoli za samotný kabel. Některé kabely jsou vybaveny konektory s pojistkami. Pokud odpojujete tento typ kabelu, před odpojením kabelu pojistky stiskněte. Konektory při odpojování držte rovně, aby nedošlo k ohnutí kolíků konektoru. Před zapojením kabelu se ujistěte, že jsou oba konektory správně orientovány a zarovnány.
- POZNÁMKA: Barva tabletu a některých součástí se může lišit od barev uvedených v tomto dokumentu.

Aby nedošlo k poškození tabletu, před manipulací s vnitřními součástmi tabletu proveď te následující kroky.

- 1 Ujistěte se, že je pracovní povrch rovný a čistý, aby nedošlo k poškrábání krytu tabletu.
- 2 Vypněte tablet.
- 3 Pokud je tablet připojen k dokovacímu zařízení (jako je třeba volitelná dokovací stanice nebo dok s klávesnicí), vyjměte tablet z doku.
- 4 Odpojte od tabletu napájecí adaptér.
- 5 Na několik sekund stiskněte a podržte tlačítko napájení, abyste ze základní desky vybili zbytkový proud.
  - 🛆 UPOZORNĚNÍ: Vždy tablet odpojujte od zásuvky elektrického proudu, abyste předešli zásahu elektrickým proudem.
  - UPOZORNĚNÍ: Dříve, než se dotknete některé části uvnitř tabletu, odveďte elektrostatický náboj z vašeho těla tím, že se dotknete kovového předmětu, například některé kovové části na zadní straně tabletu. Během manipulace se opakovaně dotýkejte nenatřeného kovového povrchu, abyste odvedli potenciální elektrostatický náboj, který může poškodit vnitřní součásti.
- 6 Vyjměte z tabletu úložnou kartu SD.

## Po manipulaci uvnitř tabletu

#### △ UPOZORNĚNÍ: Pokud šrouby uvnitř tabletu zůstanou uvolněné nebo volně ležet, můžete tablet vážně poškodit.

- 1 Našroubujte všechny šrouby a ujistěte se, že žádné nezůstaly volně uvnitř tabletu.
- 2 Připojte všechna externí zařízení, periferie a kabely, které jste odpojili před prací v tabletu.
- 3 Vraťte zpět paměťovou kartu, kartu SIM a ostatní části, které jste odebrali před prací v tabletu.
- 4 Připojte tablet a všechna připojená zařízení do elektrických zásuvek.
- 5 Zapněte tablet.

## Vypnutí tabletu

Při vypnutí se tablet zcela odpojí od napájení. Tablet lze vypnout dvěma způsoby:

- · Pomocí tlačítka napájení
- · Pomocí nabídky ovládacích tlačítek
- 1 Vypnutí tabletu pomocí tlačítka napájení:
  - a Stiskněte a přidržte tlačítko **Power (Napájení)**, dokud se na obrazovce neobjeví nápis "Slide to shut down your PC (Přejetím vypněte počítač)".

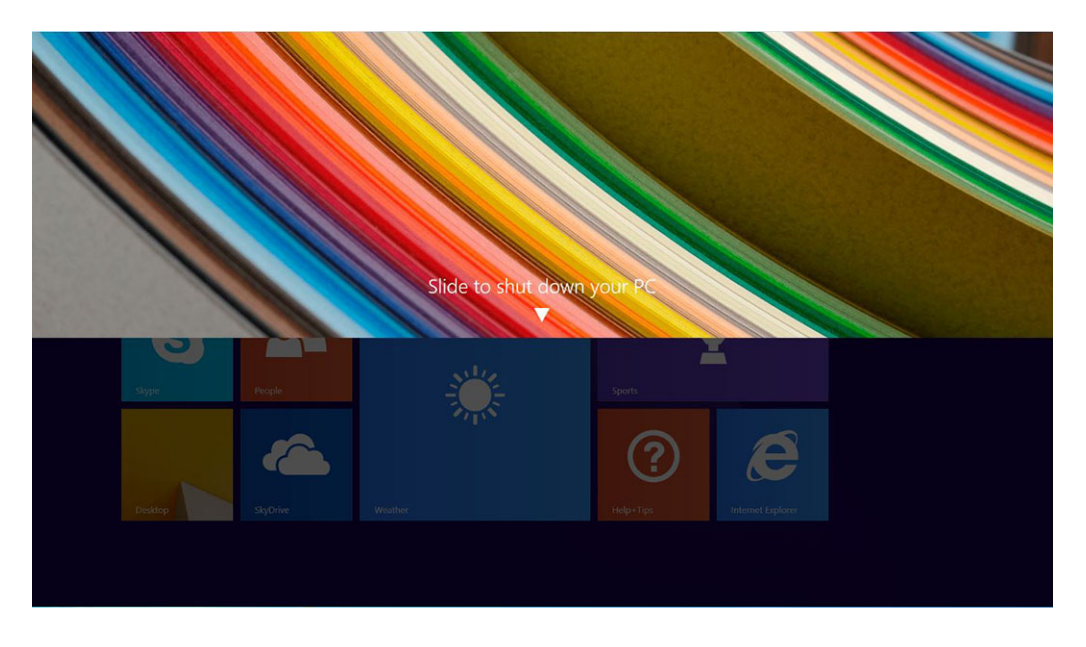

- OZNÁMKA: Po stisknutí a přidržení vypínače se ve výchozím nastavení zobrazí zpráva "Přejetím vypněte počítač", avšak pouze v zařízení Venue 11 Pro 7130. Tablety Venue 11 pro 7130 vPro a Venue 11 Pro 7139 přejdou ve výchozím nastavení do režimu spánku. Nicméně, jestliže změníte nastavení tlačítka napájení tak, aby se tablet vypnul, dojde k jeho úplnému vypnutí. Nastavení tlačítka napájení změníte v nabídce Control Panel (Ovládací panely)> Power Options (Možnosti napájení) > Change Plan Setting (Změnit nastavení schématu) > Change Advanced Power Settings (Změnit pokročilé nastavení napájení). Do ovládacích panelů přejdete přejetím na pravém okraji obrazovky, tuknutím na možnost Search (Vyhledat), vložením výrazu Control Panel (Ovládací panely) do vyhledávacího pole a tuknutím na možnost Control Panel (Ovládací panely).
- b Posunutím prstu tablet vypněte.

POZNÁMKA: Tablet můžete také vypnout jiným způsobem, než posunutím prstem na obrazovce. Tablet vypnete stisknutím a přidržením tlačítka Power (Napájení) un dobu delší než 10 sekund. Toto nucené vypnutí můžete provést tehdy, pokud tablet nereaguje, vykazuje neočekávané chování nebo nefunguje ovládání dotykem.

- 2 Vypnutí tabletu pomocí nabídky ovládacích tlačítek:
  - a Potažením prstu od pravého okraje displeje vyvolejte nabídku Ovládací tlačítka.
  - b Tablet vypnete ťuknutím na možnost Settings (Nastavení) 🌣 —> Power (Napájení) 🔱 —> Shut down (Vypnout).

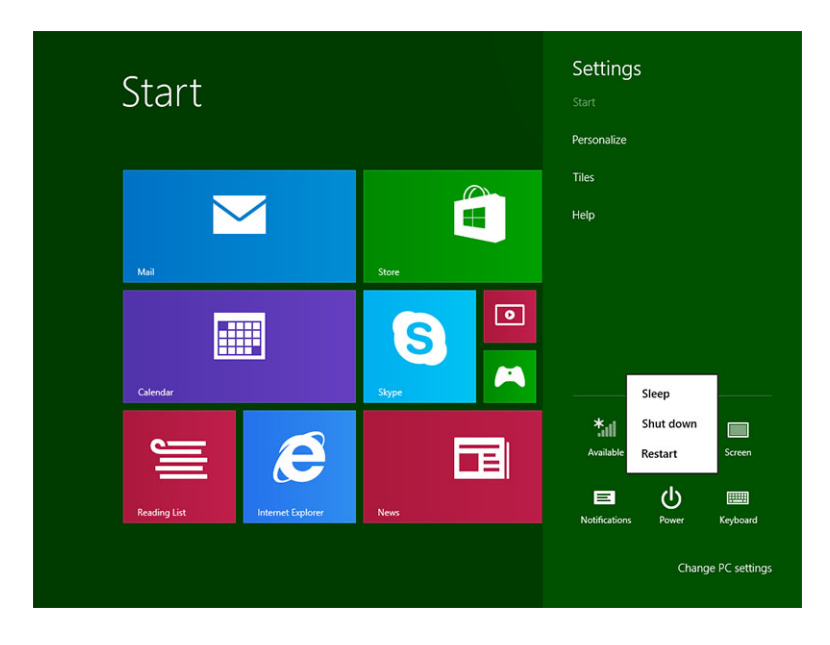

# Demontáž a instalace součástí

2

V této části naleznete podrobné informace o postupu demontáže a montáže součástí z počítače.

## Doporučené nástroje

Postupy uvedené v tomto dokumentu mohou vyžadovat použití následujících nástrojů:

- křížový šroubovák,
  - Křížový šroubovák č. 0
  - Křížový šroubovák č. 1
- plastová jehla

## Seznam šroubů

#### Tabulka 1. Seznam velikostí šroubů pro zařízení Latitude 5290 2 v 1

| Součástka                     | M2x 1,1+1,7 | M2X4 | M1,6x3 | M2×2,5 | M1,6x3     | M2×2 | M2×3,5 |
|-------------------------------|-------------|------|--------|--------|------------|------|--------|
| Zadní kryt                    | 3           |      |        |        |            |      |        |
| Baterie                       |             | 4    |        |        |            |      |        |
| Chladič                       |             |      |        | 4      |            |      |        |
| Závěsy                        |             | 4    |        |        |            |      |        |
| Panel displeje                |             |      | 6      |        |            |      |        |
| Systémový ventilátor          |             | 2    |        |        |            |      |        |
| karta WWAN                    |             |      |        |        |            |      | 1      |
| Karta WLAN                    |             |      |        |        |            |      | 1      |
| klec čtečky čipových<br>karet |             |      |        | 3      |            |      |        |
| karta SSD                     |             |      |        | 1      |            |      |        |
| Dokovací držák                |             |      |        |        |            | 2    |        |
| Stojánek                      |             |      |        |        | 4          |      |        |
| Modul kamery                  |             |      |        |        | 2 (přední) |      |        |
|                               |             |      |        |        | 1 (zadní)  |      |        |
| Modul antény                  |             |      |        |        | 1          |      |        |
| Základní deska                |             |      |        | 4      |            |      |        |

# Karta micro SD – micro SIM

Karty uSIM lze instalovat pouze do tabletů dodávaných s modulem WWAN.

1 Postupujte podle pokynů v části Před manipulací uvnitř tabletu.

### (i) POZNÁMKA: Před jednotlivými kroky odpojte napájení a odveďte statickou elektřinu.

- 2 Položte tablet na rovný povrch, se stojánkem kickstand směřujícím vzhůru.
- 3 Zatlačte na dvě automatické nožky stojánku kickstand a zatáhnutím stojánek otevřete [1], [2].
  - DOZNÁMKA: NEOTEVÍREJTE jej pod úhlem větším než 145°, aby nedošlo k poškození závěsů.
  - POZNÁMKA: Nezapomeňte vypnout nebo odpojit napájení, aby se před instalací karty micro SD, resp. micro SIM, odstranila statická elektřina.

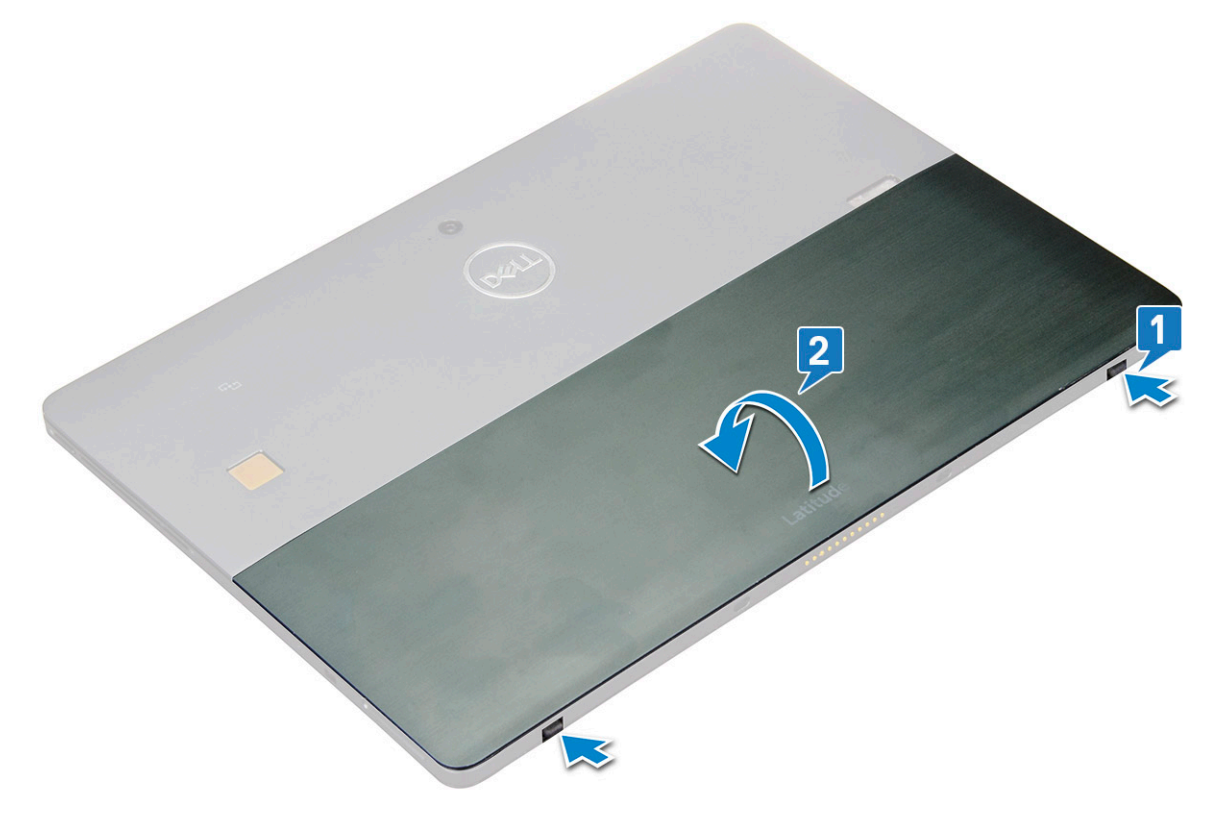

- 4 Otočením stojánku kickstand do úhlu 145° získáte přístup ke slotu na karty micro SD a micro SIM.
- 5 Posuňte kryt karet micro SD / micro SIM [1] a vytáhněte jej [2].
- 6 Vložte kartu SD / micro SIM a zarovnejte kryt s drážkou na tabletu a zasuňte jej. Karty microSD a micro SIM tím zajistíte.

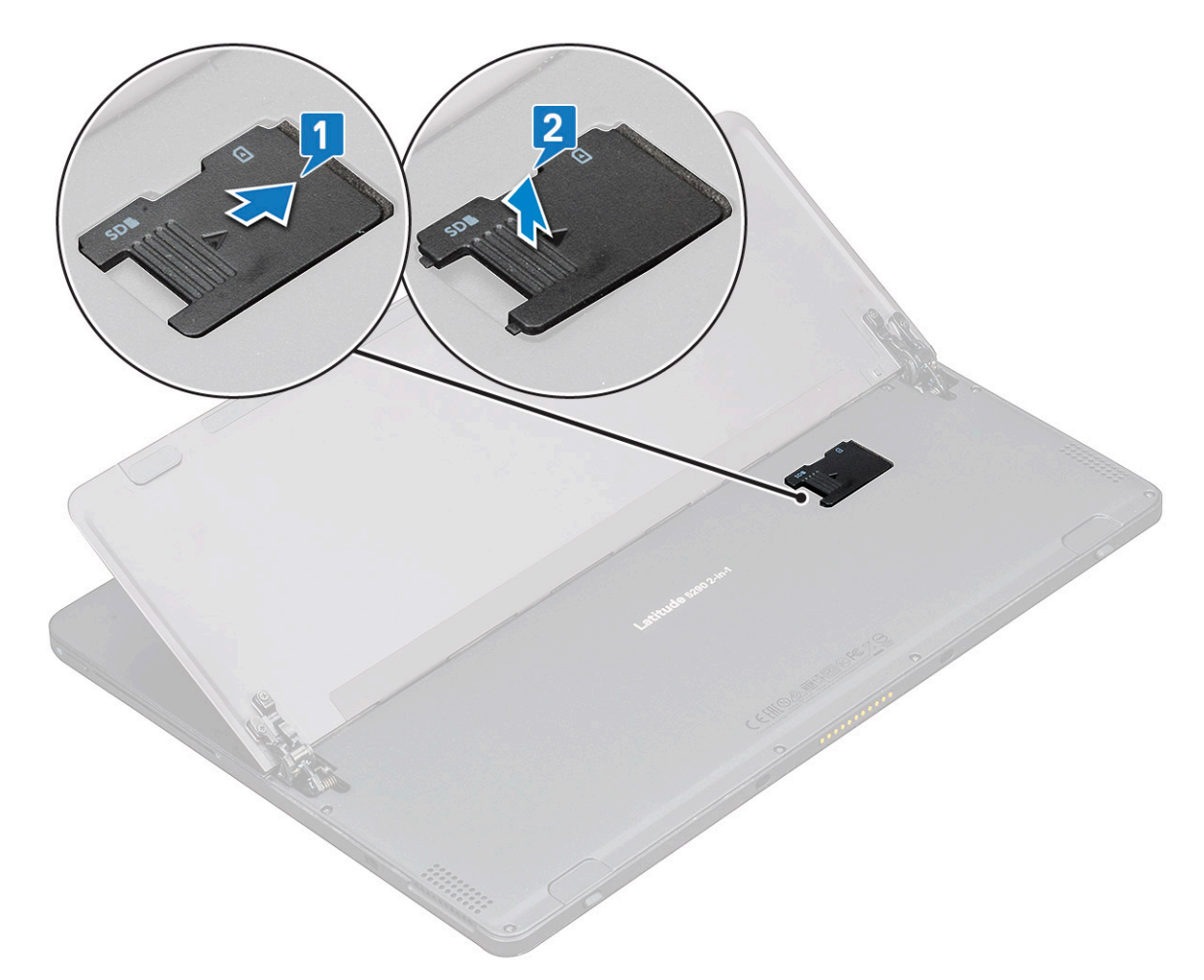

7 Stejným postupem karty micro SD nebo micro SIM vyjmete.

## Sestava displeje

## Demontáž sestavy displeje

- 1 Postupujte podle pokynů v části Před manipulací uvnitř tabletu.
- 2 Demontujte následující součásti:
  - a Karta uSIM/microSD

### (i) POZNÁMKA: Slot na kartu uSIM je k dispozici pouze na tabletech dodávaných s modulem WWAN.

3 Přidržte tablet ve svislé poloze, zatlačte jej dolů a otevřete tak stojánek kickstand. Položte tablet displejem směrem dolů.

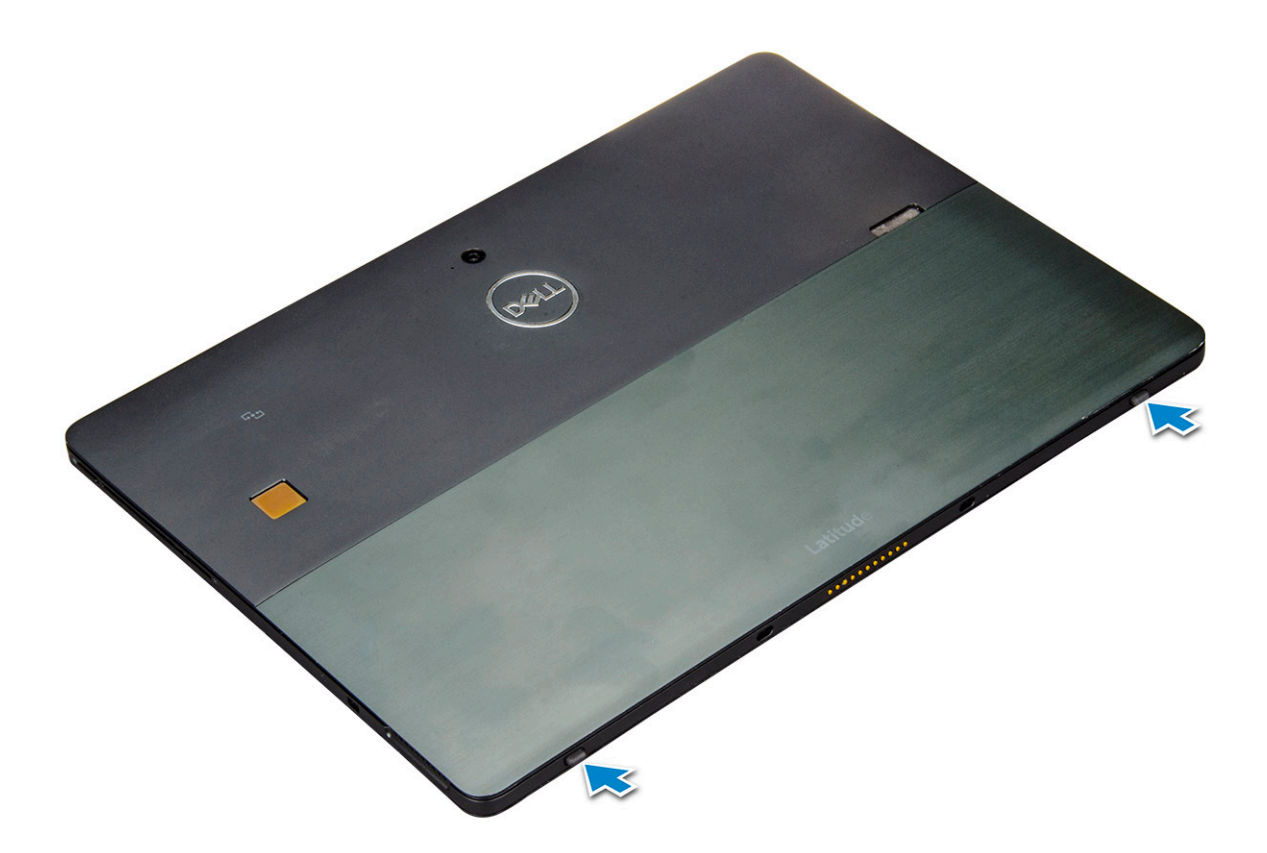

(i) POZNÁMKA: Je rovněž možné otevřít stojánek kickstand z prohlubně reproduktoru.

4 Položte tablet na rovný povrch a zvednutím stojánku zpřístupněte základnu tabletu.

(i) POZNÁMKA: Stojánek otevřete do úhlu 145 stupňů.

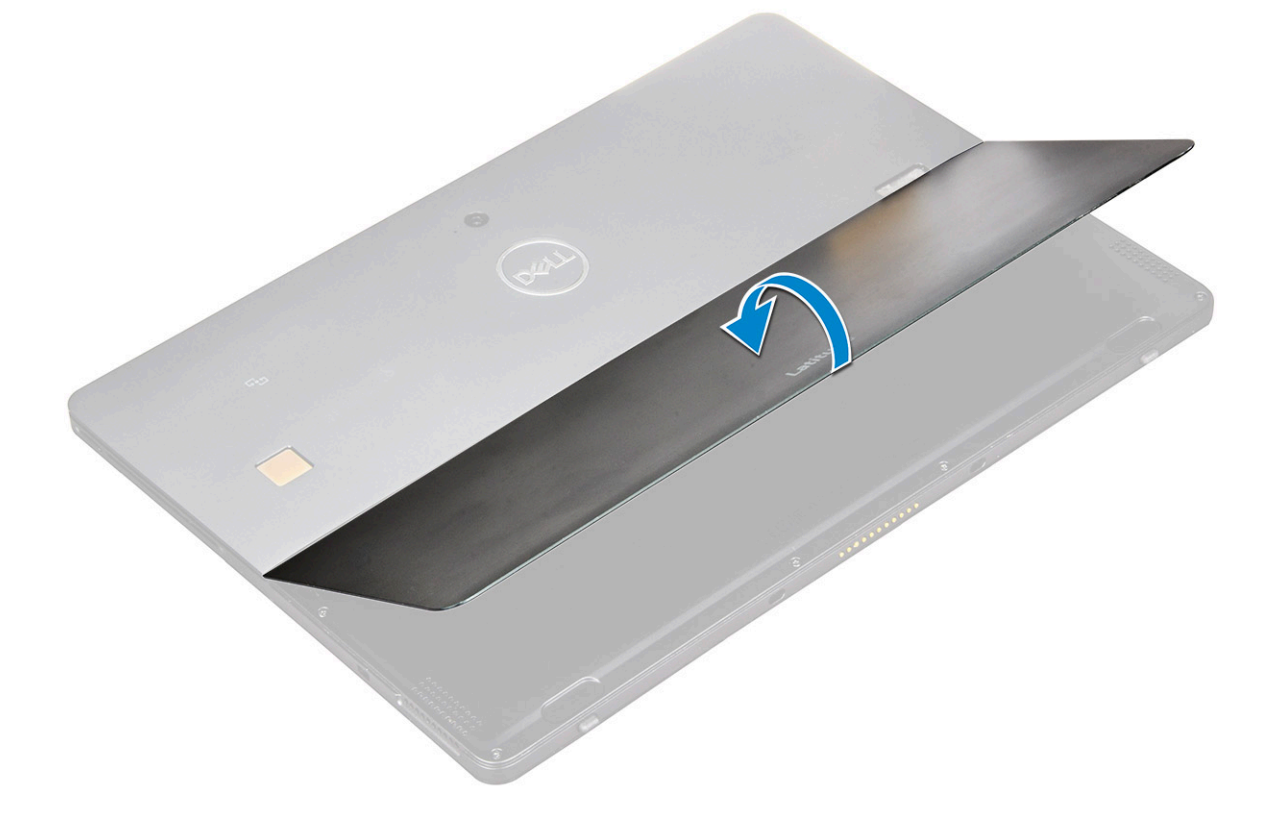

#### 5

- Postup uvolnění sestavy displeje: a Odstraňte šrouby (6) M1,6 x 3,0, jimiž je spodní kryt připevněn k tabletu [1]. b Zavřete stojánek kickstand [2] a překlopte tablet tak, aby byl vidět displej.

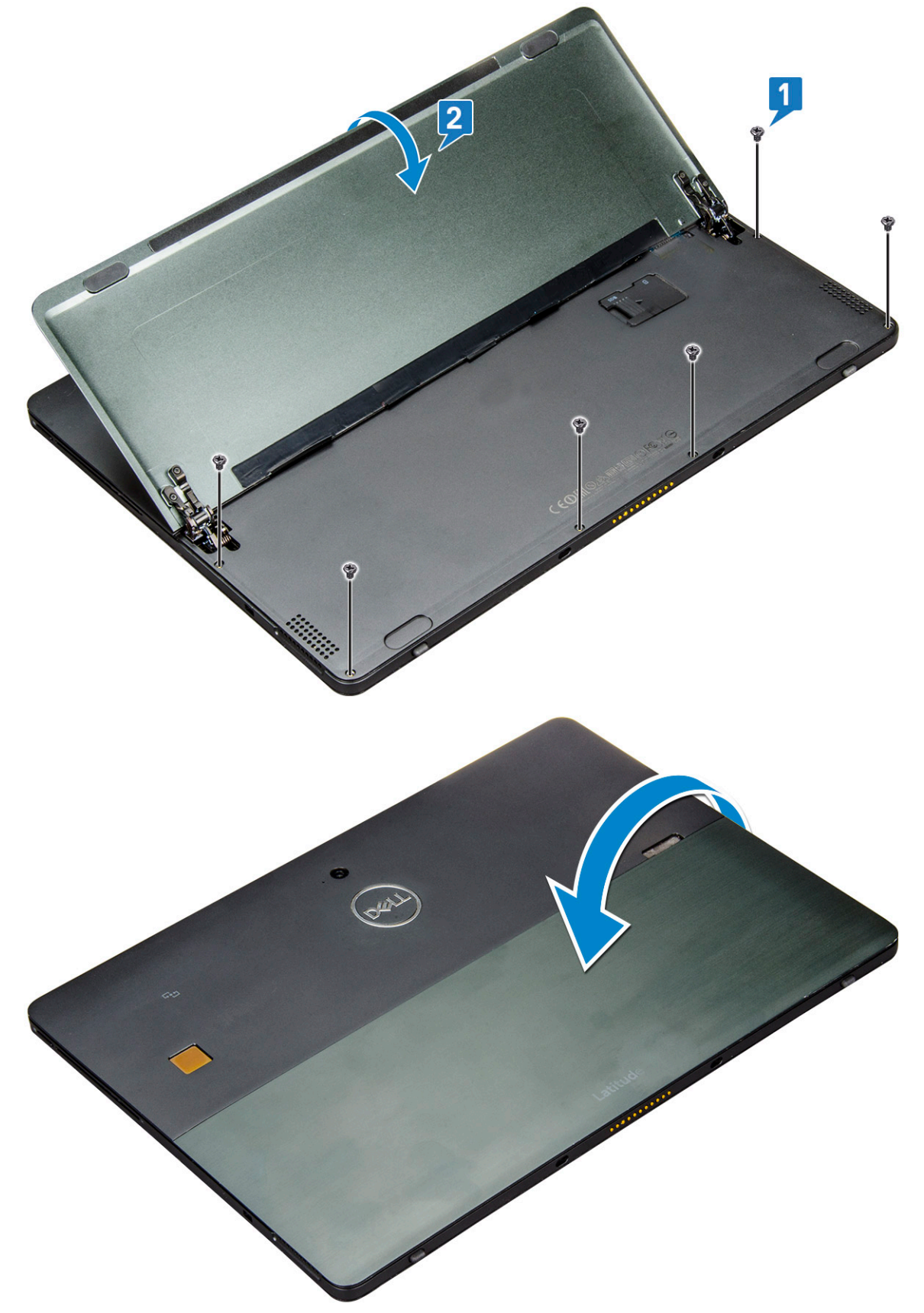

- 6 Pomocí plastové jehly [1] vypačte okraje [2] displeje, počínaje od dolní strany (poblíž dokovacího portu).
  - (i) POZNÁMKA: Překlopte tablet displejem LCD vzhůru.
  - POZNÁMKA: Nezapomeňte okraje opatrně odpáčit z dokovacího portu a jemně posunout ve směru hodinových ručiček, aby nedošlo k poškození plastových úchytů. Použijte plastovou jehlu.

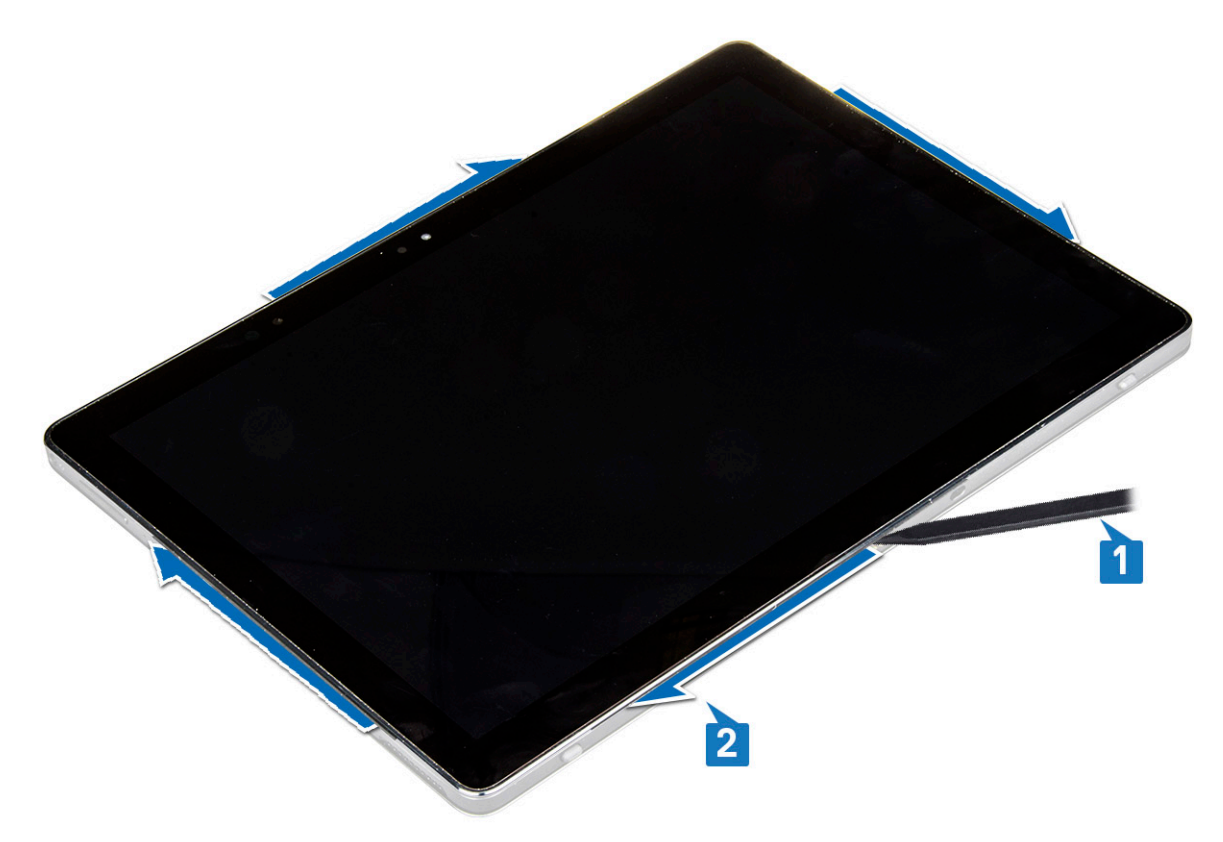

7 Překlopte panel displeje na rovný povrch s panelem LCD směřujícím vzhůru.

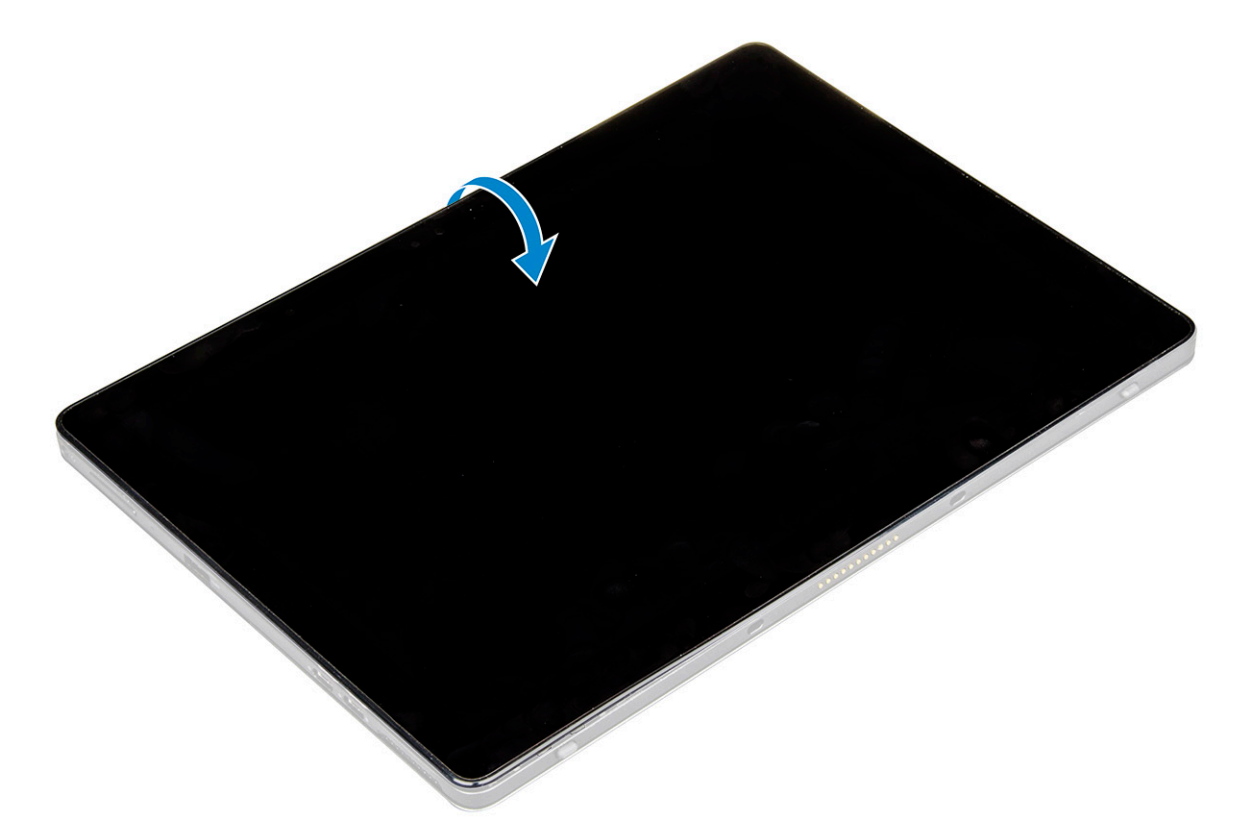

- 8 Postup odpojení kabelů:
  - a Zatlačte a odpojte kabel baterie ze základní desky [1].
  - b Zatáhněte a odpojte kabel displeje ze základní desky [2].

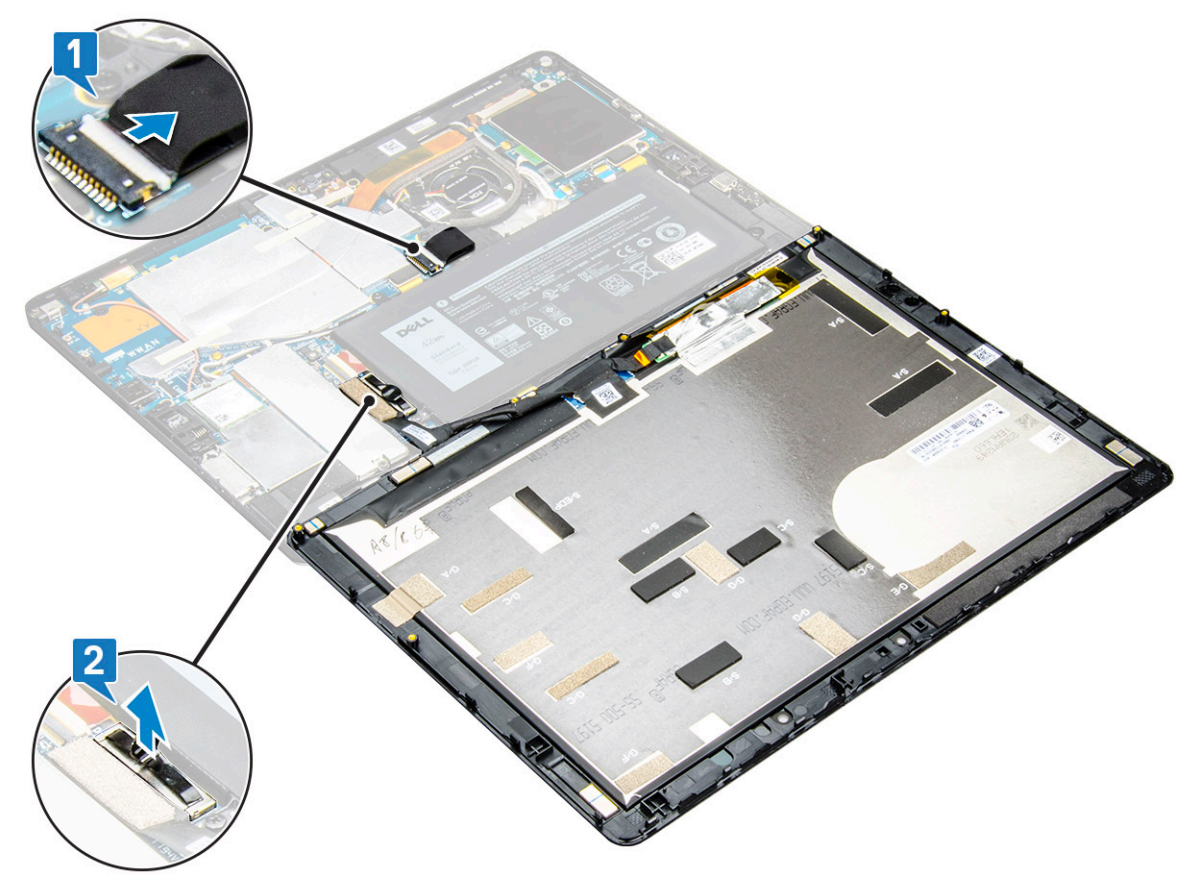

## Montáž sestavy displeje

- 1 Položte panel displeje na rovný povrch.
- 2 Připojte kabel displeje ke konektoru na základní desce.
- 3 Odpojte kabel baterie od konektoru na základní desce.
- 4 Vložte panel displeje do tabletu a zatlačte na rohy, dokud nezacvaknou na místo.
- 5 Otočte tablet obráceně a otevřete stojánek kickstand.
- 6 Zašroubujte šrouby M1,6 x 3, kterými je tablet přichycen k panelu displeje.
- 7 Namontujte následující součásti:
  - a Karta uSIM/microSD
- 8 Postupujte podle pokynů v části Po manipulaci uvnitř tabletu.

## **Disk SSD PCle**

## Demontáž modulu SSD

- 1 Postupujte podle pokynů v části Před manipulací uvnitř tabletu.
- 2 Demontujte následující součásti:
  - a Karta uSIM/microSD

#### DOZNÁMKA: Slot na kartu uSIM je k dispozici pouze na tabletech dodávaných s modulem WWAN.

- b panel displeje.
- c baterie
- 3 Postup demontáže modulu SSD:
  - a Odšroubujte šroub M2 x 2,5, kterým je připevněn ochranný kryt disku SSD [1].
  - b Zvedněte kryt SSD z tabletu [2].

#### () POZNÁMKA:

- · Pro modely dodávané s disky SSD M.2 2280 je nutné na disky nainstalovat stínicí kryt.
- Poblíž slotu na disk SSD M.2 2280 na základní desce tabletu Latitude 5290 2 v 1 je pět úchytek.
- Pro modely dodávané s disky SSD M.2 2230 vyžaduje disk SSD instalaci držáku, jenž se nasazuje na disk a drží jej na místě.
- c Vysuňte a vyjměte modul SSD ze slotu v tabletu [3].

### OZNÁMKA: Kartu SSD NEZVEDEJTE pod úhlem více než 15°.

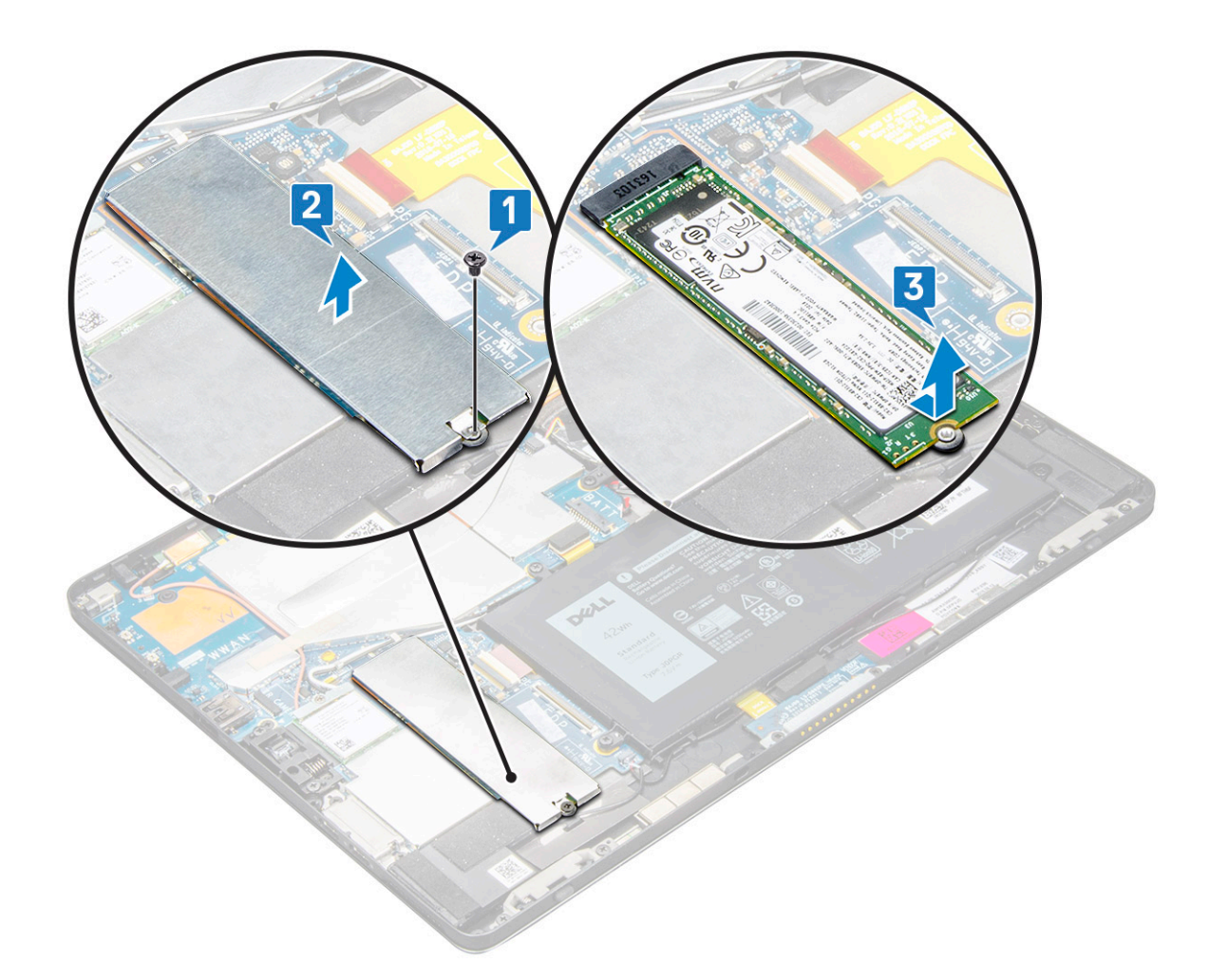

### Montáž modulu SSD

- 1 Vložte modul SSD do konektoru na základní desce.
- 2 Nasaďte kryt SSD na modul SSD.

UPOZORNĚNÍ: Zarovnejte pět úchytů do otvorů pro úchyty na základní desce, aby byl ochranný kryt řádně uchycen. Úchyty vkládejte opatrně, jsou malé a křehké. Při nesprávné manipulaci se mohou poškodit a je poté třeba kryt vyměnit.

3 Upevněte kryt disku SSD pomocí šroubu M2 x 2,5.

### (i) POZNÁMKA: Ochranný kryt pečlivě zarovnejte, aby nedošlo k poškození úchytů.

- 4 Namontujte následující součásti:
  - a Panel displeje
  - b Karta uSIM/microSD
    - Slot na kartu micro SIM se instaluje pouze do tabletů dodávaných s modulem WWAN.
  - c baterie
- 5 Postupujte podle pokynů v části Po manipulaci uvnitř tabletu.

# karta WLAN

## Demontáž karty WLAN

- 1 Postupujte podle pokynů v části Před manipulací uvnitř tabletu.
- 2 Demontujte následující součásti:
  - a Karta uSIM/microSD

#### DOZNÁMKA: Slot na kartu uSIM je k dispozici pouze na tabletech dodávaných s modulem WLAN.

- b panel displeje.
- c baterie

#### DZNÁMKA: Při demontáži komponent baterii nevyjímejte, ale odpojte.

- 3 Demontáž karty WLAN:
  - a Vyjměte šroub M2 x 3,5, jímž je připevněn držák karty WLAN [1] , a zvedněte držák [2].

### (i) POZNÁMKA: Při demontáži karty WLAN nezapomeňte vyjmout těsnění.

b Odpojte anténní kabely od karty WLAN [3].

#### (i) POZNÁMKA: Antény WLAN je nutné správně vyjmout z vodicích drážek na základní desce.

c Zvedněte a vysuňte kartu WLAN z konektoru na základní desce [4].

### (i) POZNÁMKA: Kartu WLAN NEZVEDEJTE pod úhlem více než 20°.

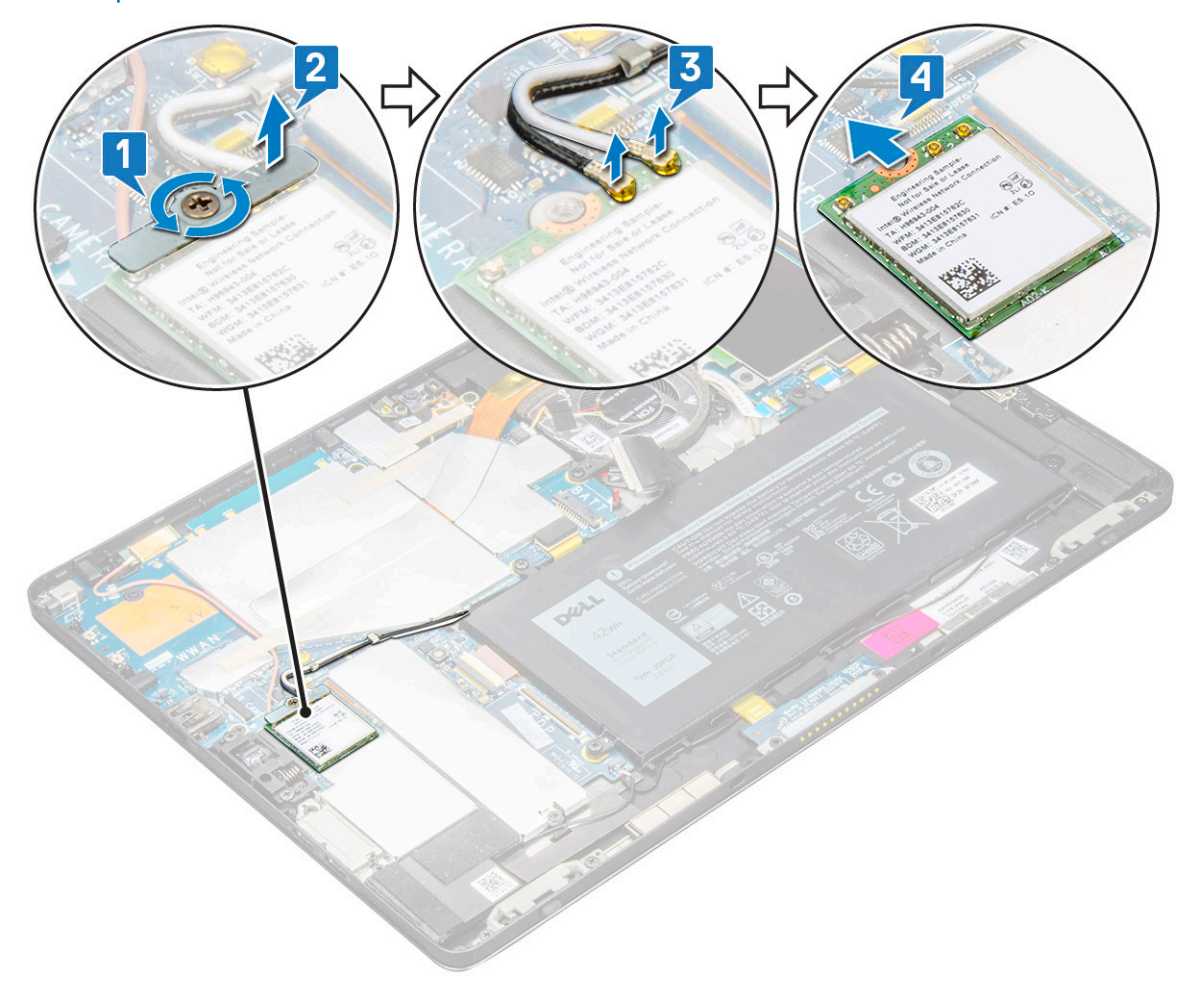

## Montáž karty sítě WLAN

- 1 Vložte kartu WLAN do konektoru na základní desce.
- 2 Připojte kabely antény ke kartě WLAN.
- 3 Umístěte držák WLAN na kartu WLAN.
- 4 Upevněte držák karty WLAN utažením šroubu M2 x 3,5.
- 5 Namontujte následující součásti:
  - a panel displeje.
  - b Karta uSIM/microSD

#### OZNÁMKA: Karta uSIM se instaluje pouze do tabletů dodávaných s modulem WWAN.

- c baterie
- 6 Postupujte podle pokynů v části Po manipulaci uvnitř tabletu.

## Reproduktor

## Demontáž reproduktoru

- 1 Postupujte podle pokynů v části Před manipulací uvnitř tabletu.
- 2 Demontujte následující součásti:
  - a Karta micro SIM / micro SD

O POZNÁMKA: Slot na kartu micro SIM je k dispozici pouze na tabletech dodávaných s modulem WWAN.

- b panel displeje.
- c baterie
- 3 Vyjmutí reproduktoru:
  - a Zvedněte západku a uvolněte kabel reproduktoru z konektoru [1].

DZNÁMKA: Nezapomeňte disk SSD vyjmout, aby bylo více místa pro uvolnění reproduktorů.

- b Vyjměte kabel reproduktoru z úchytů pomocí plastové jehly [2].
  - POZNÁMKA: Nezapomeňte vyjmout disk SSD M.2 2280 a kryt disku SSD M.2 2280, aby nepřekážely při demontáži kabelu reproduktoru.

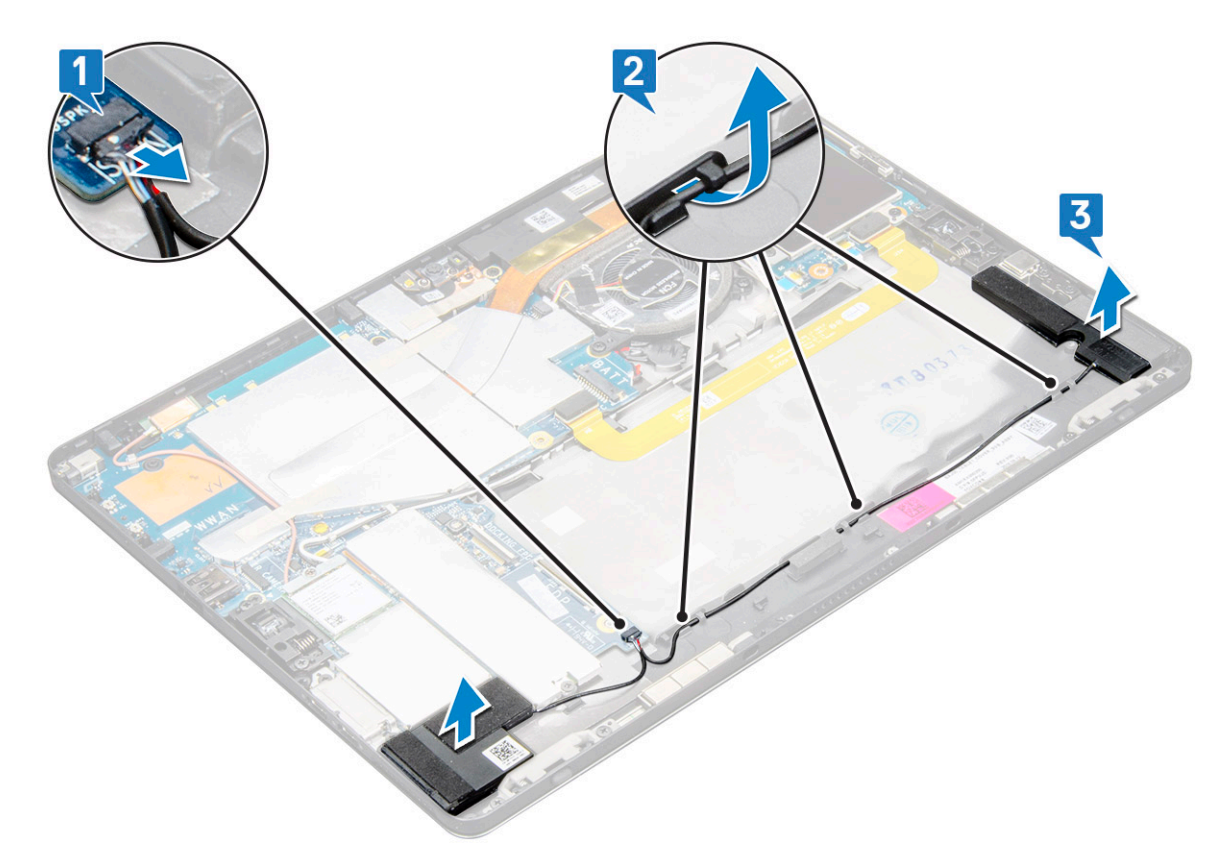

c Vyjměte reproduktory z tabletu [3].

POZNÁMKA: Reproduktor je připevněn lepicí páskou, vyjímejte jej opatrně, aby bylo možné pásku při instalaci znovu použít.

### Montáž reproduktoru

- 1 Vložte reproduktor do bloku na základní desce.
- 2 Připojte kabely k základní desce.
- 3 Zatlačením přilepte reproduktor k lepicí pastě v systému.
- 4 Namontujte následující součásti:
  - a Panel displeje
  - b Karta uSIM/microSD

### () POZNÁMKA: Karta uSIM se instaluje pouze do tabletů dodávaných s modulem WWAN.

- c baterie
- 5 Postupujte podle pokynů v části Po manipulaci uvnitř tabletu.

## Baterie

## Bezpečnostní opatření týkající se lithium-iontové baterie

### 

- · Při manipulaci s lithium-iontovými bateriemi postupujte opatrně.
- Před vyjmutím ze systému baterii co nejvíce vybijte. Stačí ze systému odpojit síťový adaptér a nechat baterii vybít.
- · Nerozbíjejte, neupouštějte, nedeformujte ani neprobíjejte baterii cizími objekty.
- · Nevystavujte baterii vysokým teplotám a nerozebírejte bateriové sady a články.
- · Nevyvíjejte tlak na povrch baterie.
- · Neohýbejte baterii.
- · Nepoužívejte k vypáčení nebo vytažení baterie žádné nástroje.
- Pokud se baterie zasekne v zařízení následkem vyboulení, nepokoušejte se ji uvolnit; propíchnutí, ohnutí nebo rozbití lithium-iontové baterie může být nebezpečné. V takovém případě by měl být vyměněn celý systém. Asistenci a další pokyny získáte zde: https:// www.dell.com/support.
- · Vždy objednávejte originální baterie na stránkách https://www.dell.com nebo od autorizovaných partnerů a prodejců Dell.

## Vyjmutí baterie

- 1 Postupujte podle pokynů v části Před manipulací uvnitř tabletu.
- 2 Demontujte následující součásti:
  - a Karta uSIM/microSD

#### DOZNÁMKA: Slot na kartu uSIM je k dispozici pouze na tabletech dodávaných s modulem WWAN.

- b panel displeje.
- 3 Vyjmutí baterie:
  - a Odlepte pásku, kterou je konektor baterie připevněn k základní desce.
  - b Odpojte kabel baterie od konektoru na základní desce.

#### () POZNÁMKA: Kabel vytáhněte pomocí páčky na konektoru baterie, aby nedošlo k poškození kontaktů.

- c Odstraňte 4 šrouby M2 x 4 připevňující baterii k tabletu [1].
- d Zvedněte baterii z tabletu [2].

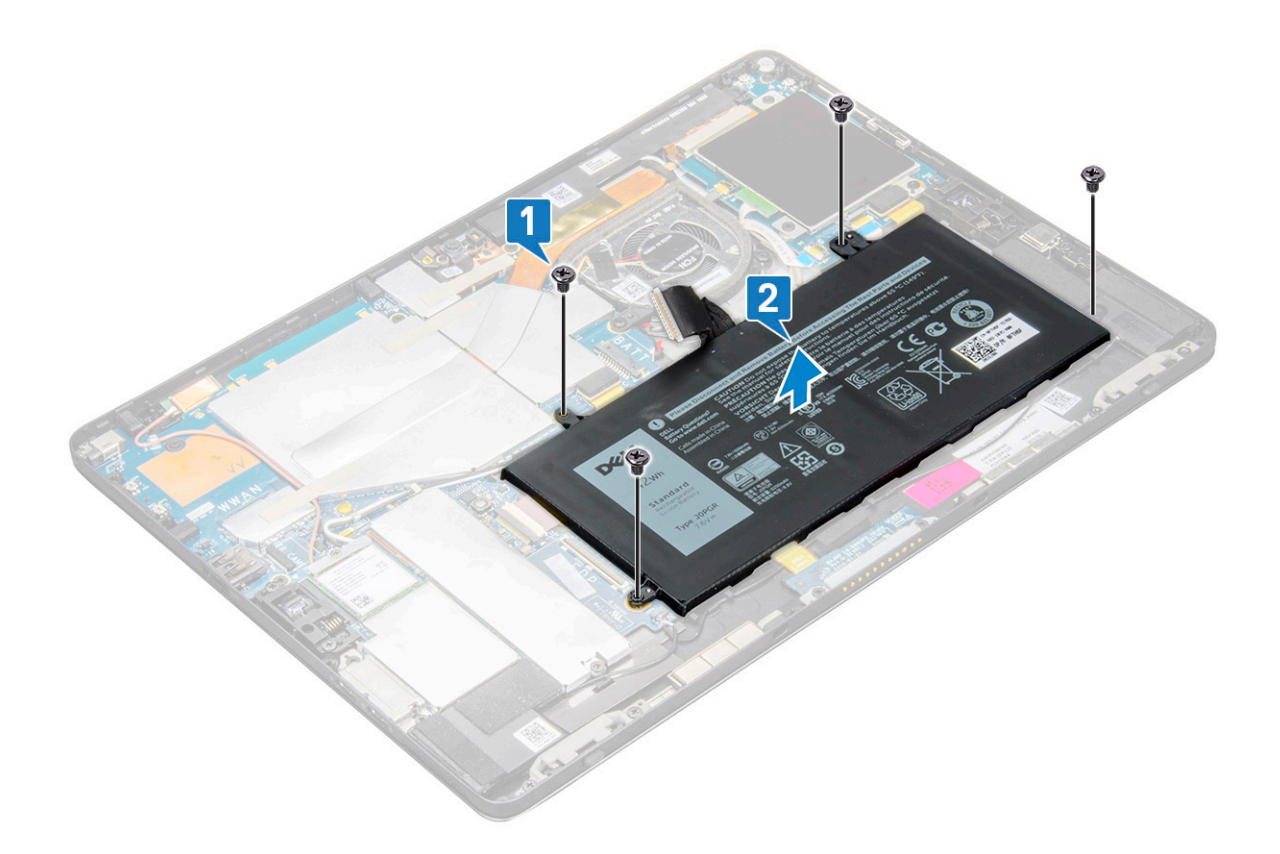

### Vložení baterie

- 1 Vložte baterii do slotu v tabletu.
- 2 Našroubujte šrouby M2 x 4, jimiž je baterie připevněna k tabletu.
- 3 Připojte konektor baterie k základní desce a odstraňte lepicí pásku, kterou je konektor přichycen.
- 4 Namontujte následující součásti:
  - a panel displeje.
  - b Karta uSIM/microSD

### () POZNÁMKA: Karta uSIM se instaluje pouze do tabletů dodávaných s modulem WWAN.

5 Postupujte podle pokynů v části Po manipulaci uvnitř tabletu.

# Systémový ventilátor

### Demontáž systémového ventilátoru

- 1 Postupujte podle pokynů v části Před manipulací uvnitř tabletu.
- 2 Demontujte následující součásti:
  - a Karta uSIM/microSD

#### DOZNÁMKA: Slot na kartu micro SIM je k dispozici pouze na tabletech dodávaných s modulem WWAN.

- b Panel displeje
- c baterie
- 3 Postup vyjmutí systémového ventilátoru:
  - a Odpojte kabel systémového ventilátoru od základní desky [1].

- b Vyšroubujte 2 šrouby M2 x 4, kterými je připevněn systémový ventilátor [2].
- c Zdvihněte systémový ventilátor z tabletu šasi systému [3].

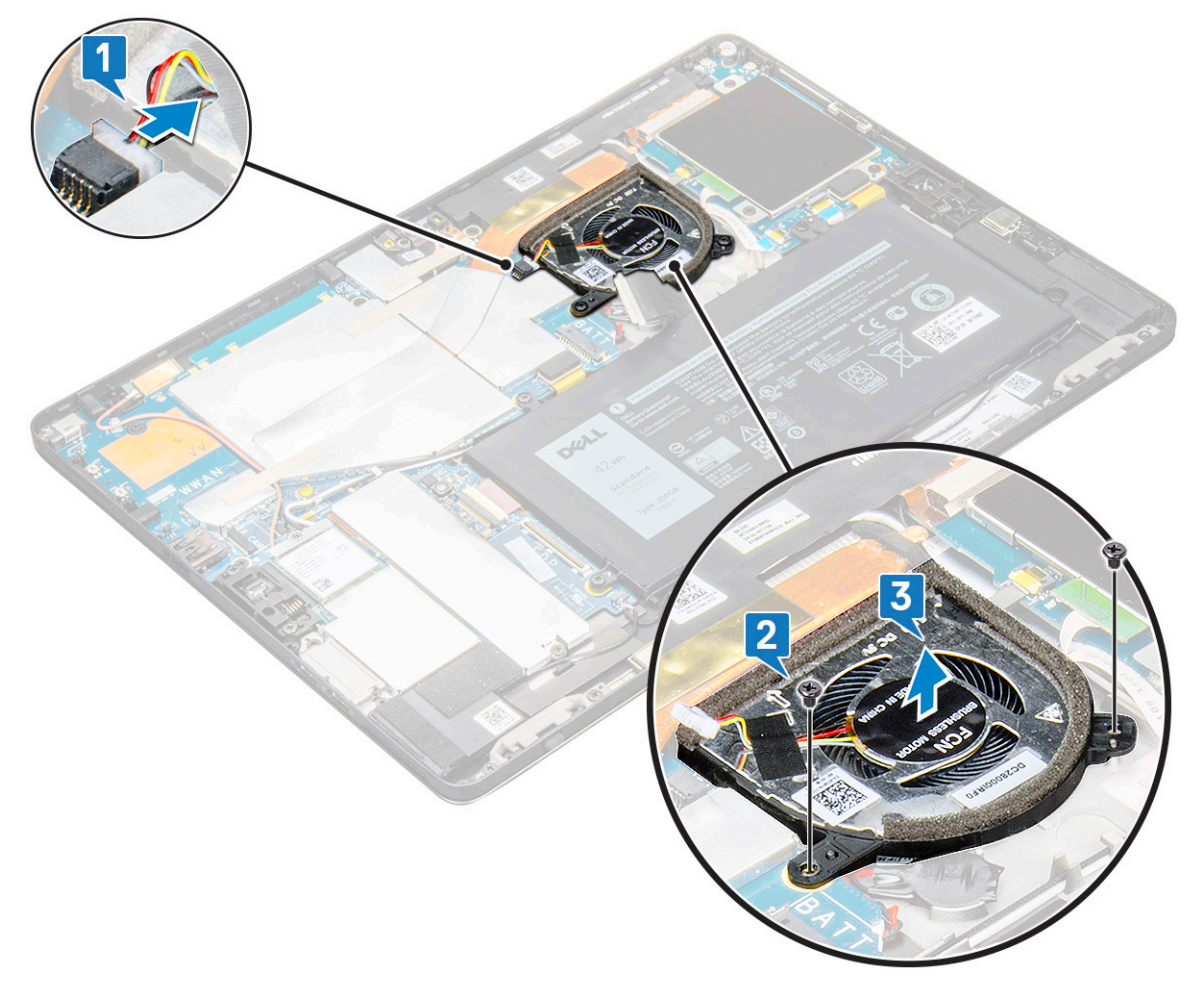

## Montáž systémového ventilátoru

- 1 Zarovnejte systémový ventilátor s otvory pro šrouby na základní desce.
- 2 Zašroubujte šrouby M2 x 3, kterými je systémový ventilátor připevněn k základní desce.
- 3 Připojte kabel systémového ventilátoru k základní desce.
- 4 Namontujte následující součásti:
  - a panel displeje.

#### DOZNÁMKA: Karta uSIM se instaluje pouze do tabletů dodávaných s modulem WWAN.

- b Karta uSIM/microSD
- c baterie
- 5 Postupujte podle pokynů v části Po manipulaci uvnitř tabletu.

# Chladič

## Demontáž sestavy chladiče

- 1 Postupujte podle pokynů v části Před manipulací uvnitř tabletu.
- 2 Demontujte následující součásti:
  - a Karta micro-SIM a/nebo microSD

DV POZNÁMKA: Slot na kartu micro SIM je k dispozici pouze na tabletech dodávaných s modulem WWAN.

- b Panel displeje
- c baterie
- 3 Postup vyjmutí sestavy chladiče:
  - a Sloupněte vodivé pásky, jimiž je přichycen ochranný kryt.
    - (i) POZNÁMKA: Kryty na základní desce a vodivé pásky připevněné na kryty je třeba sejmout opatrně, kvůli zpětné montáži základní desky nebo chladiče.
    - (i) POZNÁMKA: Pásku sloupněte opatrně, neboť v případě jejího poškození je nutné objednat novou. Páska chrání kabel infračervené kamery před poškozením. Při instalaci a zpětné montáži komponenty pásky opět přilepte.
    - D POZNÁMKA: Jestliže se chladič systému dodává s vodivou páskou, sloupněte ji.
  - b Zvedněte ochranné kryty, které chrání sestavu chladiče .
    - POZNÁMKA: Odlepte černou pásku / měděnou pásku, kterou je přichycen kabel infračervené kamery u modelů dodávaných s infračervenou kamerou (volitelnou).

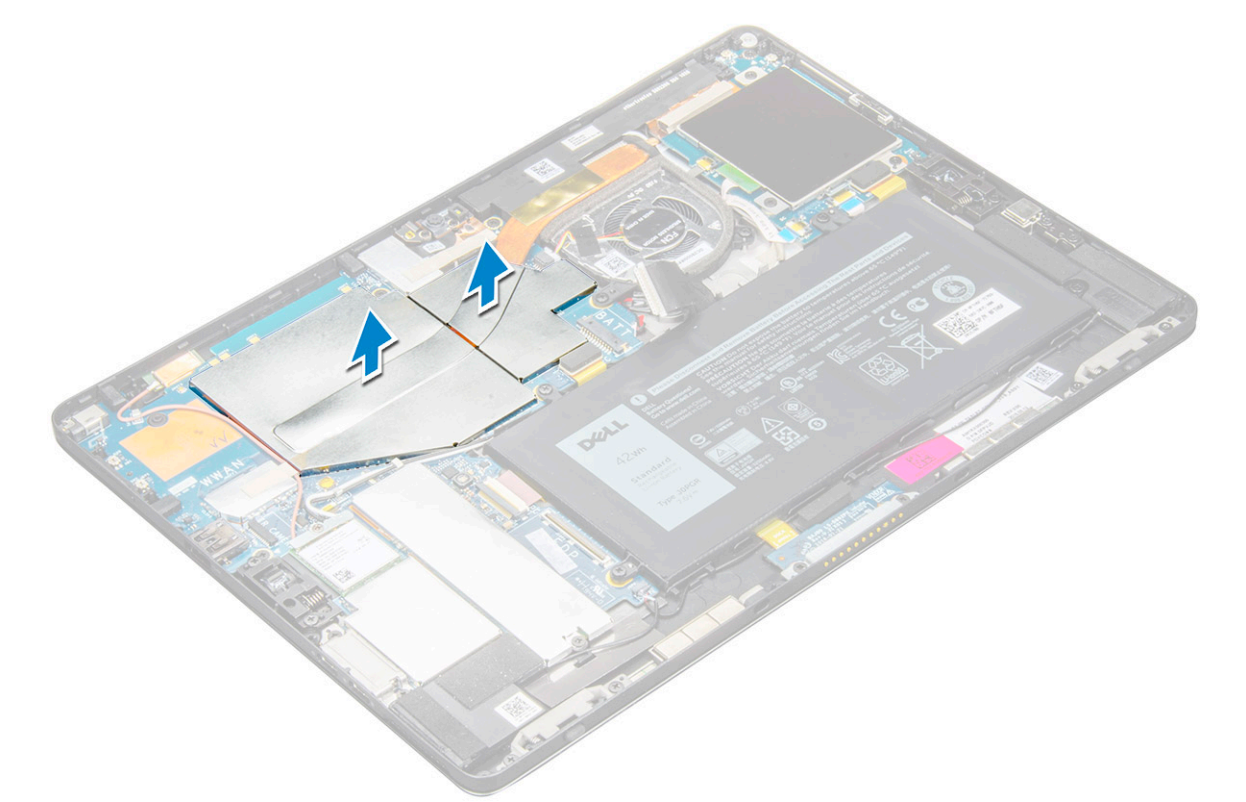

- 4 Postup vyjmutí sestavy chladiče:
  - a Uvolněte 4 šrouby M2 x 2,5 připevňující sestavu chladiče k tabletu [1].

### DOZNÁMKA: Šrouby vymontujte v pořadí [1, 2, 3, 4] znázorněném na chladiči.

b Vyjměte sestavu chladiče z tabletu [2].

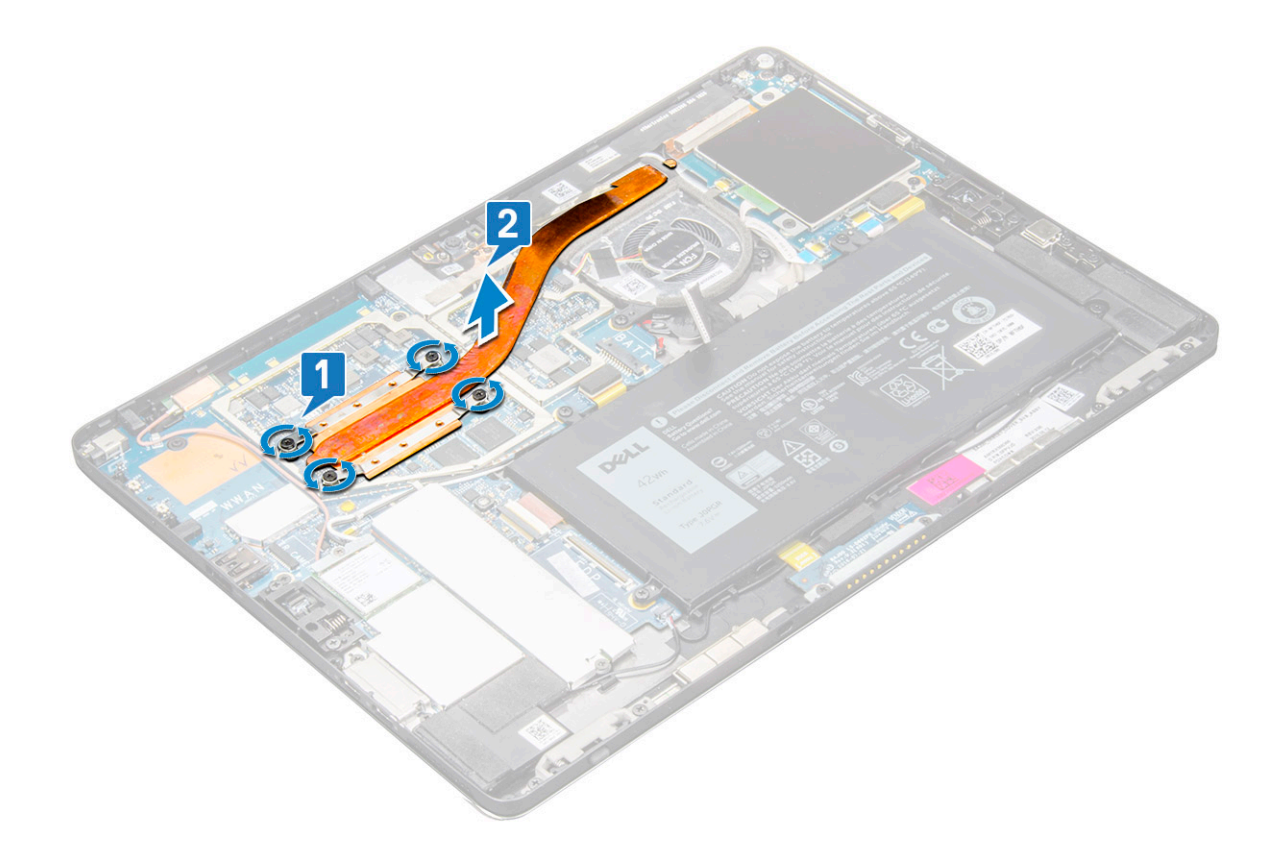

### Montáž sestavy chladiče

- 1 Umístěte sestavu chladiče tak, aby byly držáky šroubů zarovnány na základní desce.
- 2 Pomocí šroubů M2 x 2,5 upevněte chladič k základní desce.

OZNÁMKA: Šrouby zašroubujte do základní desky v pořadí [1, 2, 3, 4] uvedeném na chladiči.

- 3 Nasaď te ochranné kryty na sestavu chladiče.
  - POZNÁMKA: Přilepte černou pásku / měděnou pásku, kterou je přichycen kabel infračervené kamery u modelů dodávaných s infračervenou kamerou (volitelnou).
- 4 Nasaď te ochranné kryty na sestavu chladiče.

### (i) POZNÁMKA: Při neopatrném zacházení se kryty mohou zlomit.

- 5 Připevněte vodivé pásky. Zabezpečíte tak ochranné kryty.
- 6 Namontujte následující součásti:
  - a panel displeje.
  - b baterie
  - c Karta uSIM/microSD

### O POZNÁMKA: Karta uSIM se instaluje pouze do tabletů dodávaných s modulem WWAN.

7 Postupujte podle pokynů v části Po manipulaci uvnitř tabletu.

# Čelní kamera

## Demontáž přední kamery

- 1 Postupujte podle pokynů v části Před manipulací uvnitř tabletu.
- 2 Demontujte následující součásti:
  - a Karta micro-SIM a/nebo microSD

() POZNÁMKA: Slot na kartu micro SIM je k dispozici pouze na tabletech dodávaných s modulem WWAN.

- b baterie
- c Panel displeje
- 3 Demontáž přední kamery:
  - a Sejměte vodivou pásku, kterou je přikryt modul kamery, chladič, anténa a ochranný kryt [1].

DOZNÁMKA: Odstraňujte vodivou pásku opatrně, aby ji bylo možné znovu použít po opětovné instalaci přední kamery.

- b Opatrně uvolněte a zvedněte ochranný kryt z přední kamerypřipojené kabelem k základní desce [2].
- c Pomocí plastového nástroje uvolněte a odpojte kabel přední kamery [3].
  - POZNÁMKA: Nezapomeňte odstranit lepicí pásku, kterou je připevněna přední kamera k zadní kameře. Kabel přední kamery je přilepen k zadní kameře; opatrně jej odlepte a vyjměte šroub, jímž je zadní kamera připevněna k základní desce.
- d Odšroubujte 2 šroub(y) M1,6 x 3, kterým(i) je připevněn modul přední kamery k šasi systému [4].
- e Odloupněte a vyjměte modul přední kamery z tabletu [5].

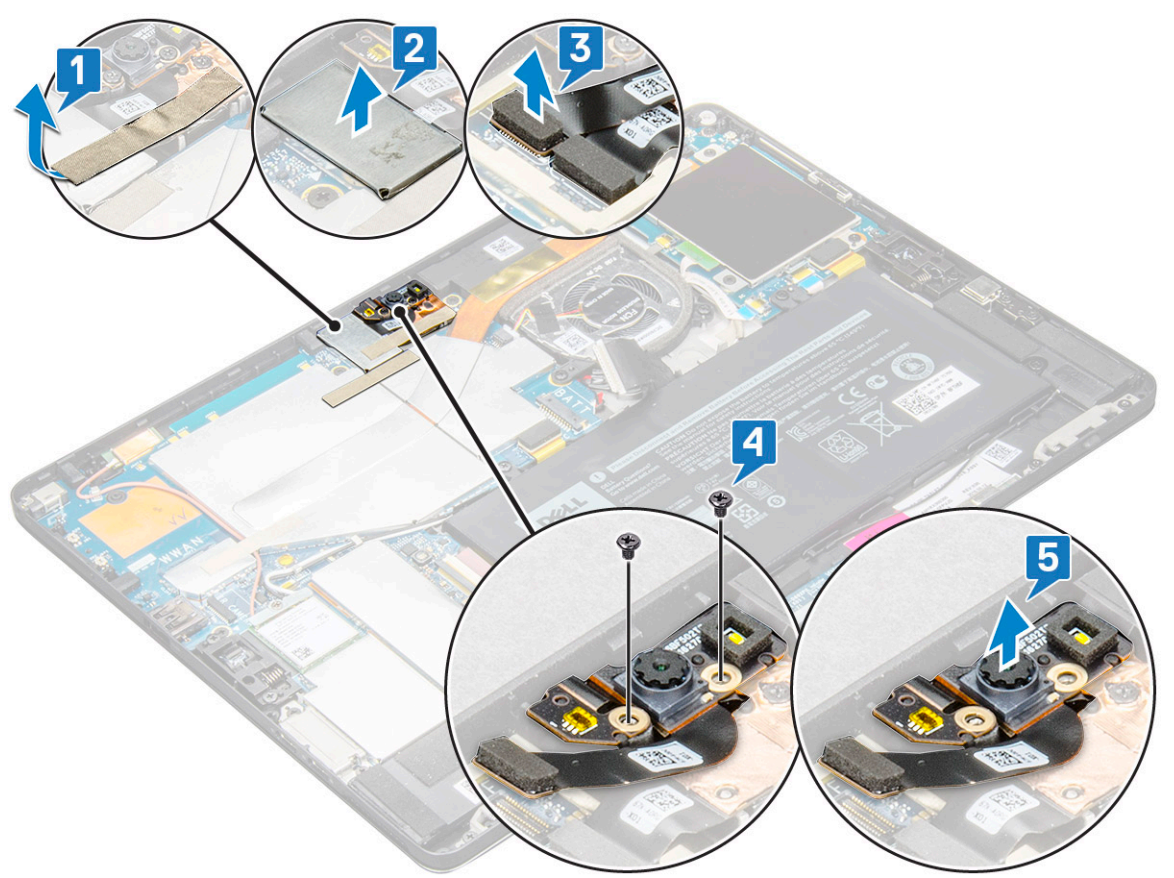

## Instalace čelní kamery

- 1 Vložte modul kamery do příslušného slotu v tabletu.
- 2 Zašroubujte šrouby M1,6 x 3, kterými je přichycen modul přední kamery.
- 3 Připojte kabel čelní kamery k základní desce.

#### DOZNÁMKA: Přilepte lepicí pásku, kterou je připevněna přední kamera k zadní kameře.

4 Nasaď te ochranný kryt, jenž zajišťuje modul přední kamery.

#### DOZNÁMKA: S ochranným krytem zacházejte opatrně, může se zlomit.

- 5 Přilepte vodivou pásku, kterou je přikryt modul kamery, chladič, anténa a ochranný kryt.
- 6 Namontujte následující součásti:
  - a panel displeje.
  - b baterie
  - c Karta uSIM/microSD

#### DZNÁMKA: Karta uSIM se instaluje pouze do tabletů dodávaných s modulem WWAN.

7 Postupujte podle pokynů v části Po manipulaci uvnitř tabletu.

## Zadní kamera

## Vyjmutí zadní kamery

- 1 Postupujte podle pokynů v části Před manipulací uvnitř tabletu.
- 2 Demontujte následující součásti:
  - a Karta uSIM/microSD

#### DOZNÁMKA: Slot na kartu micro SIM je k dispozici pouze na tabletech dodávaných s modulem WWAN.

- b baterie
- c Panel displeje
- d čelní kamera
- 3 Vyjmutí zadní kamery:
  - a Odpojte kabel zadní kamery od základní desky [1].
  - b Odšroubujte 1 šroub M1,6 x 3, kterým je připevněn modul zadní kamery [2].
  - c Zvedněte modul kamery z tabletu [3].

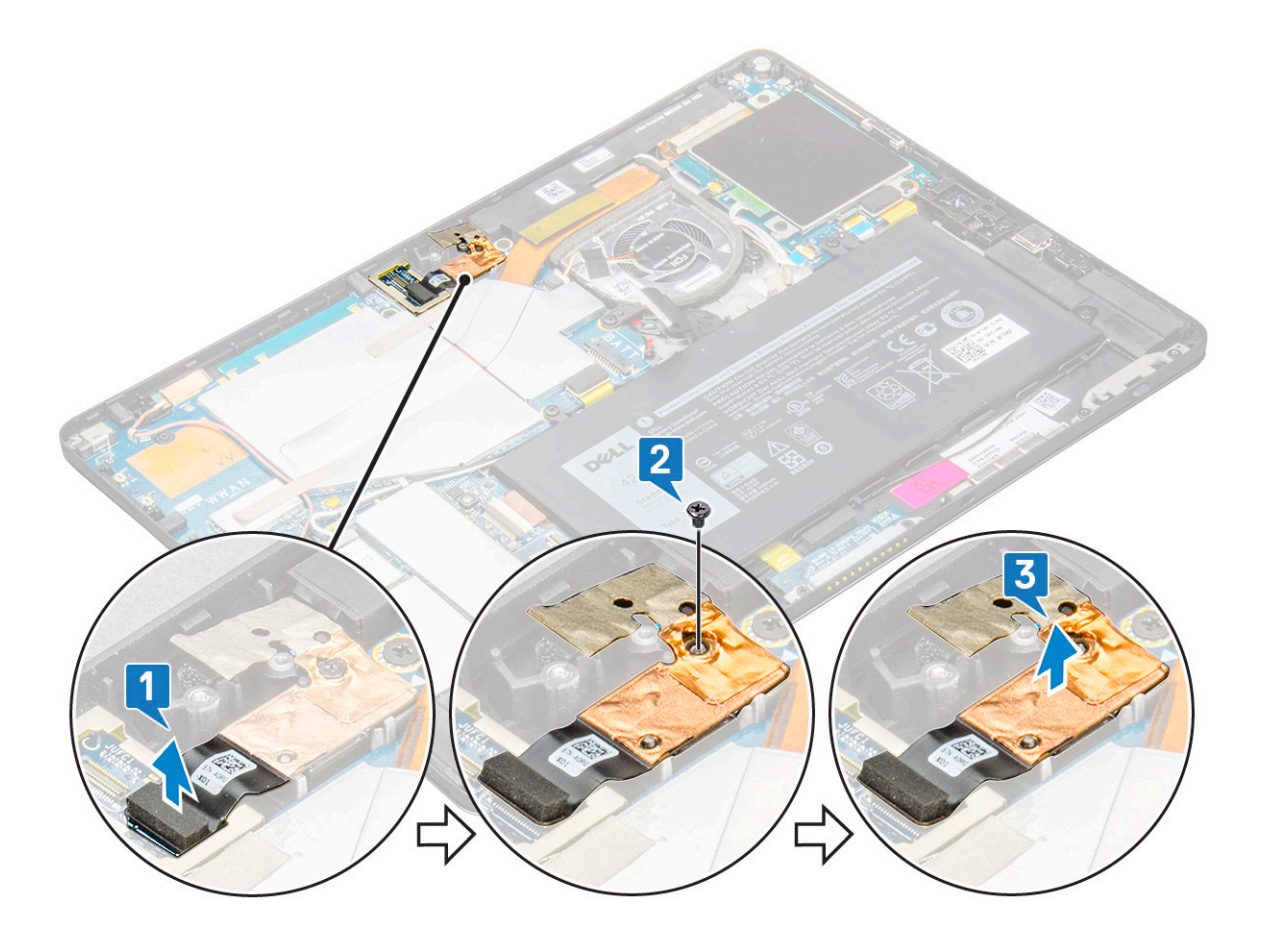

### Instalace zadní kamery

- 1 Vložte modul zadní kamery do příslušného slotu v tabletu.
- 2 Zašroubujte šroub M1,6 x 3, kterým je přichycen modul zadní kamery.
- 3 Připojte kabel zadní kamery k základní desce.
- 4 Namontujte následující součásti:
  - a Přední fotoaparát
  - b panel displeje.
  - c baterie
  - d Karta uSIM/microSD

### (i) POZNÁMKA: Karta uSIM se instaluje pouze do tabletů dodávaných s modulem WWAN.

5 Postupujte podle pokynů v části Po manipulaci uvnitř tabletu.

## Klec čipových karet

## Demontáž klece čipových karet

#### () POZNÁMKA: Vždy vyjměte čipovou kartu ze čtečky čipových karet.

- 1 Postupujte podle pokynů v části Před manipulací uvnitř tabletu.
- 2 Demontujte následující součásti:
  - a Karta uSIM/microSD

#### (i) POZNÁMKA: Slot na kartu uSIM je k dispozici pouze na tabletech dodávaných s modulem WWAN.

- b baterie
- c panel displeje.
- 3 Postup odpojení kabelů:
  - a Zdvihněte západku a odpojte kabel čtečky čipových karet z klece čipových karet [1].
  - b Odšroubujte 3 šrouby M2,0 x 2,5 z modulu čipových karet [2].
  - c Vyjměte klec čipových karet z tabletu [3].

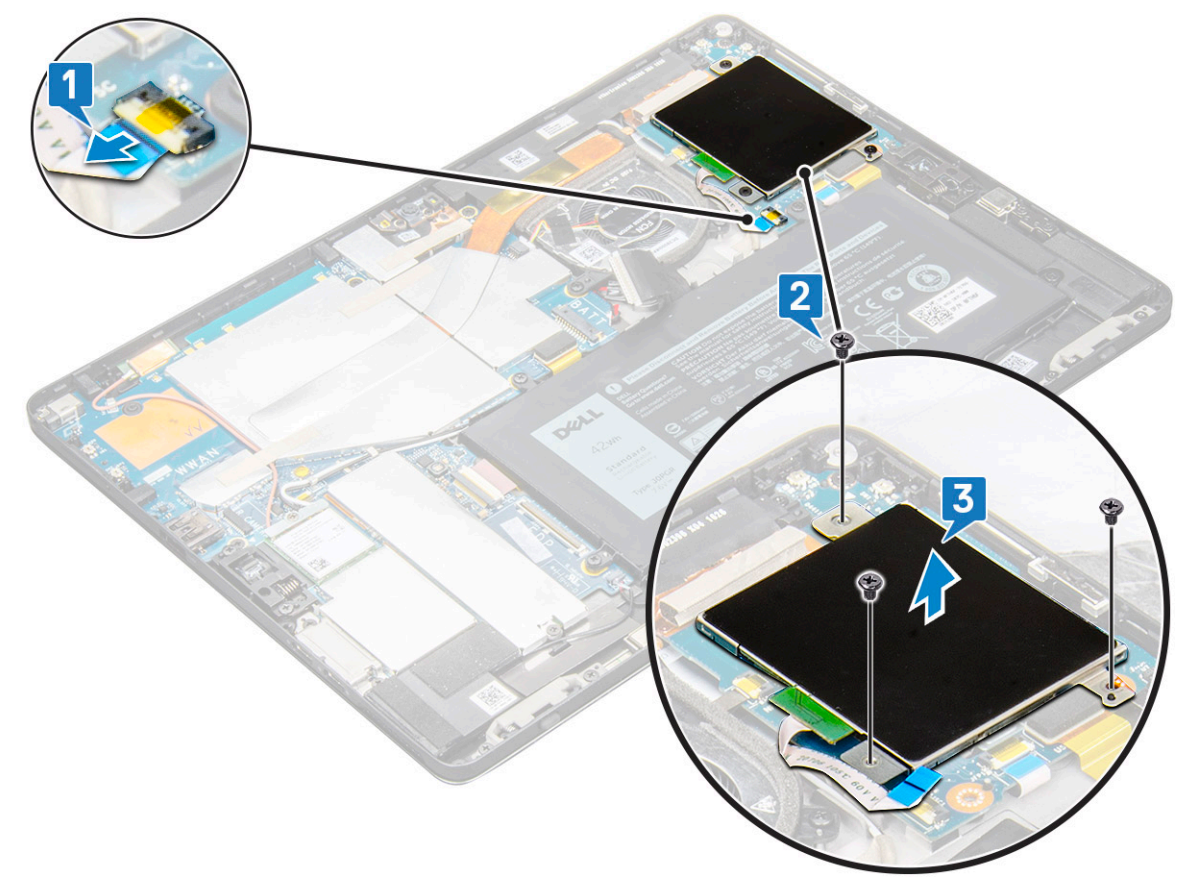

## Montáž klece čipových karet

- 1 Vložte klec čipových karet do slotu v tabletu.
- 2 Zašroubujte šrouby M2 x 2,5, kterými je klec čipových karet připevněna k tabletu.
- 3 Připojte kabel čipových karet k modulu čipových karet.
- 4 Namontujte následující součásti:
  - a panel displeje.
  - b baterie
  - c Karta uSIM/microSD

() POZNÁMKA: Karta uSIM se instaluje pouze do tabletů dodávaných s modulem WWAN.

5 Postupujte podle pokynů v části Po manipulaci uvnitř tabletu.

## Dokovací rozhraní

## Vyjmutí dokovacího rozhraní

- 1 Postupujte podle pokynů v části Před manipulací uvnitř tabletu.
- 2 Demontujte následující součásti:
  - a Karta uSIM/microSD

#### DOZNÁMKA: Slot na kartu uSIM je k dispozici pouze na tabletech dodávaných s modulem WWAN.

- b panel displeje.
- c baterie
- 3 Postup uvolnění dokovacího rozhraní:
  - a Zdvihněte západku a odpojte kabel dokovací desky od základní desky [1].

## OZNÁMKA: FPC dokovací desky blokuje kabel reproduktoru. Při výměně dokovací desky nejprve vyjměte ze systému pravý reproduktor.

- b Odloupněte kabel dokovací desky z lepidla na tabletu [2].
- c Odšroubujte 2 šrouby M2 x 2, jimiž je držák dokovací desky připevněn k dokovací desce [3].
- d Vyjměte kovový držák dokovací desky z tabletu [4].

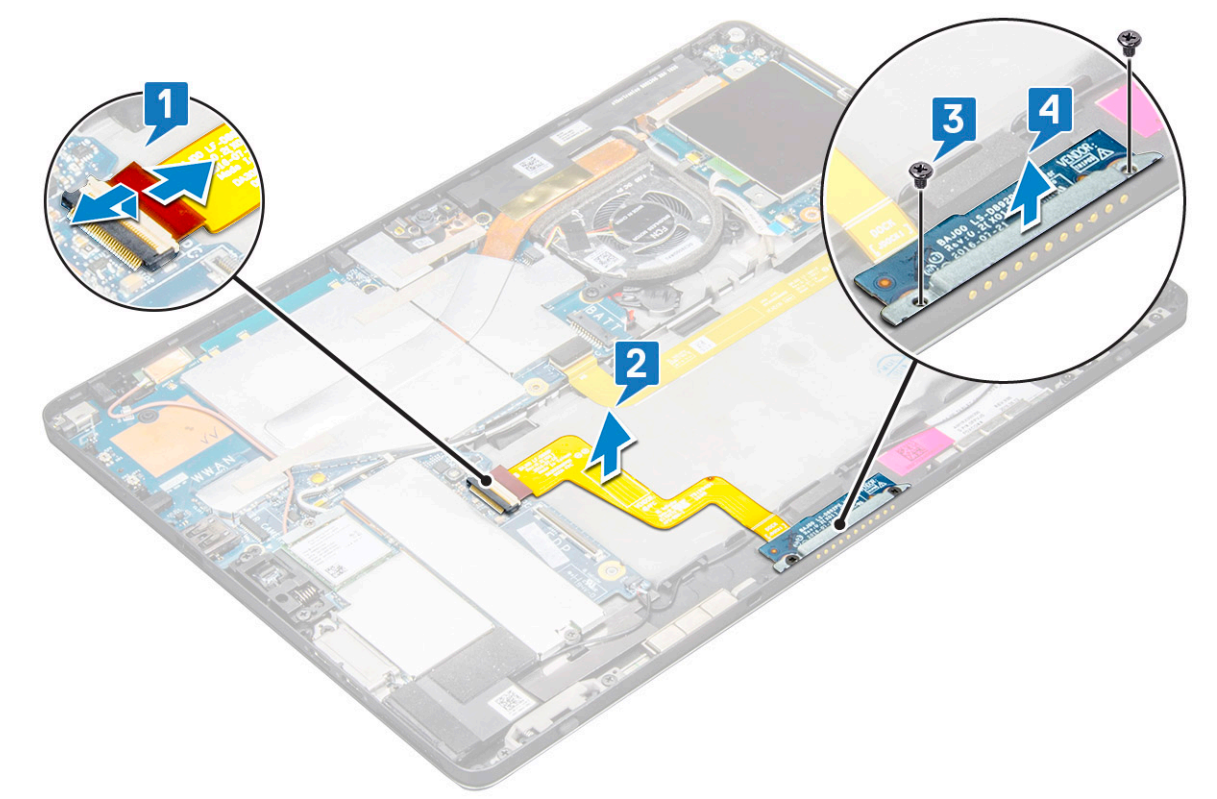

e Zvedněte dokovací desku po uvolnění kabelu z lepidla.

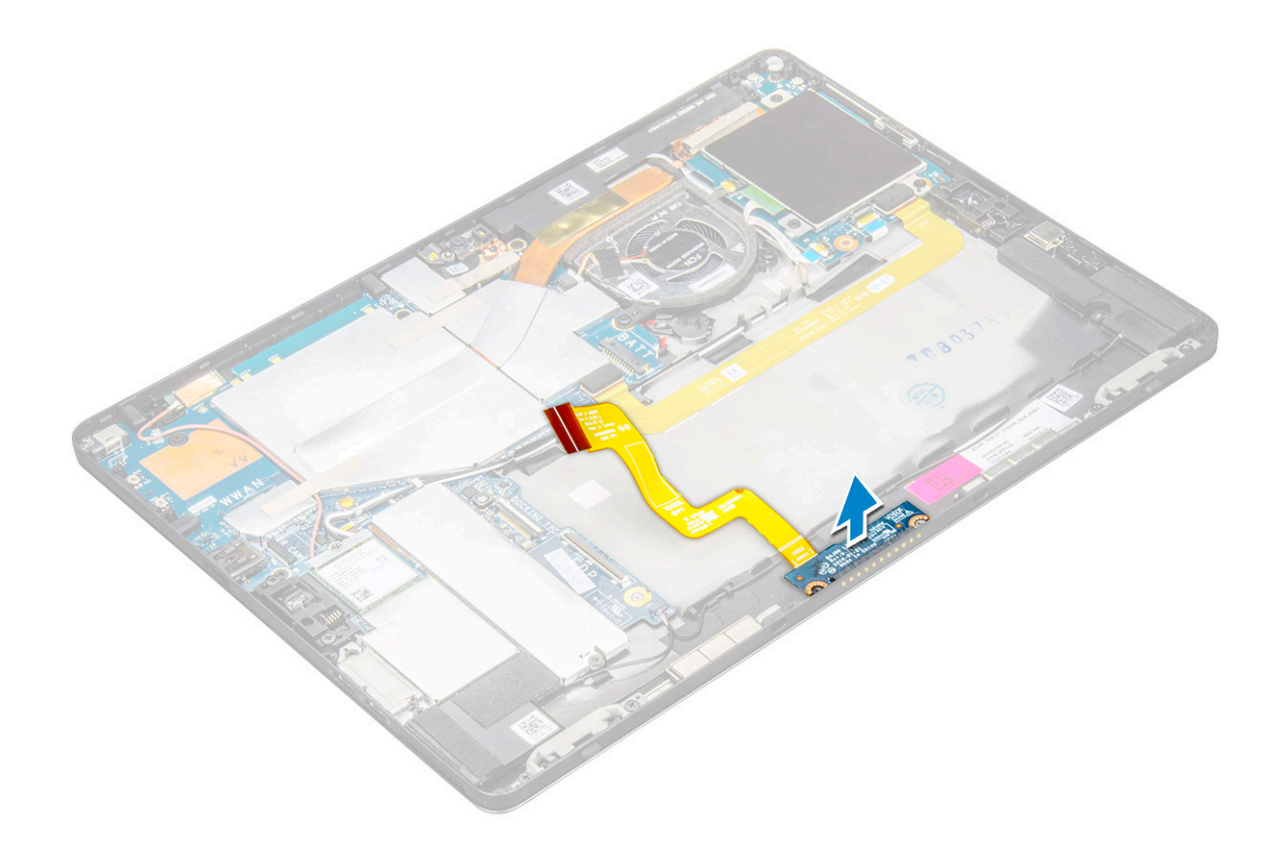

### Montáž dokovacího rozhraní

- 1 Vložte dokovací desku a její držák do slotu v tabletu.
- 2 Našroubujte šrouby M2 x 2, jimiž je dokovací deska připevněna k tabletu.
- 3 Připevněte kabel dokovací desky k tabletu.
- 4 Připojte kabel dokovacího rozhraní ke konektoru na základní desce.
- 5 Namontujte následující součásti:
  - a baterie
  - b panel displeje.
  - c Karta uSIM/microSD

### O POZNÁMKA: Karta uSIM se instaluje pouze do tabletů dodávaných s modulem WWAN.

6 Postupujte podle pokynů v části Po manipulaci uvnitř tabletu.

## Základní deska

### Vyjmutí základní desky

- 1 Postupujte podle pokynů v části Před manipulací uvnitř tabletu.
- 2 Demontujte následující součásti:
  - a Karta uSIM/microSD

(i) POZNÁMKA: Slot na kartu micro SIM je k dispozici pouze na tabletech dodávaných s modulem WWAN.

## POZNÁMKA: Slot na kartu SIM je zakrytý kouskem mylarové pásky. U modelů s kartou WLAN je třeba mylarovou pásku odstranit.

- b panel displeje.
- c baterie
- d karta SSD
- e systémový ventilátor
- f Karta WLAN
- g Přední fotoaparát
- h Zadní fotoaparát
- i chladič
- 3 Od základní desky odpojte následující kabely:
  - a Zvedněte západku a odpojte kabel dokovací desky [1].
  - b Držák portu USB typu C
  - c kabel reproduktoru [2]
  - d kabel panelu USH [3]

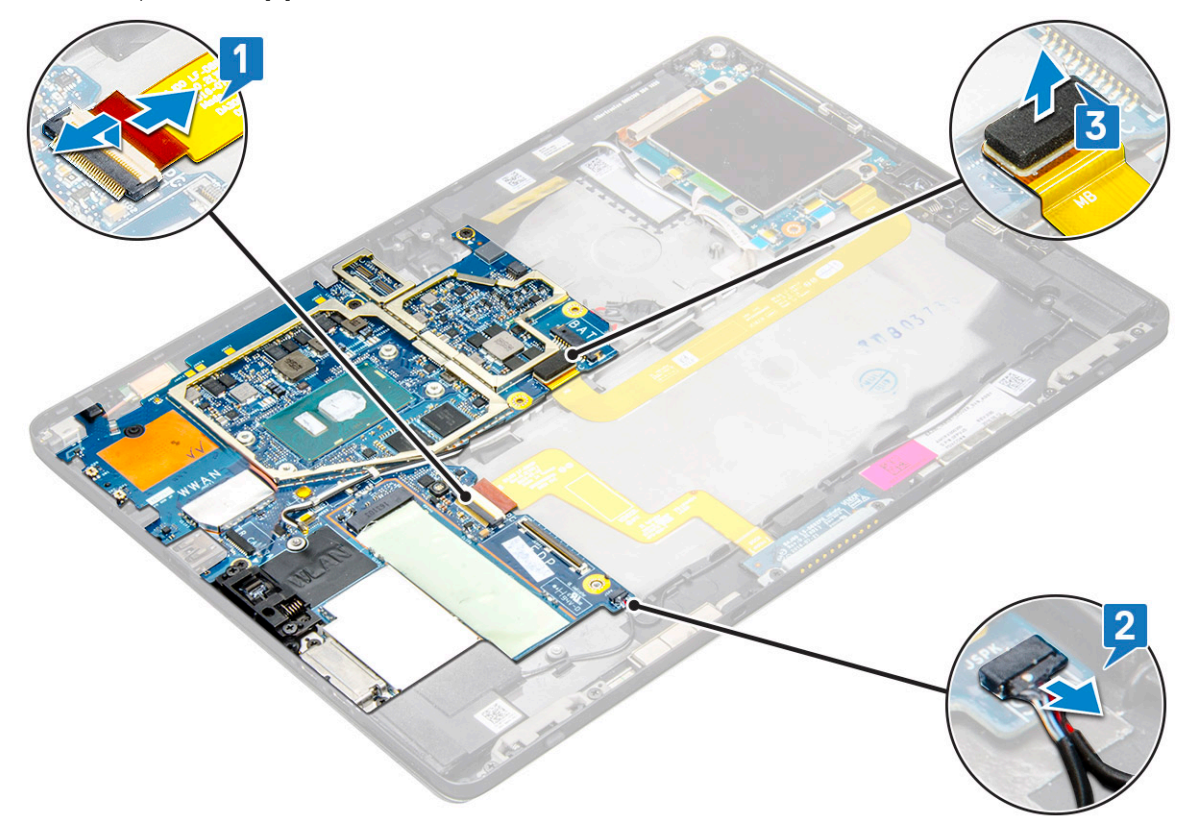

4 Uvolněte anténní kabely z vodítek [1, 2, 3].

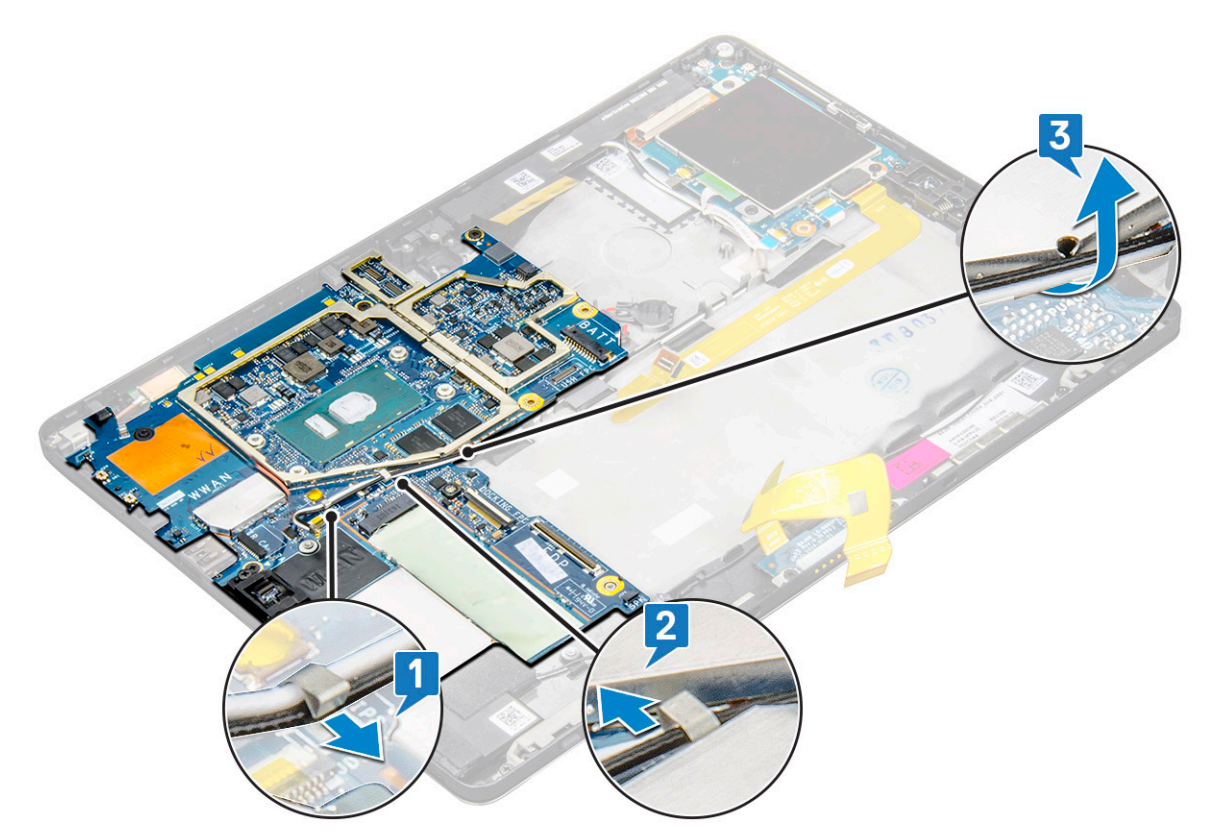

- 5 Demontáž základní desky
  - a Vyjměte 2 šrouby M2 x 2,5 z držáku a zvedněte držák z tabletu [1], [2].
  - b Vyjměte knoflíkovou baterii z lepidla na šasi tabletu [3].

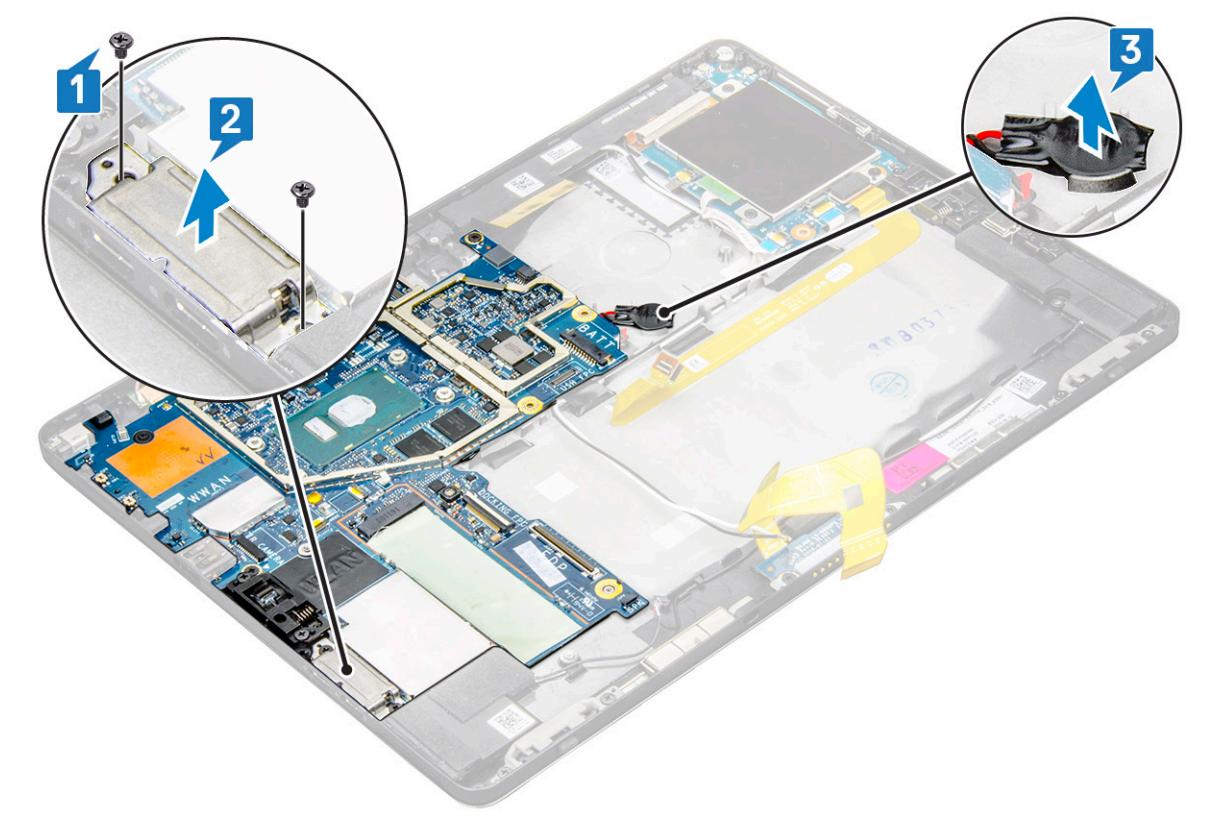

c Vyjměte 4 šrouby M2 x 2,5 připevňující základní desku k tabletu [1].

#### DOZNÁMKA: Závěsy jsou k systému připevněny šrouby různých velikostí.

d Vyjměte základní desku z tabletu [2].

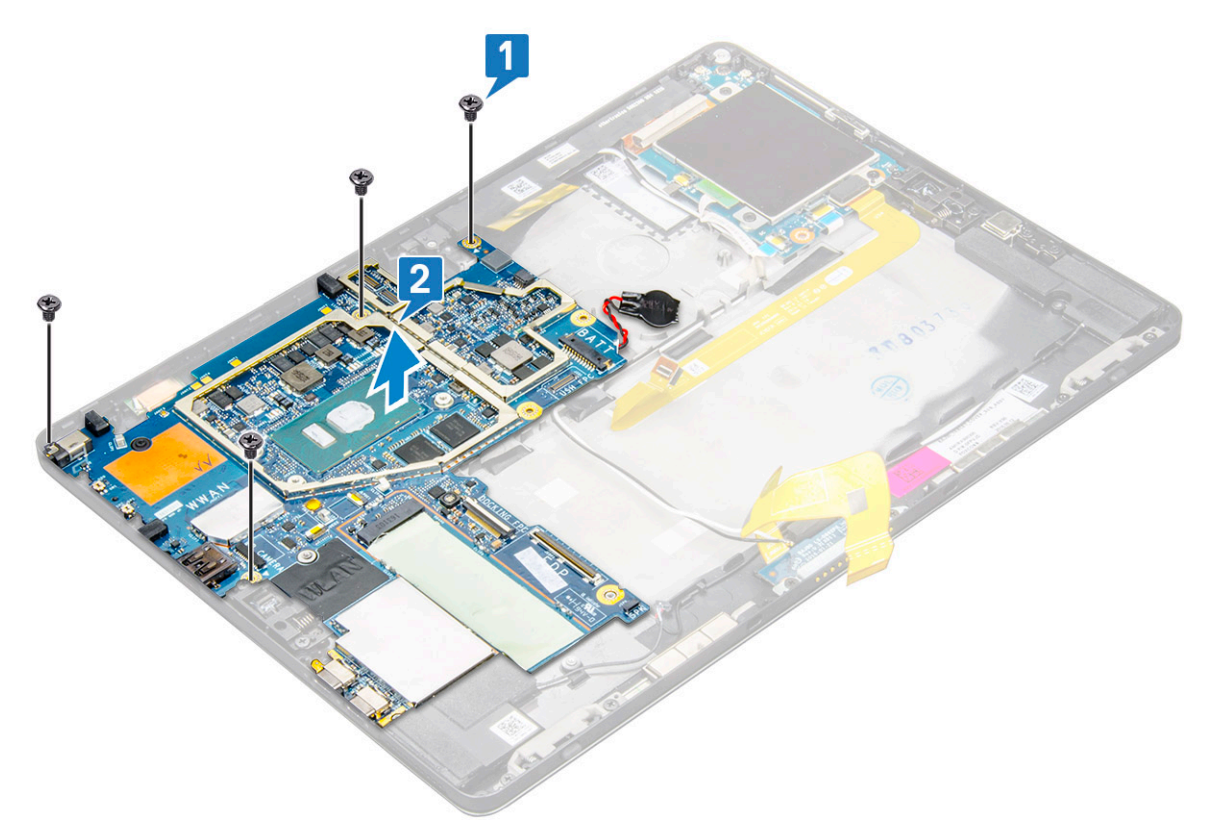

### Montáž základní desky

- 1 Zarovnejte základní desku s otvory pro šrouby na tabletu.
- 2 Utáhněte šrouby M2 x 2,5, které připevňují základní desku k tabletu.

### DOZNÁMKA: Nezapomeňte zarovnat port typu C a utáhněte dva šrouby, jimiž je port přichycen k šasi systému.

- 3 Veďte anténní kabely skrze vodicí úchyty a drážky.
- 4 Připojte kabel dokovací desky, kabel reproduktoru a kabel desky USH ke konektorům na základní desce.
- 5 Namontujte následující součásti:
  - a chladič
  - b zadní kamera
  - c čelní kamera
  - d systémový ventilátor
  - e Karta WLAN
  - f karta SSD
  - g baterie
  - h panel displeje.
  - i Karta uSIM/microSD

#### DOZNÁMKA: Karta uSIM se instaluje pouze do tabletů dodávaných s modulem WWAN.

6 Postupujte podle pokynů v části Po manipulaci uvnitř tabletu.

# Hodiny reálného času (RTC)

## Demontáž knoflíkové baterie

Konektor knoflíkové baterie se nalézá pod základní deskou.

- 1 Postupujte podle pokynů v části Před manipulací uvnitř tabletu.
  - Demontujte následující součásti:
    - a Karta uSIM

2

### () POZNÁMKA: Slot na kartu uSIM je k dispozici pouze na tabletech dodávaných s modulem WLAN.

- b Karta microSD
- c Panel displeje
- d Baterie
- e Základní deska
- 3 Postup vyjmutí knoflíkové baterie:
  - a Odpojte kabel knoflíkové baterie od konektoru pod základní deskou.

#### () POZNÁMKA: Před vyjmutím baterie RTC je nutné demontovat základní desku.

b Zvedněte knoflíkovou baterii a vyjměte ji z tabletu.

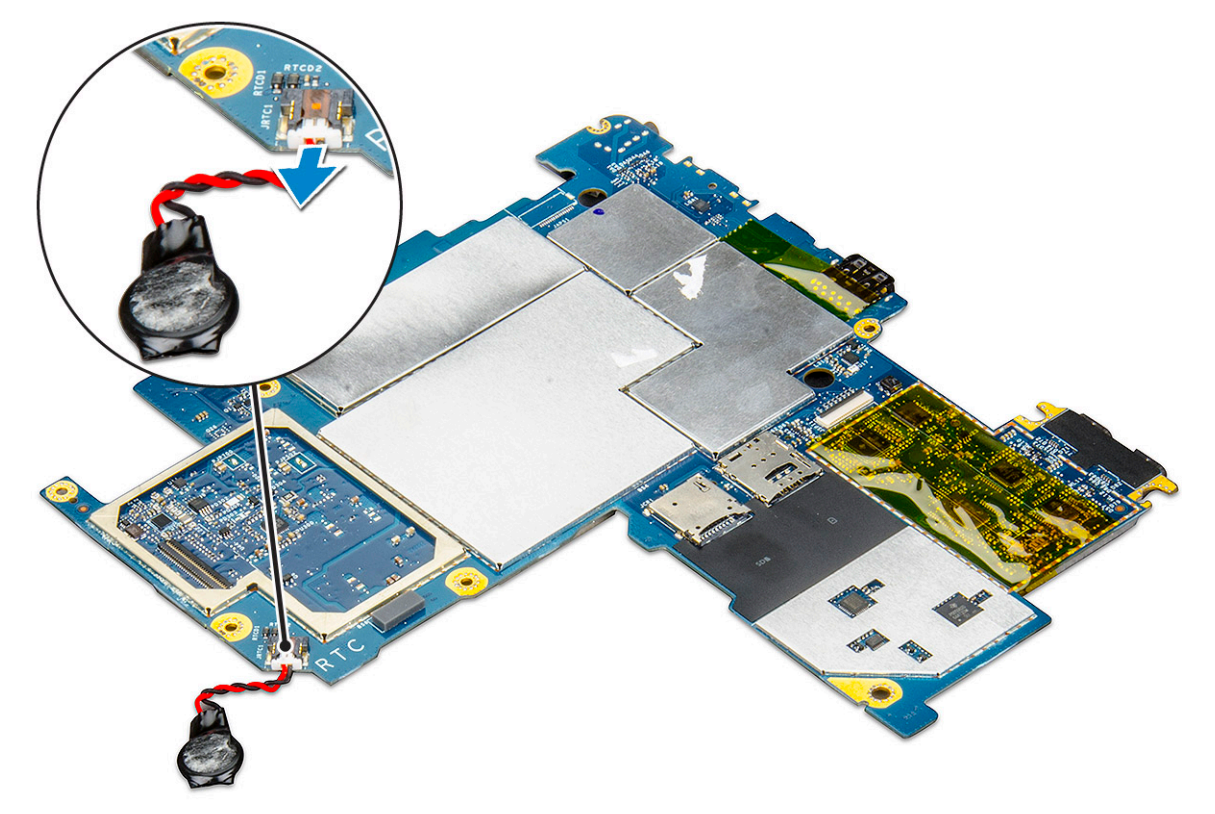

### Montáž knoflíkové baterie

- 1 Vložte knoflíkovou baterii do slotu a připevněte ji k zadnímu krytu.
- 2 Připojte kabel knoflíkové baterie do konektoru pod základní deskou.
- 3 Namontujte následující součásti:
  - a Baterie
  - b Panel displeje
  - c Základní deska

#### d Karta uSIM/microSD

### (i) POZNÁMKA: Karta uSIM se instaluje pouze do tabletů dodávaných s modulem WLAN.

4 Postupujte podle pokynů v části Po manipulaci uvnitř tabletu.

## panel USH

## Vyjmutí desky USH

- 1 Postupujte podle pokynů v části Před manipulací uvnitř tabletu.
- 2 Demontujte následující součásti:
  - a Karta uSIM/microSD

### O POZNÁMKA: Slot na kartu uSIM je k dispozici pouze na tabletech dodávaných s modulem WWAN.

- b panel displeje.
- c baterie
- d klec čtečky čipových karet
- 3 Postup odpojení kabelů:
  - a Zvedněte ochranný kryt z konektoru na desce USH [1].
  - b Odpojte kabely NFC a čtečky otisků prstů z konektorů na desce USB [2].
  - c Odpojte kabel desky USH od konektoru na desce USH [3].
  - d Vyšroubujte šroub M2 x 2,5, kterým je připevněna deska USH [4].
  - e Vyjměte desku USH z tabletu [5].

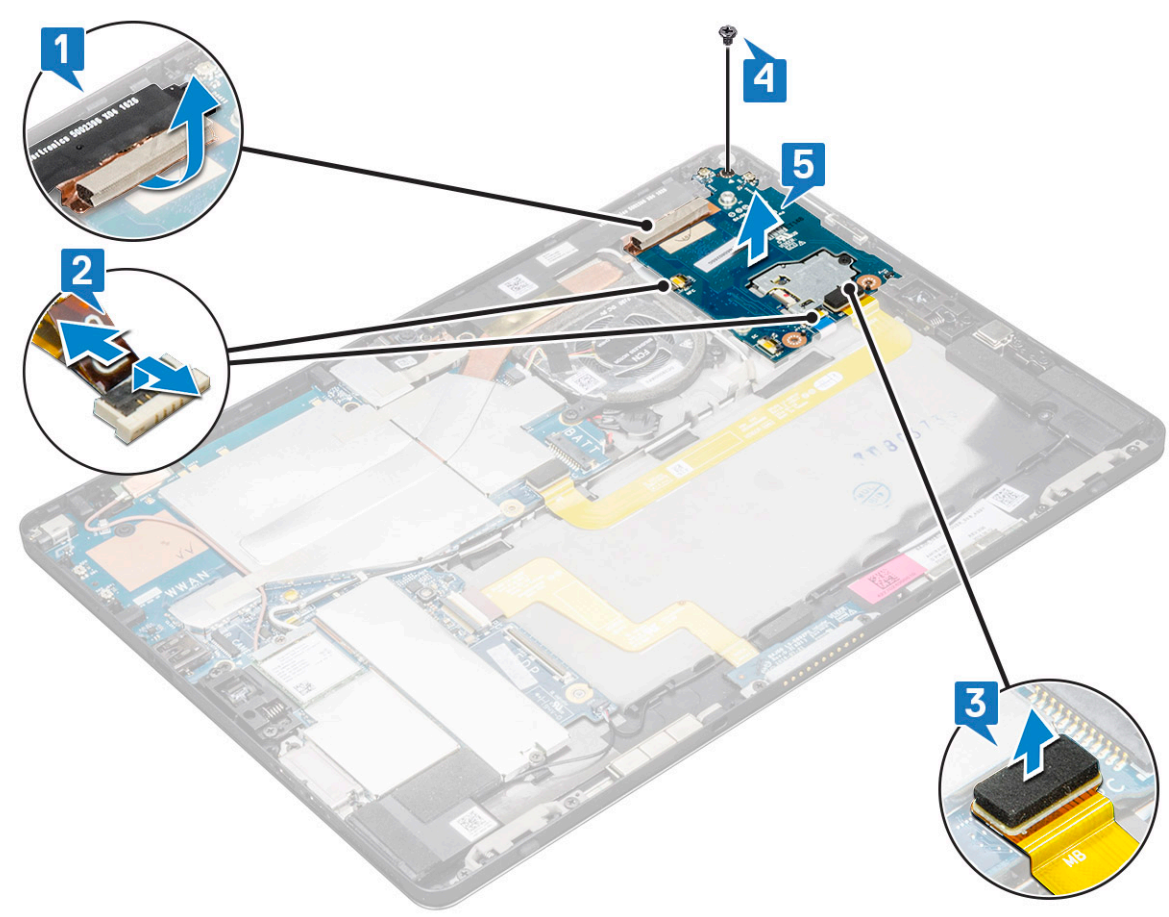

## Montáž panelu USH

- 1 Vložte desku USB do slotu v tabletu.
- 2 Zašroubujte šroub M2 x 2,5, jímž je připevněna deska USH.
- 3 Připojte kabel desky USH do konektoru na desce USH.
- 4 Připojte kabely NFC a čtečky otisků prstů ke konektorům na základní desce.
- 5 Nasaď te ochranný kryt na desku USH.
- 6 Namontujte následující součásti:
  - a klec čtečky čipových karet
  - b baterie
  - c panel displeje.
  - d Karta uSIM/microSD

#### DOZNÁMKA: Karta uSIM se instaluje pouze do tabletů dodávaných s modulem WWAN.

7 Postupujte podle pokynů v části Po manipulaci uvnitř tabletu.

## Anténa

## Demontáž modulu antény

- 1 Postupujte podle pokynů v části Před manipulací uvnitř tabletu.
- 2 Demontujte následující součásti:
  - a Karta uSIM a/nebo microSD

### O POZNÁMKA: Slot na kartu uSIM je k dispozici pouze na tabletech dodávaných s modulem WWAN.

- b panel displeje.
- c baterie
- d čelní kamera
- e zadní kamera
- f základní deska
- 3 Postup odpojení anténních kabelů od modulu antény:
  - a Odlepte pásku, kterou jsou přichyceny kabely k zadnímu krytu tabletu [1].
  - b Odpojte kabely z vodicích drážek na zadním krytu [2].
  - c Sloupněte vodivou pásku, kterou jsou připevněny kabely [3].
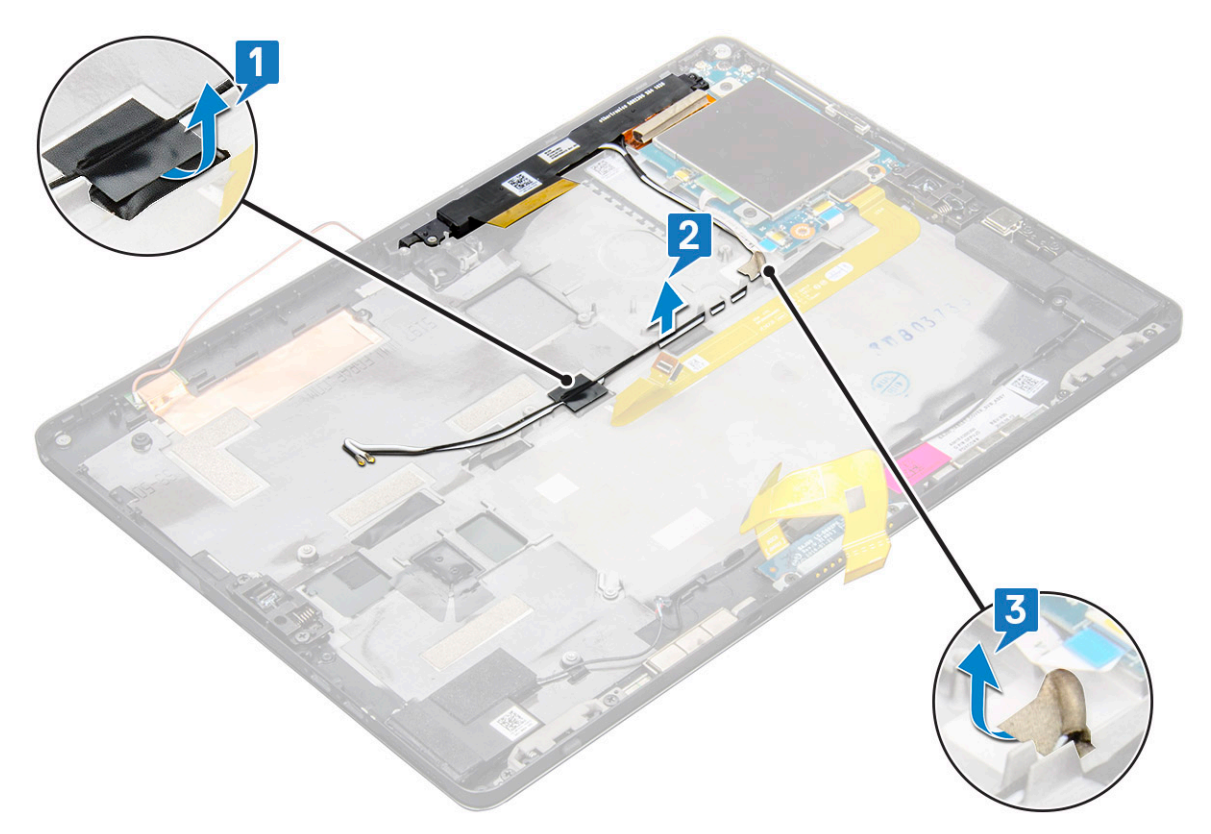

- 4 Postup demontáže modulu antény:
  - a Odstraňte šroub M1,6 x 3, jímž je modul antény přichycen k zadnímu krytu tabletu [1].
  - b Zvedněte modul antény ze zadního krytu [2].

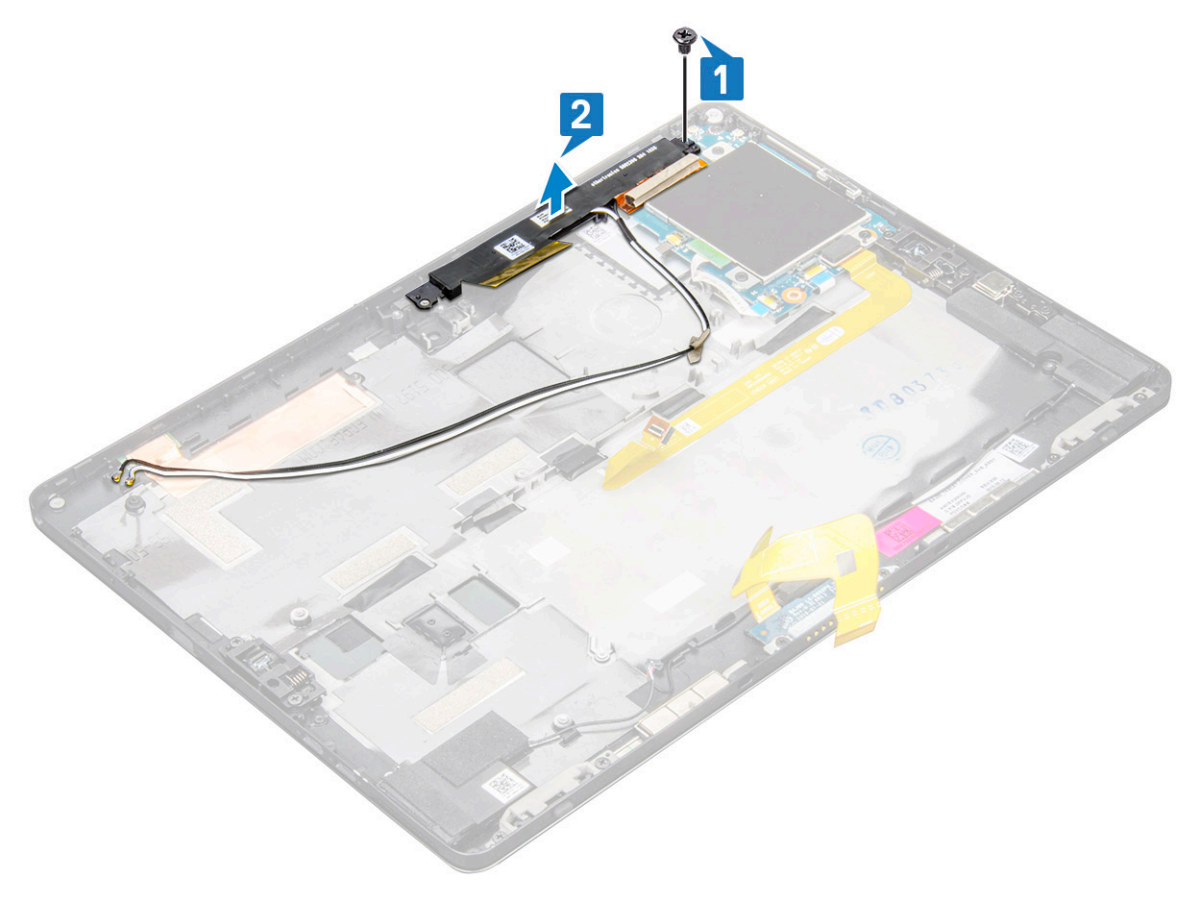

## Montáž modulu antény

- 1 Vložte modul antény do příslušného slotu na zadním krytu tabletu.
- 2 Utáhněte šroub M1,6 x 3, který zajišťuje modul antény.
- 3 Veďte anténní kabely vodicími drážkami.
- 4 Pomocí lepicí pásky a vodivých pásek přichyťte anténní kabely.
- 5 Namontujte následující součásti:
  - a chladič
  - b zadní kamera
  - c čelní kamera
  - d systémový ventilátor
  - e Karta WLAN
  - f karta SSD
  - g baterie
  - h panel displeje.
  - i Karta uSIM/microSD

#### () POZNÁMKA: Karta uSIM se instaluje pouze do tabletů dodávaných s modulem WWAN.

6 Postupujte podle pokynů v části Po manipulaci uvnitř tabletu.

## Technologie a součásti

Tato kapitola popisuje technologii a součásti dostupné v systému.

#### Témata:

- Napájecí adaptér
- Procesory
- Čipová sada
- Funkce paměti
- Možnosti zobrazení
- Funkce kamery
- Varianty pevných disků
- Ovladače
- · Pero Dell Active

## Napájecí adaptér

Tento systém se dodává s 45W nebo 65W napájecím adaptérem s konektorem typu C.

- VAROVÁNÍ: Při odpojování napájecího adaptéru od tabletu uchopte konektor, nikoli kabel, a zatáhněte pevně, ale opatrně, aby nedošlo k poškození kabelu.
- VAROVÁNÍ: Napájecí adaptér je kompatibilní s elektrickými zásuvkami na celém světě. konektory napájení a rozpojovací kabely se však mohou v každé zemi lišit. Použití nekompatibilního kabelu nebo nesprávné zapojení kabelu do rozdvojky nebo elektrické zásuvky může způsobit požár nebo poškodit zařízení.

## Procesory

Notebook Latitude 5290 se dodává s procesory:

- · Intel® Core™ 7. generace až i3-7130U, dvoujádrové
- Intel® Core™ 8. generace až i7-8650U, čtyřjádrové
- Intel® Core™ 8. generace až i5-8350U, čtyřjádrové
- Intel® Core™ 8. generace až i3-8130U, dvoujádrové

() POZNÁMKA: Taktovací frekvence a výkon se liší v závislosti na pracovním zatížení a dalších proměnných.

### Identifikace procesorů v systému Windows 10

- Do pole Zeptejte se mě, na co chcete zadejte výraz Správce zařízení.
   Zobrazí se okno Správce zařízení.
- Klikněte na možnost **Procesor**.
   Zobrazí se informace o procesoru.

Processors
 Intel(R) Core(TM) i7-7600U CPU @ 2.80GHz
 Intel(R) Core(TM) i7-7600U CPU @ 2.80GHz
 Intel(R) Core(TM) i7-7600U CPU @ 2.80GHz
 Intel(R) Core(TM) i7-7600U CPU @ 2.80GHz

**Obrázek 1. Procesor** 

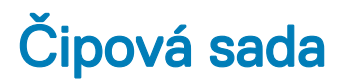

Čipová sada je integrována v procesoru.

### Identifikace čipové sady ve správci zařízení v systému Windows 10

() POZNÁMKA: Informace o čipové sadě jsou uvedeny pouze obecně a ve skutečnosti se mohou lišit.

- Do pole Zeptejte se mě, na co chcete zadejte výraz Správce zařízení.
   Otevře se okno Správce zařízení.
- 2 Rozbalte část Systémová zařízení a čipovou sadu vyhledejte.
  - ✓ Im System devices ACPI Fan ACPI Fan LACPI Fan ACPI Fixed Feature Button ACPI Power Button ACPI Processor Aggregator ACPI Thermal Zone ACPI Thermal Zone Tomposite Bus Enumerator The High Definition Audio Controller High precision event timer Intel(R) 100 Series/C230 Series Chipset Family LPC Controller - A143
    Intel(R) 100 Series/C230 Series Chipset Family PCI Express Root Port #7 - A116 Intel(R) 100 Series/C230 Series Chipset Family PCI Express Root Port #6 - A115 Intel(R) 100 Series/C230 Series Chipset Family PCI Express Root Port #5 - A114 Intel(R) 100 Series/C230 Series Chipset Family PMC - A121 Intel(R) 100 Series/C230 Series Chipset Family SMBus - A123 to Intel(R) 100 Series/C230 Series Chipset Family Thermal subsystem - A131 Intel(R) Management Engine Interface Intel(R) Power Engine Plug-in intel(R) Xeon(R) E3 - 1200/1500 v5/6th Gen Intel(R) Core(TM) PCIe Controller (x16) - 1901 IWD Bus Enumerator Legacy device Microsoft ACPI-Compliant System Microsoft System Management BIOS Driver Microsoft Virtual Drive Enumerator To NDIS Virtual Network Adapter Enumerato Ta Numeric data processor PCI Express Root Complex PCI Express to PCI/PCI-X Bridge T PCI standard host CPU bridge To Plug and Play Software Device Enumerator Programmable interrupt controller Temote Desktop Device Redirector Bus System CMOS/real time clock System timer UMBus Root Bus Enumerator

## Funkce paměti

Počítač Latitude 5285 podporuje tyto konfigurace pamětí:

- · 4 GB, 1 866 MHz, LPDDR3 Intel Core i3-7100U
- 8 GB, 1 866 MHz, LPDDR3 Intel Core i5-7200U / Intel Core i5-7300U

## Ověření systémové paměti v nastavení

- 1 Notebook zapněte nebo restartujte.
- Když se zobrazí logo Dell, stiskněte klávesu F2.
   Zobrazí se zpráva "Vstup do nastavení systému BIOS".
- 3 V levém podokně vyberte možnosti Nastavení > Obecné > Informace o systému, Informace o paměti jsou uvedeny v pravém podokně.

## Zjištění systémové paměti

#### Windows 10

- 1 Klikněte na tlačítko Windows a vyberte možnost Všechna nastavení 😳 > Systém.
- 2 V části Systém klikněte na položku O systému.

## Testování paměti nástrojem ePSA

- 1 Zapněte nebo restartujte tablet.
- 2 Po zobrazení loga Dell proveď te jednu z těchto akcí:
  - · S klávesnicí stiskněte klávesu F12.
  - Pouze tablet stiskněte tlačítko zesílení hlasitosti, poté stiskněte tlačítko napájení a zapněte tablet. Jakmile se inicializuje sekvence napájení, můžete uvolnit tlačítko zesílení hlasitosti a diagnostika ePSA se spustí.

Na tabletu se spustí nástroj PreBoot System Assessment (PSA).

- OZNÁMKA: Pokud čekáte příliš dlouho a objeví se logo operačního systému, počkejte, dokud se nezobrazí plocha. Vypněte tablet a pokus opakujte.
- 3 Postupujte podle kroků uvedených v části Running ePSA diagnostics (Spuštění diagnostiky ePSA).

## Možnosti zobrazení

Tento tablet se dodává s 12,3" dotykovým displejem s rozlišením 1 920 x 1 280, se sklem Corning Gorilla Glass, antireflexní vrstvou a ochranou proti rozmazání.

## Identifikace adaptéru zobrazení

- Do pole Zeptejte se mě, na co chcete zadejte výraz Správce zařízení.
   Zobrazí se okno Správce zařízení.
- Rozbalte položku Grafické adaptéry.
   Zobrazí se informace o adaptéru zobrazení.

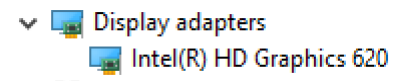

Obrázek 2. adaptér zobrazení

### Změna rozlišení obrazovky

- 1 Pravým tlačítkem klikněte na plochu a vyberte možnost Nastavení zobrazení.
- 2 Klepněte nebo klikněte na možnost Upřesňující nastavení zobrazení.
- 3 Z rozevíracího seznamu vyberte požadované rozlišení a klepněte na tlačítko Použít.

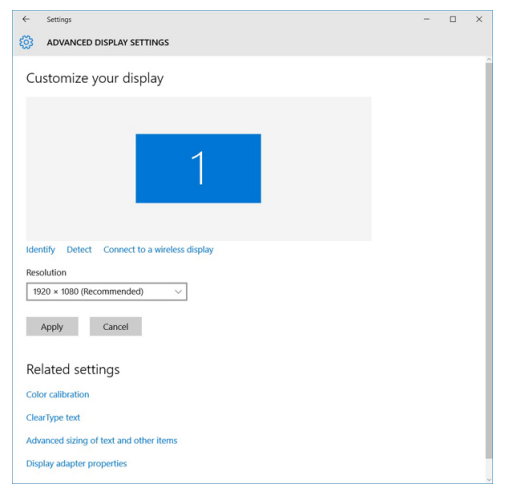

## Funkce kamery

Tento systém je dodáván s 5Mpx čelní kamerou a 8Mpx zadní kamerou.

### Identifikace kamery ve Správci zařízení na systému Windows 10

- 1 Do pole Hledání zadejte výraz správce zařízení a klepnutím jej aktivujte.
- 2 V části Správce zařízení rozbalte seznam Zařízení pro zpracování obrázků.

```
Imaging devices
```

🚡 Integrated Webcam

## Spuštění aplikace kamery

1 Klepněte nebo klikněte na tlačítko Windows a vyberte možnost Všechny aplikace.

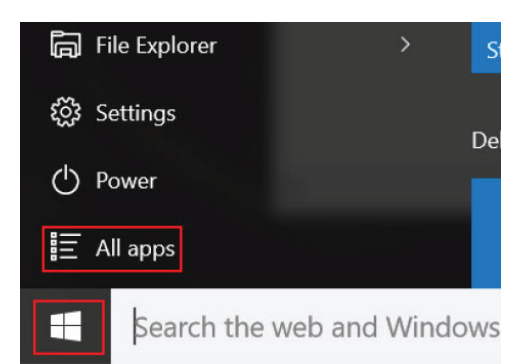

2 Ze seznamu aplikací vyberte položku Kamera.

| 0 –                   | 9                     |
|-----------------------|-----------------------|
| <b>n</b>              | 3D Builder<br>New     |
| А                     |                       |
| $\overline{\bigcirc}$ | Alarms & Clock<br>New |
| С                     |                       |
|                       | Calculator<br>New     |
| i                     | Calendar              |
| <b>O</b>              | Camera                |
| 2                     | Contact Support       |

3 Pokud aplikace Kamera není v seznamu aplikací k dispozici, vyhledejte ji.

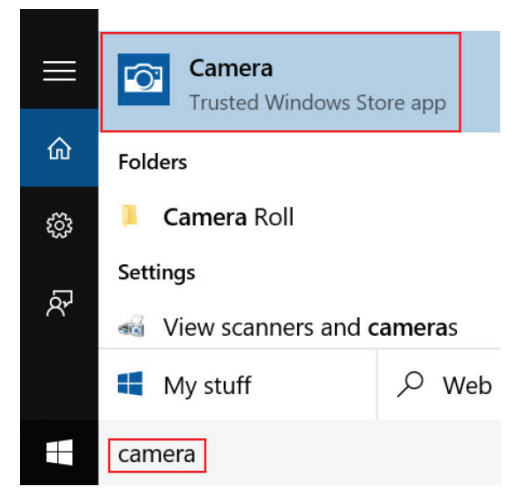

## Varianty pevných disků

Tento systém podporuje disk SSD M.2 SATA, disk SSD M.2 PCIe NVMe a disk SED M.2 PCIe NVMe.

### Identifikace pevného disku v systému BIOS

- 1 Zapněte nebo restartujte notebook.
- 2 Chcete-li vstoupit do programu nastavení systému BIOS, proveď te během zobrazení loga Dell jednu z těchto akcí:
  - S klávesnicí stiskněte klávesu F2 a podržte ji, dokud se nezobrazí zpráva "Entering BIOS setup" (Spouští se nastavení systému BIOS). Chcete-li vstoupit do nabídky Boot Selection (Výběr spouštění), stiskněte klávesu F12.
  - V režimu tabletu nabídku Boot Selection (Výběr spouštění) klávesy F12 zobrazíte stisknutím tlačítka zesílení hlasitosti, do
    nastavení systému BIOS vstoupíte stisknutím tlačítka zeslabení hlasitosti.

Pevný disk je uveden v části System Information (Informace o systému) ve skupině General (Obecné).

## **Ovladače**

Tato část obsahuje ovladače pro komponenty dodávané s vaším tabletem.

#### Systémové ovladače

Intel(R) CSI2 Host Controller to Intel(R) Imaging Signal Processor 2500 Intel(R) Integrated Sensor Solution Intel(R) Management Engine Interface Intel(R) Power Engine Plug-in intel(R) Serial IO I2C Host Controller - 9D60 Intel(R) Serial IO I2C Host Controller - 9D61 to Intel(R) Serial IO I2C Host Controller - 9D62 Intel(R) Serial IO I2C Host Controller - 9D64 Intel(R) Smart Sound Technology (Intel(R) SST) Audio Controller to Intel(R) Smart Sound Technology (Intel(R) SST) OED 1 Intel(R) Virtual Buttons 🏣 Intel(R) Xeon(R) E3 - 1200 v6/7th Gen Intel(R) Core(TM) Host Bridge/DRAM Registers - 5904 ISS Dynamic Bus Enumerator tegacy device The Microsoft ACPI-Compliant Embedded Controller Microsoft ACPI-Compliant System Im Microsoft System Management BIOS Driver To Microsoft UEFI-Compliant System Ta Microsoft Virtual Drive Enumerator The Microsoft Windows Management Interface for ACPI To Mobile 6th/7th Generation Intel(R) Processor Family I/O PCI Express Root Port #9 - 9D18 Mobile 6th/7th Generation Intel(R) Processor Family I/O PCI Express Root Port #8 - 9D17 To Mobile 6th/7th Generation Intel(R) Processor Family I/O PCI Express Root Port #5 - 9D14 to Solution Intel(R) Processor Family I/O PCI Express Root Port #7 - 9D16 to PMC - 9D21 Mobile 6th/7th Generation Intel(R) Processor Family I/O PMC - 9D21 Mobile 6th/7th Generation Intel(R) Processor Family I/O SMBUS - 9D23 The Mobile 6th/7th Generation Intel(R) Processor Family I/O Thermal subsystem - 9D31 🏣 Mobile 7th Generation Intel(R) Processor Family I/O LPC Controller (U with iHDCP2.2 Premium) - 9D4E T NDIS Virtual Network Adapter Enumerator T NFC USB Bus Driver PCI Express Root Complex The Plug and Play Software Device Enumerator Programmable interrupt controller The Remote Desktop Device Redirector Bus

- System CMOS/real time clock
- timer 🔁
- to UMBus Root Bus Enumerator
- > 🕴 Universal Serial Bus controllers

#### Obrázek 3. Systémové ovladače

### Ovladač disku

- > 🗃 Audio inputs and outputs
- > log Batteries > log Biometric devices
- > 🚯 Bluetooth
- > Computer
- > 🤁 ControlVault Device
- 🗸 👝 Disk drives
  - CX2-8B512-Q11 NVMe LITEON 512GB
- > 🔙 Display adapters
- > 🎽 Firmware
- > 🐺 Human Interface Devices
- > intel(R) Dynamic Platform and Thermal Framework
- > 🚽 Intel® Power Sharing Manager
- > 🔀 Intel® Wireless Gigabit Drivers
- > 🔤 Keyboards
- > Memory technology devices
- > 🚺 Mice and other pointing devices
- > Monitors
- > 🚅 Network adapters
- > 🛱 Ports (COM & LPT)
- > 📇 Print queues
- > D Processors
- > Proximity devices > Security devices
- > E Sensors
- > 📕 Smart card readers
- > Software devices
- > 🖌 Sound, video and game controllers
- > 🔄 Storage controllers
- > 🏣 System devices
- > 🖗 Universal Serial Bus controllers

#### Obrázek 4. Ovladač disku

### Ovladače řadičů zvuku, videa a her

- > 🎽 Firmware
- > 🐺 Human Interface Devices
- > 🏣 Intel(R) Dynamic Platform and Thermal Framework
- > 🚽 Intel® Power Sharing Manager
- > 🔄 Intel® Wireless Gigabit Drivers
- > 🧱 Keyboards
- > 🔝 Memory technology devices
- > 🕒 Mice and other pointing devices
- > Monitors
- > 🚽 Network adapters
- > 🛱 Ports (COM & LPT)
- > 🖹 Print queues
- > D Processors
- > Proximity devices
- > Security devices
- > 🔚 Sensors
- > 🔒 Smart card readers
- > Software devices
- Sound, video and game controllers
   Intel(R) AVStream Camera 2500
  - Intel(R) Display Audio
  - Realtek Audio
- > 🍇 Storage controllers
- > 🏣 System devices
- > 🏺 Universal Serial Bus controllers

Obrázek 5. Řadiče zvuku, videa a her

### Ovladače řadičů paměťového zařízení

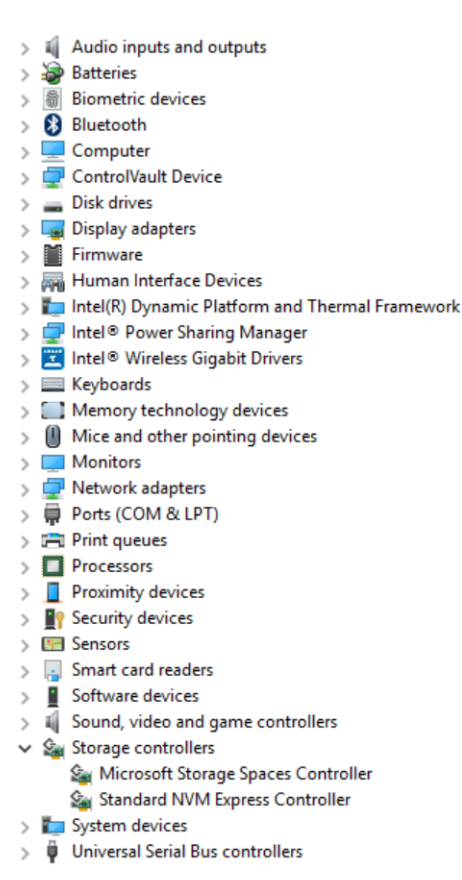

Obrázek 6. Řadiče paměťového zařízení

### Síťové ovladače

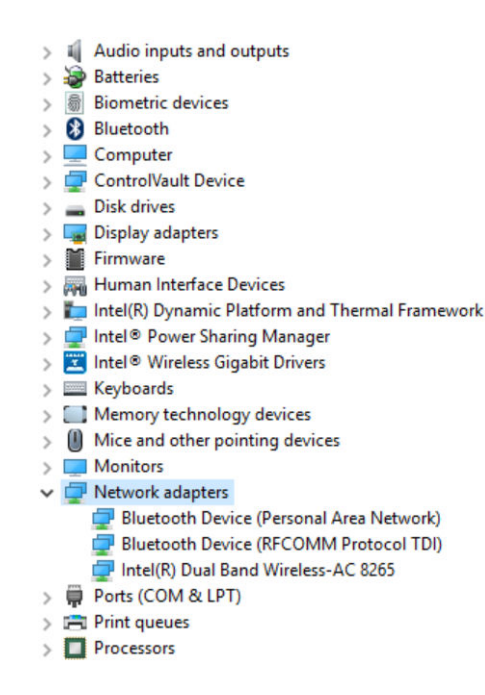

#### Obrázek 7. Síťové ovladače

#### Grafické ovladače

- > 📓 Audio inputs and outputs
- > 🗃 Batteries
- > 👼 Biometric devices
- > 🚯 Bluetooth
- Computer > [
- > 💭 ControlVault Device
- > 🔜 Disk drives 🗸 🌄 Display adapters
- - Intel(R) HD Graphics 620
- > Firmware
- > Human Interface Devices
- > 🏣 Intel(R) Dynamic Platform and Thermal Framework
- > 🚽 Intel® Power Sharing Manager
- > 🔀 Intel® Wireless Gigabit Drivers
- > Keyboards
- > Memory technology devices
- > 📗 Mice and other pointing devices
- > Monitors
- > 🔄 Network adapters
- > 🛱 Ports (COM & LPT)
- > Print queues
- > D Processors
- > Proximity devices

#### Obrázek 8. Grafické ovladače

## **Pero Dell Active**

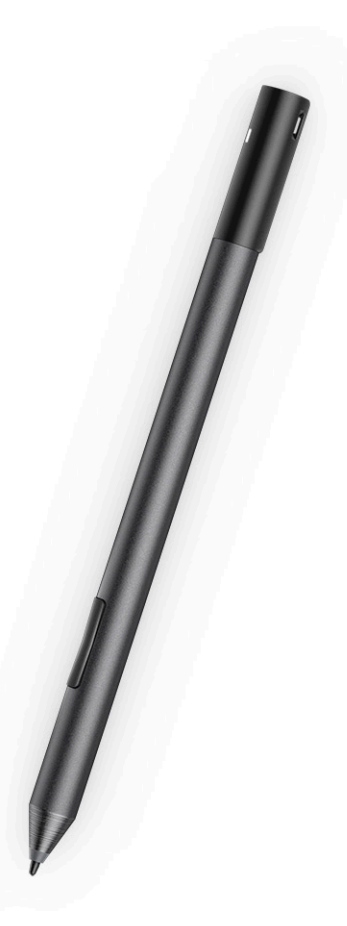

- · Přirozený pocit psaní na papíře
- · Nejlepší přesnost v celém odvětví, vyrobeno s technologií Wacom feel IT
- · Aktivní stylus s přejížděním a tlakově citlivou špičkou (2 048 úrovní tlaku)
- · Magnetický úchyt s vestavěným magnetem pro vyšší přídržnou sílu
- Funkce Odebrané pero a přídavná funkce Tethering
- · 2 nastavitelná\* kulatá tlačítka a horní tlačítko
- · Rychlé spuštění a psaní poznámek na zamknuté obrazovce (vyžaduje spárování přes Bluetooth)
- Kontrolka LED indikující stav spárování přes Bluetooth
- · Životnost baterie 12 měsíců\*\*, pro baterii AAAA

\*\*Pro provoz 3 hodiny denně, 5 dní v týdnu.

4

## Specifikace procesoru

Funkce

Specifikace

#### Туру

- Intel® Core™ i3-7130U 7. generace (3 MB cache, až 2,7 GHz), integrovaná grafika Intel® HD 620
- Intel® Core™ i3-8130U 8. generace (4 MB cache, až 3,4 GHz), integrovaná grafika Intel® UHD 620
- Intel® Core™ i5-8250U 8. generace (6 MB cache, čtyřjádrový, až 3,4 GHz), integrovaná grafika Intel® UHD 620
- Intel® Core™ i5-8350U 8. generace (6 MB cache, čtyřjádrový, až 3,6 GHz), vPro, integrovaná grafika Intel® UHD 620
- Intel® Core™ i7-8650U 8. generace (8 MB cache, čtyřjádrový, až 3,9 GHz), vPro, integrovaná grafika Intel® UHD 620

## Specifikace systému

| Funkce                   | Specifikace             |
|--------------------------|-------------------------|
| Čipová sada              | Integrováno v procesoru |
| Šířka datové<br>sběrnice | LPDDR3 SDRAM            |

## Specifikace paměti

| Funkce          | Specifikace                           |
|-----------------|---------------------------------------|
| Konektor paměti | Paměť na desce                        |
| Kapacita paměti | • 16 GB SDRAM                         |
|                 | <ul> <li>4 GB / 8 GB SDRAM</li> </ul> |

() POZNÁMKA: Velikost paměti je pevně daná a nelze ji navýšit.

Typ paměti

- LPDDR3 1866 MHz
- LPDDR3 2 133 MHz

## Specifikace grafické karty

| Funkce          | Specifikace                                    |
|-----------------|------------------------------------------------|
| Тур             | Integrovaná na základní desce                  |
| Řadič karty UMA | <ul> <li>Integrovaná grafická karta</li> </ul> |

Integrovaná grafická karta Intel HD 620 (7. generace Intel® Core)

#### Funkce

#### Specifikace

· Integrovaná grafická karta Intel UHD 620 (8. generace Intel® Core)

Podpora externího displeje Volitelný adaptér Dell – USB typu C na HDMI/VGA/3.11. generace

 POZNÁMKA: Podporuje port VGA, DisplayPort, HDMI prostřednictvím dokovací stanice (Dok Dell WD15).

## Specifikace audia

| Funkce                             | Specifikace                                                                              |
|------------------------------------|------------------------------------------------------------------------------------------|
| Туру                               | Zvuk High Definition                                                                     |
| Řadič                              | Realtek ALC3253                                                                          |
| Převod<br>stereofonního<br>signálu | 24bitový – analogový na digitální a digitální na analogový                               |
| Interní rozhraní                   | Zvuk High Definition                                                                     |
| Externí rozhraní                   | Konektor vstupu mikrofonu, univerzální konektor pro stereofonní sluchátka a reproduktory |
| Reproduktory                       | Dva                                                                                      |
| Interní zesilovač<br>reproduktorů  | 2 W (RMS) na kanál                                                                       |
| Ovládání hlasitosti                | Tlačítka zvýšení a snížení hlasitosti                                                    |

## Specifikace portů a konektorů

| Funkce                          | Specifikace                                                                                                    |  |
|---------------------------------|----------------------------------------------------------------------------------------------------|--|
| Audio                           | <ul> <li>Řadič Realtek ALC3253</li> <li>Konektor vstupu mikrofonu / univerzální konektor stereo pro sluchátka a reproduktory</li> </ul>                            |  |
| Grafika                         | • 2x port DisplayPort přes USB typu C (volitelné rozhraní Thunderbolt 3)                                                                                           |  |
| Čtečka paměťových<br>karet      | <ul> <li>micro SD 4.0</li> <li>Volitelná čtečka čipových karet</li> </ul>                                                                                          |  |
| Karta micro SIM<br>(uSIM)       | slot na kartu micro SIM (pouze na modelech s WWAN)                                                                                                    |  |
| Porty USB                       | <ul> <li>1 port USB 3.1 1. generace (s funkcí PowerShare)</li> <li>2 porty DisplayPort přes USB typu C (volitelné rozhraní Thunderbolt 3)</li> </ul>               |  |
| Micro SIM                       | Volitelný slot karty micro-SIM (pod stojánkem)                                                                                                    |  |
| Slot pro zabezpečení<br>a zámek | <ul> <li>Slot bezpečnostního zámku Noble Wedge</li> <li>Čtečka kontaktních čipových karet (volitelná)</li> <li>Dotyková čtečka otisků prstů (volitelná)</li> </ul> |  |

#### Specifikace

- · Bezkontaktní čtečka čipových karet / NFC
- · ControlVault, TPM2.0

Jiné

· Port I2C pro připojení klávesnice kolíkem doku

## Specifikace připojení

| Funkce                                            | Specifikace                                                                                                    |
|---------------------------------------------------|----------------------------------------------------------------------------------------------------|
| Bezdrátové připojení                              | WiFi Display (Miracast)                                                                                                    |
| Bezdrátová síť LAN                                | <ul> <li>Bezdrátový adaptér Qualcomm® QCA61x4A 802.11ac, dvoupásmový (2x2) + Bluetooth 4.1</li> <li>Qualcomm® QCA6174A Extended Range 802.11ac MU-MIMO, dvoupásmový (2x2), Wi-Fi + Bluetooth 4.1</li> <li>Bezdrátová karta Intel® Wireless-AC 8265 Wi-Fi + Bluetooth 4.217, dvoupásmová (2x2) Bluetooth (volitelný)</li> </ul> |
| Mobilní<br>širokopásmové<br>připojení (volitelné) | <ul> <li>Qualcomm® Snapdragon™ X7 LTE-A (DW5811e) pro poskytovatele AT&amp;T, Verizon a Sprint (USA)</li> <li>Qualcomm® Snapdragon™ X7 LTE-A (DW5811e) (EMEA/APJ/ROW)</li> <li>Qualcomm® Snapdragon™ X7 LTE-A (DW5816e pro Japonsko / Austrálii a Nový Zéland / Čínu / Indii)</li> </ul>                                       |
| Karta WiGig<br>(volitelná)                        | Bezdrátová karta Intel Wireless-AC 18265 WiGig + Wi-Fi + Bluetooth 4.2, třípásmová                                                                                                    |

## Specifikace kamery

| Funkce                  | Specifikace                                                                                                    |
|-------------------------|----------------------------------------------------------------------------------------------------|
| Тур                     | <ul> <li>Přední kamera – pevné zaostření 5MP</li> <li>Zadní kamera – 8 Mpx – automatické zaostření</li> <li>Volitelná infračervená kamera (kompatibilní s Win Hello)</li> </ul> |
| Typ senzoru             | Technologie senzoru CMOS (přední a zadní kamera)                                                                                                    |
| Frekvence<br>snímkování | Až 30 snímků za sekundu                                                                                                    |
| Rozlišení videa         | • Přední kamera: 2 592 x 1 944 pixelů                                                                                                    |

· Zadní kamera: 3 264 x 2 448 pixelů

## Specifikace obrazovky

| Funkce    | Specifikace                                                                                                    |
|-----------|----------------------------------------------------------------------------------------------------|
| Тур       | 12,3" dotykový displej WWA s poměrem stran 3 : 2, sklem Corning Gorilla Glass 4, antireflexní, s ochranou proti<br>rozmazání |
| Svítivost | 340 nitů                                                                                                    |
| Výška     | 265,56 mm (10,55 palce)                                                                                                    |
| Šířka     | 185,06 mm (7,28 palce)                                                                                                    |

| Funkce                                      | Specifikace       |
|---------------------------------------------|-------------------|
| Úhlopříčka                                  | 312,42 mm (12,3") |
| Maximální rozlišení                         | 1 920 x 1 280     |
| Obnovovací<br>frekvence                     | 60 Hz             |
| Maximální<br>pozorovací úhly –<br>vodorovně | +/- 80 °          |
| Maximální<br>pozorovací úhly –<br>svisle    | +/- 80 °          |
| Rozteč pixelů                               | 0,135 mm          |

## Specifikace napájecího adaptéru

| Funkce                          | Specifikace                                                                                                    |
|---------------------------------|----------------------------------------------------------------------------------------------------|
| Тур                             | 45W USB typu C, 46W kompaktní provedení (SFF) USB typu C a 65W USB typu C                                                                                                    |
| Vstupní napětí                  | 100 V stř. – 240 V stř.                                                                                                    |
| Vstupní proud –<br>maximální    | 1,3 A / 1,6 A                                                                                                    |
| Vstupní frekvence               | 50 Hz až 60 Hz                                                                                                    |
| Výstupní proud                  | <ul> <li>20 V / 2,25 A (nepřetržitě)</li> <li>15 V / 3 A (nepřetržitě)</li> <li>9,0 V / 3 A (nepřetržitě)</li> <li>5,0 V / 3 A (nepřetržitě)</li> </ul>                                                                  |
| Jmenovité výstupní<br>napětí    | 20 V ss. / 15 V ss. / 9 V ss. / 5 V ss.                                                                                                    |
| Hmotnost<br>Rozměry             | <ul> <li>0,17 kg / 0.37 lb (45 W)</li> <li>0,216 kg / 0,476 lb (65 W)</li> <li>45W USB-C: 22 mm x 55 mm x 87 mm (0,87" x 2,17" x 3,42")</li> <li>45W USB-C SFF: 22 mm x 55 mm x 60 mm (0,87" x 2,17" x 2,36")</li> </ul> |
|                                 | • <b>65W USB-C</b> : 22 mm x 66 mm x 99 mm (0,87" x 2,6" x 3,9")                                                                                                    |
| Teplotní rozsah –<br>provozní   | 0 °C až 40 °C (32 °F až 104 °F)                                                                                                    |
| Teplotní rozsah –<br>neprovozní | -40 °C až 70 °C (-40 °F až 158 °F)                                                                                                    |

## Specifikace baterie

| Funkce          | Specifikace                                                                                                    |
|-----------------|----------------------------------------------------------------------------------------------------|
| Тур             | <ul> <li>3článková 31,5Wh polymerová baterie s funkcí ExpressCharge</li> <li>4článková 42Wh polymerová baterie s funkcí ExpressCharge</li> <li>4článková 42Wh polymerová baterie s dlouhou životností</li> </ul> |
| 31,5 Wh:        |                                                                                                    |
| Délka           | 177,6 mm (6,99 palce)                                                                                                    |
| Šířka           | 82,6 mm (3,25 palce)                                                                                                    |
| Výška           | 5,5 mm (0,21 palce)                                                                                                    |
| Hmotnost        | 135,0 g (0,29 libry) (126GB disk m2 SATA)                                                                                                    |
| Napětí          | 11,4 V stejn.                                                                                                    |
| 42 Wh:          |                                                                                                    |
| Délka           | 177,6 mm (6,99 palce)                                                                                                    |
| Šířka           | 82,6 mm (3,25 palce)                                                                                                    |
| Výška           | 5,5 mm (0,21 palce)                                                                                                    |
| Hmotnost        | 170 g (0,37 libry)                                                                                                    |
| Napětí          | 7,6 V ss.                                                                                                    |
| Životnost       | 300 cyklů vybití/nabití                                                                                                    |
| Teplotní rozsah |                                                                                                    |
| Provozní        | <ul> <li>Nabíjení: 0 °C až 50 °C (32 °F až 122 °F)</li> <li>Vybíjení: 0 °C až 70 °C (32 °F až 158 °F)</li> </ul>                                                                                                 |

Neprovozní

–20 °C až 85 °C (–4 °F až 185 °F)

## Specifikace rozměrů

| Funkce                                                                     | Specifikace                |
|----------------------------------------------------------------------------|----------------------------|
| Hmotnost – pouze<br>tablet (s 31,5Wh<br>baterií a 126GB<br>diskem m2 SATA) | 857 g (1,89 libry)         |
| Hmotnost – tablet +<br>klávesnice                                          | 1 201,8 g (2,65 lb)        |
| Vstupní proud –<br>maximální                                               | 1,3 A / 1,7 A              |
| Šířka                                                                      | 292 mm (11,5")             |
| Výška (pouze tablet)                                                       | 9,76–10,65 mm (0,38–0,42") |
| Výška (pouze tablet<br>+ klávesnice)                                       | 14,9–15,9 mm (0,59–0,63")  |

#### Funkce Hloubka

#### Specifikace

- Pouze tablet: 208,8 mm (8,22")
- Tablet s cestovní klávesnicí: 216,4 mm (8,52")

## Specifikace prostředí

| Teplota                                                     | Technické údaje                                                                                      |
|-------------------------------------------------------------|----------------------------------------------------------------------------------------------------|
| Provozní                                                    | 0 °C až 35 °C (32 °F až 95 °F)                                                                       |
| Skladovací                                                  | –40 °C až 65 °C (–40 °F až 149 °F)                                                                   |
| Relativní vlhkost<br>– maximální                            | Technické údaje                                                                                      |
| Provozní                                                    | 10 až 90 % (nekondenzující)                                                                          |
| Skladovací                                                  | 10 až 95 % (nekondenzující)                                                                          |
|                                                             |                                                                                                    |
| Nadmořská<br>výška –<br>maximální                           | Technické údaje                                                                                      |
| Nadmořská<br>výška –<br>maximální<br>Provozní               | <b>Technické údaje</b><br>0 až 3 048 m (0 až 10 000 stop)                                            |
| Nadmořská<br>výška –<br>maximální<br>Provozní<br>Neprovozní | <b>Technické údaje</b><br>0 až 3 048 m (0 až 10 000 stop)<br>0 m až 10 668 m (0 stop až 35 000 stop) |

## Nastavení systému

Konfigurace systému umožňuje spravovat hardware notebooku a stanovit možnosti úrovně systému BIOS. V nastavení konfigurace systému můžete:

- Měnit nastavení NVRAM po přidání nebo odebrání hardwaru
- Prohlížet konfiguraci hardwaru počítače
- Povolit nebo zakázat integrovaná zařízení
- Měnit mezní limity výkonu a napájení
- Spravovat zabezpečení počítače

#### Témata:

- Vstup do nastavení systému BIOS bez použití klávesnice
- Možnosti nástroje System setup (Nastavení systému)
- Systémový protokol
- Aktualizace systému BIOS
- Systémové heslo a heslo pro nastavení

## Vstup do nastavení systému BIOS bez použití klávesnice

- Stisknutím tlačítka napájení zapněte tablet. 1
- 2 Stiskněte a podržte tlačítko pro zesílení hlasitosti, dokud se na obrazovce nezobrazí logo Dell.
- Když se zobrazí nabídka výběru spouštění F12, vyberte možnost Nastavení systému BIOS pomocí tlačítka pro zvýšení hlasitosti. 3
- 4 Stisknutím tlačítka pro snížení hlasitosti spusťte program nastavení systému BIOS.

## Možnosti nástroje System setup (Nastavení systému)

(i) POZNÁMKA: V závislosti na notebooku a nainstalovaných zařízeních nemusí být některé z uvedených položek k dispozici.

### Možnosti obrazovky General (Obecné)

V této sekci jsou uvedeny primární funkce hardwaru počítače.

| Možnost            | Popis                                                                                                    |
|--------------------|----------------------------------------------------------------------------------------------------|
| System Information | <ul> <li>System Information: Slouží k zobrazení verze systému BIOS, výrobního čísla, inventárního čísla, štítku majitele,<br/>data převzetí do vlastnictví, data výroby a kódu okamžité obsluhy.</li> </ul>                                                        |
|                    | <ul> <li>Memory Information (Informace o paměti): Zobrazí se nainstalovaná paměť, dostupná paměť, rychlost paměti,<br/>režim kanálů paměti, technologie paměti, velikost paměti DIMM A a velikost paměti DIMM B.</li> </ul>                                        |
|                    | <ul> <li>Processor Information (Informace o procesoru): Zobrazí se typ procesoru, počet jader, ID procesoru, aktuální<br/>takt, minimální takt, maximální takt, mezipaměť L2 procesoru, mezipaměť L3 procesoru, možnost HT<br/>a 64bitovou technologii.</li> </ul> |
|                    | Dovice Information (Informace a začízaní). Zabrazí ao primární novný diak, začízaní MiniCard, začízaní ODD                                                                                                    |

Device Information (Informace o zařízení): Zobrazí se primární pevný disk, zařízení MiniCard, zařízení ODD, dokové zařízení eSATA, adresa LOM MAC, řadič videa, verze systému Video BIOS, paměť grafické karty, typ

| Možnost                           | <b>Popis</b><br>panelu, nativní roz<br>Bluetooth. | lišení, řadič zvuku, řadič modemu, zařízení Wi-Fi, zařízení WiGig, mobilní zařízení, zařízení                                |
|-----------------------------------|---------------------------------------------------|----------------------------------------------------------------------------------------------------|
| Battery Information               | Zobrazuje stav baterie                            | a typ napájecího adaptéru připojeného k počítači.                                                                            |
| Boot Sequence                     | Boot Sequence                                     | Umožňuje změnit pořadí, ve kterém se počítač snaží nalézt operační systém. Možnosti<br>jsou následující:                     |
|                                   |                                                   | Windows Boot Manager                                                                                                    |
|                                   |                                                   | Tato možnost je ve výchozím nastavení zvolena.                                                                               |
|                                   | Boot List Options                                 | Slouží ke změně možností spouštěcího seznamu:                                                                                |
|                                   |                                                   | <ul> <li>Legacy (Zpětná kompatibilita)</li> </ul>                                                                            |
|                                   |                                                   | • UEFI (Tato možnost je ve výchozím nastavení povolena.)                                                                     |
| Advanced Boot                     | Umožňuje načíst starš                             | íí volitelné paměti ROM. Ve výchozím nastavení jsou všechny možnosti zakázané.                                               |
| Options                           | • Enable Legacy Op                                | otion ROMs                                                                                                    |
|                                   | • Enable Attempt L                                | egacy Boot                                                                                                    |
| UEFI Boot Path<br>SecurityOptions | Umožňuje nastavit, zo<br>Boot Path, vyzve uživ    | la systém v situaci, kdy uživatel zvolí z nabídky spouštění F12 zavádění pomocí cesty UEFI<br>ratele k zadání hesla správce. |
|                                   | • Always, Except In povolena.                     | nternal HDD (Vždy, kromě interního pevného disku) Tato možnost je ve výchozím nastavení                                      |
|                                   | · Always (Vždy)                                   |                                                                                                    |
|                                   | · Never (Nikdy)                                   |                                                                                                    |
|                                   |                                                   | to možnosti nehrají roli, když není heslo správce v systému BIOS nastaveno.                                                  |

Date/Time Slouží ke změně data a času.

# Možnosti obrazovky System Configuration (Konfigurace systému)

| Možnost                                | Popis                                                                                                    |
|----------------------------------------|----------------------------------------------------------------------------------------------------|
| SMART Reporting                        | Tato funkce řídí, zda jsou chyby pevného disku týkající se integrovaných jednotek hlášeny během spouštění systému. Tato technologie je součástí specifikace technologie SMART (Self-Monitoring Analysis and Reporting Technology). Tato možnost je ve výchozím nastavení zakázána. |
|                                        | Enable SMART Reporting (Povolit hlášení SMART)                                                                                                    |
| USB Configuration<br>(Konfigurace USB) | Toto je volitelná možnost.                                                                                                    |
|                                        | Toto pole slouží ke konfiguraci integrovaného řadiče USB. Jestliže je pole Boot Support (Podpora spouštění)<br>povoleno, systém umožní spouštění z libovolného úložiště USB – pevné disky, paměťová jednotka, disketa.                                                             |
|                                        | Pokud je port USB povolen, zarizeni, ktere k nemu pripojite, je povoleno a k dispozici pro operacni system.                                                                                                    |

Pokud je port USB zakázán, operační systém nerozpozná žádné zařízení, které k němu připojíte.

| Možnost                                  | <b>Popis</b><br>Možnosti jsou následující:                                                                                                    |
|------------------------------------------|----------------------------------------------------------------------------------------------------|
|                                          | <ul> <li>Enable USB Boot Support (Povolit podporu spouštění z USB) – ve výchozím nastavení povoleno</li> <li>Enable External USB Port (Povolit externí port USB) – ve výchozím nastavení povoleno</li> <li>Always Allow dell docks (Vždy povolit doky Dell) – ve výchozím nastavení povoleno</li> </ul>                                 |
|                                          | DZNÁMKA: Klávesnice a myš USB vždy v nastavení BIOS fungují bez ohledu na toto nastavení.                                                                                                    |
| USB PowerShare                           | Toto pole slouží ke konfiguraci chování funkce USB PowerShare. Tato funkce vám umožňuje nabíjet externí zařízení<br>pomocí uložené energie v baterii prostřednictvím portu USB PowerShare. Tato možnost je ve výchozím nastavení<br>zakázána.                                                                                           |
| Audio                                    | Toto pole povolí nebo zakáže integrovaný řadič zvuku. Ve výchozím nastavení je vybrána možnost <b>Enable Audio</b><br><b>(Povolit zvuk)</b> . Možnosti jsou následující:                                                                                                    |
|                                          | <ul> <li>Enable Microphone (Povolit mikrofon) – ve výchozím nastavení povoleno</li> <li>Enable Internal Speaker (Povolit interní reproduktor) – ve výchozím nastavení povoleno</li> </ul>                                                                                                    |
| Keyboard<br>Illumination                 | Toto pole vám umožňuje zvolit provozní režim funkce podsvícení klávesnice. Úroveň jasu klávesnice lze nastavit<br>v rozmezí 0 % až 100 %. Možnosti jsou následující:                                                                                                    |
|                                          | <ul> <li>Zakázáno – ve výchozím nastavení povoleno</li> <li>Dim (Tlumený – 50%)</li> <li>Bright (Jasný)</li> </ul>                                                                                                    |
| Keyboard Backlight<br>Timeout on Battery | Funkce Keyboard Backlight Timeout (Vypršení časového limitu pro podsvícení) ztlumí podsvícení při provozu na<br>baterii. Hlavní funkce osvětlení klávesnice není ovlivněna. Osvětlení klávesnice bude i nadále podporovat různé<br>úrovně osvětlení. Toto pole má vliv, pokud je povoleno podsvícení. Možnosti jsou následující:        |
|                                          | • 5s                                                                                                    |
|                                          | <ul> <li>10 s – ve vychozim nastaveni povoleno</li> <li>15 s</li> </ul>                                                                                                    |
|                                          | • 30 s                                                                                                    |
|                                          | • 1 min                                                                                                    |
|                                          | • 5 min                                                                                                    |
|                                          | 15 min Nover (Nikely)                                                                                                    |
|                                          |                                                                                                    |
| Keyboard Backlight<br>with AC            | Možnost Keyboard Backlight with AC (Podsvícení klávesnice při provozu z elektrické sítě) neovlivní hlavní funkci<br>osvětlení klávesnice. Osvětlení klávesnice bude i nadále podporovat různé úrovně osvětlení. Toto pole má vliv,<br>pokud je povoleno podsvícení. Tato možnost je ve výchozím nastavení povolena.                     |
| Keyboard Backlight<br>Timeout on AC      | Funkce Keyboard Backlight Timeout (Vypršení časového limitu pro podsvícení) ztlumí podsvícení při provozu<br>z elektrické sítě. Hlavní funkce osvětlení klávesnice není ovlivněna. Osvětlení klávesnice bude i nadále podporovat<br>různé úrovně osvětlení. Toto pole má vliv, pokud je povoleno podsvícení. Možnosti jsou následující: |
|                                          | <ul> <li>5 s</li> <li>10 s - ve výchozím nastavení povoleno</li> <li>15 s</li> <li>30 s</li> <li>1 min</li> <li>5 min</li> <li>15 min</li> </ul>                                                                                                    |

| Možnost                  | Popis                                                                                                    |  |
|--------------------------|----------------------------------------------------------------------------------------------------|--|
|                          | Never (Nikdy)                                                                                                    |  |
| Unobtrusive Mode         | Pokud je tato možnost povolena, stisknutím klávesové zkratky <b>Fn + F7</b> vypnete všechna světla a zvuky systém<br>Opětovným stisknutím klávesové zkratky <b>Fn + F7</b> obnovíte běžný provoz. Tato možnost je ve výchozím nastav<br>zakázána. |  |
| Miscellaneous<br>Devices | Slouží k povolení či zakázání následujících zařízení:                                                                                                    |  |
| Devices                  | <ul> <li>Enable Front Camera (Povolit přední kameru) – ve výchozím nastavení povoleno</li> </ul>                                                                                                    |  |
|                          | <ul> <li>Enable Back Camera (Povolit zadní kameru) – ve výchozím nastavení povoleno</li> </ul>                                                                                                    |  |
|                          | <ul> <li>Secure Digital (SD) card (Karta SD) – ve výchozím nastavení povoleno</li> </ul>                                                                                                    |  |

- Secure Digital (SD) card boot (Zavádění systému z karty SD)
- Secure Digital (SD) card read-only-mode (Karta SD v režimu pouze ke čtení)

# Možnosti obrazovky System Configuration (Konfigurace systému)

| Možnost           | Popis                                                                                                    |
|-------------------|----------------------------------------------------------------------------------------------------|
| Integrated NIC    | Umožňuje ovládat řadič LAN na desce. Možnosti jsou následující:                                                                                                    |
|                   | <ul> <li>Disabled (Zakázáno) Interní karta LAN je vypnuta a v operačním systému není viditelná.</li> <li>Enabled (Povoleno) Interní karta LAN je povolena.</li> <li>Enabled w/PXE (Povoleno s PXE) Interní karta LAN je povolena se zaváděním PXE. Tato možnost je ve výchozím nastavení povolena.</li> </ul>                         |
| SATA Operation    | Slouží ke konfiguraci interního řadiče pevného disku SATA. Možnosti jsou následující:                                                                                                    |
|                   | <ul> <li>Disabled (Neaktivní)</li> <li>AHCI</li> <li>RAID On (RAID aktivní) Tato možnost je ve výchozím nastavení povolena.</li> </ul>                                                                                                    |
| Drives            | Slouží ke konfiguraci různých interních disků. Všechny jednotky jsou ve výchozím nastavení povoleny. Možnosti<br>jsou následující:                                                                                                    |
|                   | <ul> <li>SATA- 2</li> <li>M.2 PCI-e SSD-0</li> </ul>                                                                                                    |
| SMART Reporting   | Tato funkce řídí, zda jsou chyby pevného disku týkající se integrovaných jednotek hlášeny během spouštění<br>systému. Tato technologie je součástí specifikací SMART (Self-Monitoring Analysis and Reporting Technology<br>[technologie analýzy a hlášení sebepozorování]). Tato možnost je ve výchozím nastavení zakázána.           |
|                   | • Enable SMART Reporting (Povolit hlášení SMART)                                                                                                    |
| USB Configuration | Toto je volitelná možnost.                                                                                                    |
|                   | Toto pole slouží ke konfiguraci integrovaného řadiče USB. Jestliže je pole Boot Support (Podpora spouštění)<br>povoleno, systém umožní spouštění z libovolného úložiště USB (pevné disky, paměťová klíčenka, disketa).<br>Pokud je port USB povolen, zařízení, které k němu připojíte, je povoleno a k dispozici pro operační systém. |

Pokud je port USB zakázán, operační systém nerozpozná žádné zařízení, které k němu připojíte.

| Možnost                             | Popis<br>Možnosti jsou následující:                                                                                                    |
|-------------------------------------|----------------------------------------------------------------------------------------------------|
|                                     | <ul> <li>Enable USB Boot Support (Povolit podporu spouštění ze zařízení USB)</li> <li>Enable External USB Port</li> </ul>                                                                                                    |
|                                     | POZNÁMKA: Obě možnosti jsou ve výchozím nastavení povoleny.                                                                                                    |
| Konfigurace doku                    | Umožňuje povolit doky. Možnosti jsou následující:                                                                                                    |
| Dell typu C                         | Always Allow Dell Docks (Vždy povolit doky Dell) Ve výchozím nastavení povoleno.                                                                                                    |
|                                     | <ul> <li>Když je tato možnost povolena, umožňuje připojení k dokům řady Dell WD a TB (doky typu C), nezávisle na<br/>konfiguračním nastavení adaptéru USB a Thunderbolt.</li> </ul>                                                                                                    |
|                                     | <ul> <li>Když je tato možnost zakázána, doky se řídí prostřednictvím konfiguračního nastavení adaptéru USB a<br/>Thunderbolt.</li> </ul>                                                                                                    |
| Konfigurace                         | Umožňuje konfigurovat nastavení zabezpečení adaptéru Thunderbolt™ v rámci operačního systému.                                                                                                    |
| adaptéru<br>Thunderbolt:            | POZNÁMKA: Úrovně zabezpečení neplatí ani se nepoužívají v prostředí před spuštěním.                                                                                                    |
|                                     | Možnosti jsou následující:                                                                                                    |
|                                     | <ul> <li>Enable Thunderbolt™ Technology Support (Povolit podporu technologie Thunderbolt™) Tato možnost je ve<br/>výchozím nastavení povolena.</li> </ul>                                                                                                    |
|                                     | <ul> <li>Enable Thunderbolt™ Adapter Boot Support (Povolit podporu spouštění z adaptéru zařízení<br/>Thunderbolt™)</li> </ul>                                                                                                    |
|                                     | Enable Thunderbolt™ Adapter Pre-boot Modules (Povolit moduly adaptéru Thunderbolt™ před spuštěním)                                                                                                    |
|                                     | <ul> <li>Security level (Oroven zabezpeceni) – No Security (Zadne zabezpeceni)</li> <li>Security level – User Authorization (Úroveň zabezpečení – Ověření uživatele) Tato možnost je ve výchozím pastavojí povolopa.</li> </ul>                                                                                              |
|                                     | <ul> <li>Security level – Secure connect (Úroveň zabezpečení – Zabezpečené připojení)</li> </ul>                                                                                                    |
|                                     | Security level – Display Port only (Úroveň zabezpečení – Pouze port DisplayPort)                                                                                                    |
| USB PowerShare                      | Umožňuje nabíjet externí zařízení pomocí uložené energie v baterii prostřednictvím portu USB PowerShare. Toto<br>pole rovněž umožňuje konfigurovat chování funkce USB PowerShare. Ve výchozím nastavení je možnost <b>Enable</b><br><b>USB PowerShare (Povolit funkci USB PowerShare)</b> zakázána.                          |
| Audio                               | Umožňuje povolit nebo zakázat integrovaný řadič zvuku. Ve výchozím nastavení je vybrána možnost <b>Enable Audio</b><br><b>(Povolit zvuk)</b> . Možnosti jsou následující:                                                                                                    |
|                                     | <ul> <li>Enable Microphone (Povolit mikrofon) Tato možnost je ve výchozím nastavení povolena.</li> <li>Enable Internal Speaker (Povolit interní reproduktor) Tato možnost je ve výchozím nastavení povolena.</li> </ul>                                                                                                    |
| Keyboard<br>Illumination            | Umožňuje volit režim osvětlení klávesnice. Úroveň jasu klávesnice lze nastavit v rozmezí 0 % až 100 %. Možnosti<br>jsou následující:                                                                                                    |
|                                     | <ul> <li>Disabled (Neaktivní)</li> <li>Dim (Tlumené)</li> </ul>                                                                                                    |
|                                     | Bright (Jasný) lato možnost je ve výchozím nastavení povolena.                                                                                                    |
|                                     | POZNAMKA: Klávesovou zkratku <fn +="" f10=""> lze použít k úpravě nastavení.</fn>                                                                                                    |
| Keyboard Backlight<br>Timeout on AC | Umožňuje definovat čas vypršení podsvícení klávesnice, když je do systému zapojen napájecí adaptér. Na hlavní<br>podsvícení klávesnice to nemá vliv. Pro podsvícení klávesnice bude nadále možné nastavit různé úrovně jasu.<br>Nastavení v tomto poli je uplatněno, když je povoleno podsvícení. Možnosti jsou následující: |
|                                     | · 5 seconds (5 sekund)                                                                                                    |

| Možnost                                      | Popis         10 seconds (10 sekund) – tato možnost je vybrána ve výchozím nastavení.         15 seconds (15 sekund)         30 seconds (30 sekund)         1 minute (1 minuta)         5 minute (5 minut)         15 minute (15 minut)         never (nikdy)                                                                                                    |
|----------------------------------------------|----------------------------------------------------------------------------------------------------|
| Keyboard Backlight<br>Time-out on<br>Batterv | Umožňuje stanovit dobu ztlumení podsvícení klávesnice při provozu na baterii. Na hlavní podsvícení klávesnice to<br>nemá vliv. Pro podsvícení klávesnice bude nadále možné nastavit různé úrovně jasu. Nastavení v tomto poli je<br>uplatněno, když je povoleno podsvícení. Možnosti jsou následující:                                                                                                    |
|                                              | <ul> <li>5 seconds (5 sekund)</li> <li>10 seconds (10 sekund) – tato možnost je vybrána ve výchozím nastavení.</li> <li>15 seconds (15 sekund)</li> <li>30 seconds (30 sekund)</li> <li>1 minute (1 minuta)</li> <li>5 minute (5 minut)</li> <li>15 minute (15 minut)</li> <li>never (nikdy)</li> </ul>                                                                                                    |
| Dotykový displej                             | Umožňuje stanovit, zda je povolena, nebo zakázána dotyková obrazovka. Tato možnost je ve výchozím nastavení<br>povolena.                                                                                                    |
| Unobtrusive Mode                             | Umožňuje zvolit tuto možnost. Pokud je tato možnost povolena, stisknutím klávesové zkratky Fn + F7 vypnete<br>všechna světla a zvuky systému. Chcete-li vše znovu zapnout, klávesovou zkratku Fn+F7 opětovně stiskněte. Tato<br>možnost je ve výchozím nastavení zakázána.                                                                                                    |
| Miscellaneous<br>Devices                     | <ul> <li>Slouží k povolení nebo zakázání různých zařízení na desce.</li> <li>Enable Camera (Povolit kameru) Tato možnost je ve výchozím nastavení povolena.</li> <li>Enabled Secure Digital (SD) Card (Povolená karta SD) Tato možnost je ve výchozím nastavení povolena.</li> <li>Karta Secure Digital(SD) v režimu pouze ke čtení</li> <li>Secure Digital (SD) Card Read-Only Mode (Karta SD v režimu pouze ke čtení)</li> </ul> |

### Možnosti obrazovky Video (Grafická karta)

| Možnost        | Popis                                                                                      |
|----------------|--------------------------------------------------------------------------------------------|
| LCD Brightness | Slouží k nastavení jasu displeje v závislosti na zdroji napájení (z baterie nebo ze sítě). |

() POZNÁMKA: Nastavení grafické karty se zobrazí, pouze pokud je v systému nainstalována grafická karta.

## Možnosti obrazovky Security (Zabezpečení)

Možnost

Popis

Admin Password Slouží k nastavení, změně a smazání hesla správce.

| Možnost                          | Popis<br>POZNÁMKA: Dříve, než nastavíte heslo systému či pevného disku, je třeba nastavit heslo správce.<br>Smazáním hesla správce automaticky smažete heslo systému a heslo pevného disku.                                                       |
|----------------------------------|----------------------------------------------------------------------------------------------------|
|                                  | POZNÁMKA: Změna hesla se projeví okamžitě.                                                                                                    |
|                                  | Ve výchozím nastavení není v jednotce heslo nastaveno.                                                                                                    |
| System Password                  | Slouží k nastavení, změně a smazání hesla systému.                                                                                                    |
|                                  | POZNÁMKA: Změna hesla se projeví okamžitě.                                                                                                    |
|                                  | Ve výchozím nastavení není v jednotce heslo nastaveno.                                                                                                    |
| Heslo k disku                    | Umožňuje nastavit, změnit nebo odstranit heslo systémového disku SSD M.2 SATA.                                                                                                    |
| SSD-2 M.2 SATA                   | POZNÁMKA: Změna hesla se projeví okamžitě.                                                                                                    |
|                                  | Ve výchozím nastavení není v jednotce heslo nastaveno.                                                                                                    |
| Strong Password                  | Umožní vynutit, aby byla vždy nastavena silná hesla.                                                                                                    |
| -                                | Výchozí nastavení: Možnost Enable Strong Password (Povolit silné heslo) není vybrána.                                                                                                    |
|                                  | POZNÁMKA: Pokud je zapnuto uživatelské rozhraní, musí heslo správce a systémové heslo obsahovat<br>alespoň jedno velké písmeno, jedno malé písmeno a mít alespoň 8 znaků.                                                                         |
| Password<br>Configuration        | Slouží k určení minimální a maximální délky hesla správce a systémového hesla.                                                                                                    |
| Password Bypass                  | Slouží k zakázání či povolení oprávnění k obejití systémového hesla a hesla interního pevného disku, pokud jsou<br>nastavena. Možnosti jsou následující:                                                                                          |
|                                  | <ul> <li>Disabled (vypnuto) Tato možnost je ve výchozím nastavení vybrána.</li> <li>Reboot bypass (Obejití při restartu)</li> </ul>                                                                                                    |
| Password Change                  | Slouží k povolení a zakázání oprávnění k heslům systému a pevného disku, pokud je nastaveno heslo správce.<br><b>Allow Non-Admin Password Changes</b> (Povolit změny hesla jiného typu než správce): Tato volba představuje<br>výchozí nastavení. |
| Non-Admin Setup<br>Changes       | Umožňuje určit, zda jsou po nastavení hesla správce povoleny změny v možnostech nastavení. Pokud je tato<br>možnost zakázána, pak jsou možnosti nastavení uzamčeny heslem správce.                                                                |
| UEFI Capsule<br>Firmware Updates | Tato možnost určuje, zda jsou povoleny aktualizace systému BIOS prostřednictvím aktualizačních balíčků kapsle<br>UEFI.                                                                                                    |
|                                  | Možnost <b>Enable UEFI Capsule Firmware Updates (Povolit aktualizace firmwaru UEFI Capsule)</b> je ve výchozím<br>nastavení povolena.                                                                                                    |
|                                  | POZNÁMKA: Zakázání této možnosti má za následek blokování aktualizací systému BIOS ze služeb, jako je Microsoft Windows Update nebo LVFS (Linux Vendor Firmware Service).                                                                         |
| TPM 2.0 Security                 | Slouží k povolení modulu TPM (Trusted Platform Module) po spuštění počítače (POST).                                                                                                    |
|                                  | Můžete nastavit, zda je modul TPM pro operační systém viditelný. Možnost je tato:                                                                                                    |
|                                  | <ul> <li>TPM on Tato možnost je vybrána ve výchozím nastavení.</li> <li>Clear (Vymazat)</li> </ul>                                                                                                    |

| Možnost                                | Popis                                                                                                    |
|----------------------------------------|----------------------------------------------------------------------------------------------------|
|                                        | <ul> <li>PPI Bypass for Enable Commands (Přemostění PPI pro povolené příkazy) Tato možnost je ve výchozím<br/>nastavení povolena.</li> </ul>                                                                                                    |
|                                        | • Attestation Enable (Povolit atestaci). Tato možnost je ve výchozím nastavení vybrána.                                                                                                    |
|                                        | PPI Bypass for Disable Commands (Vynechání PPI pro zakázaní příkazů)                                                                                                    |
|                                        | · Key Storage Enable (Povolit ukládání klíče). Tato možnost je ve výchozím nastavení vybrána.                                                                                                    |
|                                        | SHA-256. Tato možnost je ve výchozím nastavení vybrána.                                                                                                    |
|                                        | UPOZORNĚNÍ: Proces upgradu/downgradu TPM se doporučuje provádět při napájení ze sítě, s<br>napájecím adaptérem zapojeným do počítače. Proces upgradu/downgradu bez zapojeného síťového<br>adaptéru může způsobit poškození počítače nebo pevného disku. |
|                                        | POZNÁMKA: Zakázání této možnosti nezmění žádné nastavení, které jste u modulu TPM provedli, ani<br>neodstraní ani nezmění žádná data ani klíče, které jste v modulu TPM uložili. Změny tohoto nastavení se<br>uplatní okamžitě.                         |
| Computrace (R)                         | Umožňuje aktivaci nebo zakázání volitelného softwaru Computrace Service od společnosti Absolute. Možnosti jsou<br>následující:                                                                                                    |
|                                        | Deactivate (Deaktivovat)                                                                                                    |
|                                        | Disable (Zakázat)                                                                                                    |
|                                        | Activate (Aktivovat)                                                                                                    |
|                                        | POZNÁMKA: Možnosti Activate (Aktivovat) a Disable (Zakázat) tuto funkci trvale aktivují či zakážou bez<br>možnosti toto nastavení v budoucnu změnit.                                                                                                    |
|                                        | Výchozí nastavení: Activate (Aktivovat)                                                                                                    |
| OROM Keyboard<br>Access                | Slouží k nastavení možnosti přístupu na obrazovky konfigurace komponenty OROM pomocí klávesových zkratek<br>během spouštění. Možnosti jsou následující:                                                                                                 |
|                                        | • Enabled (Aktivní). Tato možnost je ve výchozím nastavení vybrána.                                                                                                    |
|                                        | · One Time Enable (Povolit jedenkrát)                                                                                                    |
|                                        | · Disabled (Neaktivní)                                                                                                    |
|                                        | Výchozí nastavení: Enable (Povolit)                                                                                                    |
| Admin Setup                            | Brání uživatelům v přístupu k nastavením, pokud je nastaveno heslo správce.                                                                                                    |
| Lockout                                | Enable Admin Setup Lockout (Povolit zámek nastavení správce) Tato možnost není ve výchozím nastavení<br>zvolena.                                                                                                    |
| Master Password<br>Lockout             | Brání uživatelům v přístupu k nastavením, pokud je nastaveno hlavní heslo. Předtím, než budete moci změnit<br>nastavení, je nutné zrušit hesla pevného disku.                                                                                           |
|                                        | <b>Enable Master Password Lockout (Povolit zámek hlavního hesla)</b> Tato možnost není ve výchozím nastavení<br>zvolena.                                                                                                    |
| SSM Security<br>Mitigation<br>(Omezení | Umožňuje povolit nebo zakázat dodatečné ochrany proti omezení bezpečnosti UEFI SMM. Operační systém může<br>tuto funkci použít jako ochrannou pomůcku, která chrání bezpečné prostředí vytvořené zabezpečením na základě<br>virtualizace.               |
| zabezpečení SSM)                       | SSM Security Mitigation (Omezení zabezpečení SSM) Tato možnost je ve výchozím nastavení zakázána.                                                                                                    |

## Secure Boot (Bezpečné zavádění)

| Možnost                       | Popis                                                                                                    |
|-------------------------------|----------------------------------------------------------------------------------------------------|
| Secure Boot Enable            | Tato možnost povolí nebo zakáže funkci <b>Secure Boot</b> .                                                                                                    |
|                               | <ul> <li>Disabled (Neaktivní)</li> <li>Enabled (Aktivní)</li> </ul>                                                                                                    |
|                               | Výchozí nastavení: Enabled (Povoleno)                                                                                                    |
| Expert Key<br>Management      | Umožňuje manipulovat s databázemi bezpečnostních klíčů pouze v případě, že je systém v režimu Custom Mode<br>(Vlastní režim). Možnost <b>Enable Custom Mode</b> (Povolit vlastní režim) je ve výchozím nastavení zakázána.                                                                                                    |
| Custom Mode Key<br>Management | Umožňuje spravovat databáze bezpečnostních klíčů pouze tehdy, je-li systém v režimu Custom Mode (Vlastní<br>režim). Možnosti jsou:                                                                                                    |
|                               | <ul> <li>PK. Tato možnost je ve výchozím nastavení vybrána.</li> <li>KEK</li> <li>db</li> <li>dbx</li> <li>POZNÁMKA: Pokud režim Enable Custom Mode (Povolit vlastní režim) zakážete, všechny provedené změny se odstraní a obnoví se výchozí nastavení klíčů. Volbou Save to File (Uložit do souboru) se klíč uloží do uživatelem zvoleného souboru.</li> </ul> |

### Intel Software Guard Extensions

| Možnost                | Popis                                                                                                    |
|------------------------|----------------------------------------------------------------------------------------------------|
| Intel SGX Enable       | Tato možnost povoluje nebo zakazuje poskytování zabezpečeného prostředí pro běh kódu a ukládání citlivých dat<br>v kontextu hlavního operačního systému. Možnosti jsou následující: |
|                        | <ul> <li>Disabled (Neaktivní)</li> <li>Enabled (Aktivní)</li> <li>Software Controlled (Řízeno softwarově). Tato možnost je zvolena ve výchozím nastavení.</li> </ul>                |
| Enclave Memory<br>Size | Umožňuje rezervovat velikost paměti. Velikost paměti lze nastavit od 32 MB do 128 MB, tyto možnosti jsou ve<br>výchozím nastavení zakázány. Možnosti jsou následující:              |
|                        | <ul> <li>32 MB</li> <li>64 MB</li> </ul>                                                                                                    |

· 128 MB

Popis

## Možnosti obrazovky Performance (Výkon)

Možnost

Multi Core Support Toto pole určuje, zda proces může využít jedno jádro nebo všechna jádra. Výkon některých aplikací se s dalšími jádry zlepší. Tato možnost je ve výchozím nastavení povolena. Umožňuje povolit či zakázat podporu více jader u procesoru.

| Možnost          | <ul> <li>Popis</li> <li>All (Vše) Tato možnost je vybrána ve výchozím nastavení.</li> <li>1</li> <li>2</li> <li>3</li> </ul> |
|------------------|----------------------------------------------------------------------------------------------------|
| Intel SpeedStep  | Slouží k povolení či zakázání režimu Intel SpeedStep procesoru.                                                              |
|                  | Enable Intel SpeedStep (Povolit funkci Intel SpeedStep)                                                                      |
|                  | Výchozí nastavení: Možnost je povolena.                                                                                      |
| C-States Control | Slouží k povolení či zakázání dalších režimů spánku procesoru.                                                               |
|                  | · C states (Stavy C)                                                                                                    |
|                  | Výchozí nastavení: Možnost je povolena.                                                                                      |
| Intel TurboBoost | Slouží k povolení či zakázání režimu procesoru Intel TurboBoost.                                                             |
|                  | Enable Intel TurboBoost (Povolit technologii Intel TurboBoost)                                                               |
|                  | Výchozí nastavení: Možnost je povolena.                                                                                      |
| HyperThread      | Slouží k povolení či zakázání funkce HyperThreading v procesoru.                                                             |
| Control          | · Disabled (Neaktivní)                                                                                                    |
|                  | • Enabled (Aktivní) Tato možnost je vybrána ve výchozím nastavení.                                                           |

## Možnost obrazovky Power Management (Správa napájení)

| Možnost                                | Popis                                                                                                    |  |
|----------------------------------------|----------------------------------------------------------------------------------------------------|--|
| AC Behavior                            | Slouží k povolení či zakázání funkce automatického zapnutí počítače, pokud je připojen napájecí adaptér.                                                                                                    |  |
|                                        | Wake on AC (Zapnout při připojení adaptéru) – tato možnost je ve výchozím nastavení zakázána.                                                                                                    |  |
| Enable Intel Speed<br>Shift Technology | Slouží k povolení či zakázání podpory technologie Intel Speed Shift. Při povolení může operační systém automaticky volit požadovaný výkon procesoru.                                                                                 |  |
|                                        | Enable Intel Speed Shift Technology (Povolit technologii Intel Speed Shift) – Tato možnost je ve výchozím<br>nastavení povolena.                                                                                                    |  |
| Auto On Time                           | Slouží k nastavení času, kdy se počítač automaticky zapne. Možnosti jsou následující:                                                                                                    |  |
|                                        | • Disabled (Zakázáno) Tato možnost je zvolena ve výchozím nastavení.                                                                                                    |  |
|                                        | · Every Day (Každý den)                                                                                                    |  |
|                                        | · Weekdays (V pracovní dny)                                                                                                    |  |
|                                        | Select Days (Vybrané dny)                                                                                                    |  |
| USB Wake Support                       | Slouží k povolení funkce, kdy se po vložení zařízení USB počítač probudí z režimu spánku.                                                                                                    |  |
|                                        | POZNÁMKA: Tato funkce pracuje pouze v případě, je-li připojen napájecí adaptér. Jestliže během režimu<br>spánku odeberete napájecí adaptér, konfigurace systému odpojí napájení všech portů USB za účelem<br>úspory energie baterie. |  |

| Možnost                    | Popis                                                                                                    |
|----------------------------|----------------------------------------------------------------------------------------------------|
|                            | Enable USB Wake Support (Povolit podporu probuzení prostřednictvím USB)                                                                                                    |
|                            | <ul> <li>Wake on Dell USB-C Dock (Probuzení na doku USB-C Dell) – Tato možnost je zvolena ve výchozím<br/>nastavení.</li> </ul>                                                                                                    |
| Wireless Radio<br>Control  | Umožňuje detekci připojení systému k pevné síti a následné vypnutí zvolených bezdrátových rádiových modulů<br>(WLAN, případně WWAN).                                                                                                    |
|                            | Po odpojení z pevné sítě se zvolené bezdrátové rádiové moduly znovu zapnou. Žádná z možností není ve výchozím<br>nastavení povolena. Možnosti jsou následující:                                                                                                    |
|                            | <ul> <li>Control WLAN Radio (Ovládání vysílače WLAN)</li> <li>Control WWAN Radio (Ovládání vysílače WWAN)</li> </ul>                                                                                                    |
| Wake on WLAN               | Slouží k povolení či zakázání funkce, která zapne počítač, pokud je spuštěn pomocí signálu sítě LAN.                                                                                                    |
|                            | <ul> <li>Disabled (Zakázáno) Tato možnost je zvolena ve výchozím nastavení.</li> <li>LAN Only (Pouze LAN)</li> <li>WLAN Only (Pouze WLAN)</li> <li>LAN or WLAN (LAN nebo WLAN)</li> </ul>                                                                                                    |
| Block Sleep                | Umožňuje v prostředí operačního systému blokovat přechod do režimu spánku (stav S3). Při povolení systém<br>nepřejde do režimu spánku. Technologie Intel Rapid Start se automaticky vypne a možnost OS Power bude<br>prázdná, pokud byla nastavena na možnost spánku (stav S3). Volba Block Sleep (Režim spánku bloků (Stav S3)) je<br>ve výchozím nastavení zakázána. |
| Peak Shift                 | Umožňuje omezit na minimum spotřebu energie napájecího adaptéru během energetické špičky. Povolíte-li tuto<br>možnost, bude počítač napájen z baterie i tehdy, kdy je připojen napájecí adaptér.                                                                                                    |
|                            | • Enable Peak Shift (Povolit energetickou špičku) Tato možnost není ve výchozím nastavení zvolena.                                                                                                    |
| Advanced Battery<br>Charge | Tato možnost umožňuje maximalizovat stav baterie. Povolíte-li tuto možnost, počítač použije po dobu, kdy<br>nepracujete, standardní nabíjecí algoritmus pro zlepšení stavu baterie.                                                                                                    |
| Configuration              | <ul> <li>Enable Advanced Battery Charge Mode (Povolit pokročilý režim nabíjení baterie) Tato možnost není ve<br/>výchozím nastavení zvolena.</li> </ul>                                                                                                    |
| Primary Battery            | Slouží k výběru režimu nabíjení baterie. Možnosti jsou následující:                                                                                                    |
| Charge<br>Configuration    | <ul> <li>Adaptive (Adaptivní) Tato možnost je ve výchozím nastavení povolena.</li> <li>Standard (Standardní) Úplné pabití baterie v běžném režimu</li> </ul>                                                                                                    |
|                            | <ul> <li>Express Charge (Expressí nabíjení) Baterie může být nabíjena za kratší čas pomocí technologie pro rychlé<br/>nabíjení společnosti Dell.</li> </ul>                                                                                                    |
|                            | <ul> <li>Primarily AC use (Primárně používat napájení ze sítě)</li> <li>Custom (Vlastní)</li> </ul>                                                                                                    |
|                            | Pokud je zvoleno Custom Charge (Vlastní nabíjení), lze také nakonfigurovat možnosti Custom Charge Start<br>(Spuštění vlastního nabíjení) a Custom Charge Stop (Konec vlastního nabíjení).                                                                                                    |
|                            | POZNÁMKA: Všechny režimy nabíjení nemusí být k dispozici pro všechny baterie. Chcete-li povolit tuto<br>možnost, zakažte možnost Advanced Battery Charge Configuration (Pokročilá konfigurace nabíjení<br>baterie).                                                                                                    |
| Type-C Connector<br>Power  | Umožňuje nastavit maximální výkon při napájení konektorem typu C. Možnosti jsou následující:                                                                                                    |

7.5 Watts (7,5 W)

Možnost

## POST Behavior (Chování POST)

| Možnost          | Popis                                                                                                    |
|------------------|----------------------------------------------------------------------------------------------------|
| Adapter Warnings | Slouží k povolení či zakázání nastavení výstražných zpráv systému (BIOS), pokud používáte určité typy napájecích<br>adaptérů.                                                                                                    |
|                  | Enable Adapter Warning (Povolit varování adaptéru) – tato možnost je ve výchozím nastavení povolena.                                                                                                    |
| Keypad           | Umožňuje výběr jedné ze dvou metod pro povolení numerické klávesnice, která je součástí interní klávesnice.                                                                                                    |
| (Embedded)       | <ul> <li>Fn Key Only (Jen funkční klávesa Fn) - tato možnost je ve výchozím nastavení povolena.</li> <li>By Numlock</li> </ul>                                                                                                    |
|                  | POZNÁMKA: Během spuštěného nastavení tato možnost nemá žádný efekt. Nastavení pracuje v režimu<br>Fn Key Only (Pouze klávesou Fn).                                                                                                    |
| Numlock Enable   | Slouží k povolení možnosti Numlock po spuštění počítače.                                                                                                    |
|                  | • Enable Network (Povolit síť) – Tato možnost je ve výchozím nastavení povolena.                                                                                                    |
| Fn Key Emulation | Slouží k nastavení možnosti, kdy je klávesa Scroll Lock použita k simulaci funkce klávesy Fn.                                                                                                    |
|                  | • Enable Fn Key Emulation (Povolit emulaci klávesy Fn) – Tato možnost je ve výchozím nastavení povolena.                                                                                                    |
| Fn Lock Options  | Umožňuje, aby kombinace kláves Fn + Esc přepínala primární chování kláves F1–F12 mezi standardními<br>a sekundárními funkcemi. Pokud tuto možnost zakážete, nebude možné dynamicky přepínat primární chování<br>těchto kláves. Dostupné možnosti: |
|                  | • Fn Lock (Zámek klávesy Fn) - tato možnost je ve výchozím nastavení povolena.                                                                                                    |
|                  | <ul> <li>Lock Mode Disable/Standard (Zakázat režim zamčení / standardní) - tato možnost je ve výchozím nastavení<br/>povolena.</li> </ul>                                                                                                    |
|                  | Lock Mode Enable/Secondary (Povolit režim zamčení / sekundární)                                                                                                    |
| Fastboot         | Umožňuje urychlit proces spouštění vynecháním některých kroků kontroly kompatibility. Možnosti jsou následující:                                                                                                    |
|                  | <ul> <li>Minimal (Minimální) – tato možnost je vybrána ve výchozím nastavení.</li> </ul>                                                                                                    |
|                  | <ul> <li>I norougn (Nejvyssi)</li> <li>Auto (Automaticky)</li> </ul>                                                                                                    |
| Extended BIOS    | Umožňuje vytvořit dodatečnou prodlevu před zaváděním systému. Možnosti jsou následující:                                                                                                    |
| POST Time        | • <b>0 seconds</b> (0 sekund) – tato možnost je vybrána ve výchozím nastavení.                                                                                                    |
|                  | <ul> <li>5 seconds (5 sekund)</li> <li>10 seconds (10 sekund)</li> </ul>                                                                                                    |
| Full Screen logo | Umožňuje zobrazit logo na celou obrazovku, pokud obrázek odpovídá rozlišení obrazovky. Možnosti jsou následující:                                                                                                    |
|                  | • Enable Full Screen Logo (Povolit logo na celou obrazovku) – tato možnost je ve výchozím nastavení zakázána.                                                                                                    |

| Možnost                | Popis                                                                                                    |  |
|------------------------|----------------------------------------------------------------------------------------------------|--|
| Warnings and<br>Errors | Tato možnost umožňuje v systému BIOS nastavit, aby se při zjištění varování nebo chyb proces zavádění namísto<br>zastavení pouze pozastavil, zobrazil výzvu a vyčkal na vstup uživatele. Možnosti jsou následující:<br><b>Prompt on Warnings and Errors</b> (Dotaz při varování a chybách) Tato možnost je ve výchozím nastavení povolena. |  |
|                        | Continue on Warnings (Pokračovat při varování)                                                                                                    |  |
|                        | Continue on Warnings and Errors (Pokračovat při varování a chybách)                                                                                                    |  |

## Možnosti podpory vizualizace

| Možnost           | Popis                                                                                                    |
|-------------------|----------------------------------------------------------------------------------------------------|
| Virtualization    | Slouží k povolení či zakázání virtualizační technologie Intel.                                                                                                    |
|                   | <b>Enable Intel Virtualization Technology</b> (Povolit virtualizační technologii Intel Virtualization Technology) – Tato možnost je ve výchozím nastavení vybrána.                                                                                                    |
| VT for Direct I/O | Povolí nebo zakáže nástroji VMM (Virtual Machine Monitor) využívat další možnosti hardwaru poskytované<br>technologií Intel® Virtualization pro přímý vstup a výstup.                                                                                                    |
|                   | <b>Enable VT for Direct I/O</b> (Povolit technologii VT pro přímý vstup/výstup) – Tato možnost je ve výchozím<br>nastavení vybrána.                                                                                                    |
| Trusted Execution | Tato možnost určuje, zda může nástroj Measured Virtual Machine Monitor (MVMM) používat doplňkové funkce<br>hardwaru zajišťované technologií Intel Trusted Execution. Chcete-li tuto funkci použít, musí být povoleny možnosti<br>TPM Virtualization Technology a Virtualization Technology for Direct I/O. |
|                   | Trusted Execution – Tato možnost je ve výchozím nastavení zakázána.                                                                                                    |

### Možnosti obrazovky Wireless (Bezdrátové připojení)

| Možnost         | Popis                                                          |
|-----------------|----------------------------------------------------------------|
| Wireless Device | Slouží k povolení či zakázání vnitřních bezdrátových zařízení: |
| Enable          | • WWAN/GPS                                                     |

- WLAN/WiGig
- · Bluetooth

Všechny možnosti jsou ve výchozím nastavení povoleny.

#### () POZNÁMKA: Číslo IMEI pro modul WWAN naleznete na vnějším pouzdře karty WWAN.

## Maintenance (Údržba)

Možnost Service Tag

.

Popis

Slouží k zobrazení servisního čísla počítače.

| Možnost        | Popis                                                                                                    |
|----------------|----------------------------------------------------------------------------------------------------|
| Asset Tag      | Umožňuje vytvořit inventární štítek počítače, pokud zatím nebyl nastaven. Tato volba není ve výchozím nastavení<br>nastavena.                                                                                                    |
| BIOS Downgrade | Umožňuje řídit změnu systémového firmwaru (flash) na starší verze. Možnosti jsou následující:                                                                                                    |
|                | Allow BIOS downgrade (Povolit downgrade systému BIOS) Tato možnost je ve výchozím nastavení povolena.                                                                                                    |
| Data Wipe      | Umožňuje bezpečně vymazat data ze všech zařízení interních úložišť. Proces dodržuje pravidla bezpečného mazání<br>sériových zařízení ATA a eMMC JEDEC Sanitize. Možnosti jsou následující:                                                                                      |
|                | Wipe on Next Boot (vymazat při příštím spuštění) Tato možnost je ve výchozím nastavení zakázána.                                                                                                    |
| BIOS Recovery  | Umožňuje provést obnovu z některých stavů poškození systému BIOS pomocí souboru pro obnovení na primárním<br>pevném disku nebo externím klíči USB. Když je zvolena možnost 'Enabled', systém BIOS uloží soubor pro obnovení<br>na primární pevný disk uživatele. Možnosti jsou: |
|                | BIOS Recovery from Hard Drive (Obnovení systému BIOS z pevného disku) Tato možnost je ve výchozím<br>nastavení povolena.                                                                                                    |
|                | BIOS Auto-Recovery (Automatické obnovení systému BIOS)                                                                                                    |
|                | Always perform Integrity Check (Vždy provést kontrolu integrity)                                                                                                    |

## Možnosti obrazovky System Log (Systémové protokoly)

| Možnost        | Popis                                                                                                    |
|----------------|----------------------------------------------------------------------------------------------------|
| BIOS Events    | Slouží k zobrazení a vymazání událostí po spuštění v rámci volby System Setup (Nastavení systému) (BIOS).  |
| Thermal Events | Slouží k zobrazení a vymazání událostí teploty po spuštění v rámci volby System Setup (Nastavení systému). |
| Power Events   | Slouží k zobrazení a vymazání událostí napájení v rámci volby System Setup (Nastavení systému).            |

## Systémový protokol

| Možnost        | Popis                                                                                                    |
|----------------|----------------------------------------------------------------------------------------------------|
| BIOS Events    | Slouží k zobrazení a vymazání událostí po spuštění v rámci volby System Setup (Nastavení systému) (BIOS).  |
| Thermal Events | Slouží k zobrazení a vymazání událostí teploty po spuštění v rámci volby System Setup (Nastavení systému). |
| Power Events   | Slouží k zobrazení a vymazání událostí napájení v rámci volby System Setup (Nastavení systému).            |

## Aktualizace systému BIOS

Systém BIOS (Konfigurace systému) se doporučuje aktualizovat tehdy, když měníte základní desku nebo je k dispozici aktualizace. Zajistěte, aby baterie notebooku byla plně nabitá a zařízení připojeno do elektrické sítě.

- 1 Restartujte notebook.
- 2 Přejděte na web **Dell.com/support**.
- 3 Zadejte servisní označení nebo kód expresní služby a klepněte na tlačítko Submit (Odeslat).
  - (i) POZNÁMKA: Chcete-li najít servisní označení, klepněte na odkaz Where is my Service Tag? (Kde je moje servisní označení?)
  - POZNÁMKA: Pokud nemůžete najít výrobní číslo, klikněte na možnost Detect My Product (Zjistit můj produkt). Pokračujte podle pokynů na obrazovce.

- 4 Pokud nemůžete najít výrobní číslo, klepněte na produktovou kategorii vašeho notebooku.
- 5 Vyberte ze seznamu Product Type (Produktový typ).
- 6 Vyberte model notebooku a zobrazí se stránka Product Support (Podpora k produktu) vašeho notebooku.
- 7 Klepněte na možnost Get drivers (Získat ovladače) a poté na možnost View All Drivers (Zobrazit všechny ovladače). Zobrazí se stránka ovladačů a souborů ke stažení.
- 8 Na obrazovce Drivers & Downloads (Ovladače a soubory ke stažení) vyberte v rozevíracím seznamu Operating System (Operační systém) možnost BIOS.
- 9 Vyhledejte nejnovější soubor se systémem BIOS a klepněte na tlačítko Download File (Stáhnout soubor). Můžete také analyzovat, které ovladače potřebují aktualizovat. Chcete-li tak učinit na svém produktu, klikněte na možnost Analyze System for Updates (Analyzovat systém pro aktualizace) a postupujte podle pokynů na obrazovce.
- 10 V okně Please select your download method below (Zvolte metodu stažení) klikněte na tlačítko Download File (Stáhnout soubor). Zobrazí se okno File Download (Stažení souboru).
- 11 Kliknutím na možnost **Save** (Uložit) uložte soubor do notebooku.
- 12 Kliknutím na tlačítko **Run** (Spustit) do notebooku nainstalujete aktualizované nastavení systému BIOS. Postupujte podle pokynů na obrazovce.
- (i) POZNÁMKA: Doporučuje se neaktualizovat verze systému BIOS na více než 3 revize. Například: Pokud chcete aktualizovat systém BIOS z verze 1.0 na verzi 7.0, nainstalujte nejprve verzi 4.0 a poté nainstalujte verzi 7.0.

## Systémové heslo a heslo pro nastavení

Můžete vytvořit systémové heslo a zabezpečit počítač heslem.

| Typ hesla       | Popis                                                                                                    |
|-----------------|----------------------------------------------------------------------------------------------------|
| Heslo systému   | Heslo, které je třeba zadat před přihlášením se k počítači.                                                       |
| Heslo nastavení | Heslo, které je třeba zadat před získáním přístupu a možností provádění změn v nastavení systému BIOS v počítači. |

- UPOZORNĚNÍ: Heslo nabízí základní úroveň zabezpečení dat v počítači.
- 🛆 🛛 UPOZORNĚNÍ: Pokud počítač nebude uzamčen nebo zůstane bez dozoru, k uloženým datům může získat přístup kdokoli.
- (i) POZNÁMKA: Systémové heslo a heslo nastavení jsou zakázána.

### Nastavení systémového hesla a hesla pro nastavení

Nové System Password (Systémové heslo) pouze v případě, že je status Not Set (Nenastaveno).

Do nastavení systému přejdete stisknutím tlačítka F2 ihned po spuštění či restartu počítače.

1 Na obrazovce System BIOS (Systém BIOS) nebo System Setup (Nastavení systému) vyberte možnost Security (Zabezpečení) a stiskněte klávesu Enter.

Otevře se obrazovka Security (Zabezpečení).

2 Zvolte System Password (Systémové heslo) a v poli Enter the new password (Zadejte nové heslo) vyvořte heslo.

Nové heslo systému přiřaď te podle následujících pokynů:

- Heslo smí obsahovat nejvýše 32 znaků.
- Heslo smí obsahovat čísla od 0 do 9.
- · Povolena jsou pouze malá písmena (velká písmena jsou zakázána).
- Povoleny jsou pouze následující zvláštní znaky: mezera, ("), (+), (,), (-), (.), (/), (;), ([), (\), (]), (`).
- 3 Vypište systémové heslo, které jste zadali dříve do pole Confirm new password (Potvrdit nové heslo) a klikněte na OK.
- 4 Po stisku klávesy Esc se zobrazí zpráva s požadavkem o uložení změn.
- 5 Stiskem klávesy Y změny uložíte.

Počítač se restartuje.

## Odstranění nebo změna stávajícího hesla k systému nebo nastavení

Před pokusem o odstranění nebo změnu stávajícího hesla k systému a/nebo konfiguraci ověřte, zda je možnost **Password Status** (Stav hesla) v programu System Setup (Konfigurace systému) nastavena na hodnotu Unlocked (Odemčeno). Pokud je možnost **Password Status** (Stav hesla) nastavena na hodnotu Locked (Zamčeno), stávající heslo k systému a/nebo konfiguraci nelze odstranit ani změnit. Nástroj Nastavení systému otevřete stiskem tlačítka F2 ihned po spuštění či restartu počítače.

1 Na obrazovce System BIOS (Systém BIOS) nebo System Setup (Nastavení systému) vyberte možnost System Security (Zabezpečení systému) a stiskněte klávesu Enter.

Otevře se obrazovka System Security (Zabezpečení systému).

- 2 Na obrazovce System Security (Zabezpečení systému) ověřte, zda je v nastavení Password Status (Stav hesla) vybrána možnost Unlocked (Odemčeno).
- 3 Po odstranění stávajícího hesla systému vyberte možnost System Password (Heslo systému) a stiskněte klávesu Enter nebo Tab.
- 4 Po odstranění stávajícího hesla nastavení vyberte možnost Setup Password (Heslo nastavení) a stiskněte klávesu Enter nebo Tab.
  - POZNÁMKA: Po změně hesla systému nebo nastavení zadejte po zobrazení výzvy nové heslo. Jestliže heslo systému nebo nastavení odstraníte, potvrďte po zobrazení výzvy své rozhodnutí.
- 5 Po stisku klávesy Esc se zobrazí zpráva s požadavkem o uložení změn.
- 6 Stiskem klávesy Y uložíte změny a nástroj Nastavení systému ukončíte. Počítač se restartuje.

## Software

Tato kapitola uvádí podrobnosti o podporovaných operačních systémech, společně s pokyny pro instalaci ovladačů.

#### Témata:

- Podporované operační systémy
- Stažení ovladačů systému
- Ovladače ControlVault
- Ovladače zařízení pro komunikaci s člověkem
- Síťové ovladače
- Ovladače zvuku
- Ovladače disku
- · Rozhraní Management Engine (nástroj pro správu)
- Ovladače USB

## Podporované operační systémy

V následující tabulce je uveden seznam verzí operačního systému podporovaných v tabletu Latitude 5285:

#### Tabulka 2. Operační systémy

Windows

- Microsoft Windows 10 Pro (64bitový)
- Microsoft Windows 10 Home (64bitový)

Mediální podpora OS

#### Dostupná média USB

## Stažení ovladačů systému

- 1 Zapněte notebook.
- 2 Přejděte na web **Dell.com/support**.
- 3 Klikněte na možnost **Product Support (Podpora k produktu)**, zadejte výrobní číslo notebooku a klikněte na možnost **Submit (Odeslat)**.

#### POZNÁMKA: Pokud výrobní číslo nemáte k dispozici, použijte funkci automatického rozpoznání nebo ručně vyhledejte model notebooku.

- 4 Klikněte na položku Drivers and Downloads (Ovladače a položky ke stažení).
- 5 Vyberte operační systém nainstalovaný v notebooku.
- 6 Přejděte na stránce dolů a vyberte ovladač, který chcete nainstalovat.
- 7 Klikněte na možnost Download File (Stáhnout soubor) a stáhněte ovladač pro svůj notebook.
- 8 Po dokončení stahování přejděte do složky, do které jste uložili soubor ovladače.
- 9 Dvakrát klikněte na ikonu souboru ovladače a postupujte podle pokynů na obrazovce.

## **Ovladače ControlVault**

Zkontrolujte, zda jsou ovladače zařízení ControlVault již nainstalované v počítači.
# Ovladače zařízení pro komunikaci s člověkem

Zkontrolujte, zda jsou ovladače dotykové podložky a přenosných zařízení již nainstalované v počítači.

- ✓ ₩ Human Interface Devices
  - Representation of the series of the series o
  - 🛺 GPIO Dock Mode Indicator Driver
  - 🛺 GPIO Laptop or Slate Indicator Driver
  - 🐺 HID PCI Minidriver for ISS
  - HID PCI Minidriver for ISS
  - 🛺 HID PCI Minidriver for ISS
  - 🛺 HID PCI Minidriver for ISS
  - 🛺 HID PCI Minidriver for ISS
  - 🛺 HID-compliant consumer control device
  - 🛺 HID-compliant consumer control device
  - 🛺 HID-compliant pen
  - 🐺 HID-compliant system controller
  - 🐺 HID-compliant system controller
  - 🛺 HID-compliant touch screen
  - 🛺 HID-compliant vendor-defined device
  - 🛺 HID-compliant vendor-defined device
  - 🛺 HID-compliant vendor-defined device
  - 🛺 HID-compliant vendor-defined device
  - 🛺 HID-compliant wireless radio controls
  - I2C HID Device
  - 🛺 Intel(R) HID Event Filter
  - Microsoft Input Configuration Device
  - 🛺 Portable Device Control device
  - 🛺 Sideband GPIO Buttons Injection Device
  - 🛺 USB Input Device

## Síťové ovladače

Nainstalujte ovladače WLAN a Bluetooth ze serveru podpory společnosti Dell.

Zkontrolujte, zda jsou síťové ovladače v počítači již nainstalovány.

- 🗸 🖵 Network adapters
  - 🖵 Bluetooth Device (Personal Area Network)
  - 🖵 Bluetooth Device (RFCOMM Protocol TDI)
  - 🖵 Intel(R) Dual Band Wireless-AC 8265
  - WAN Miniport (IKEv2)
  - WAN Miniport (IP)
  - WAN Miniport (IPv6)
  - WAN Miniport (L2TP)
  - 🖵 WAN Miniport (Network Monitor)
  - WAN Miniport (PPPOE)
  - WAN Miniport (PPTP)
  - 🖵 WAN Miniport (SSTP)

# Ovladače zvuku

Zkontrolujte, zda jsou ovladače zvuku Realtek v počítači již nainstalovány.

- Sound, video and game controllers
  - 🐗 Intel(R) AVStream Camera 2500
  - Intel(R) Display Audio
  - 🐔 Realtek Audio

# Ovladače disku

Zkontrolujte, zda jsou ovladače diskových jednotek v počítači již nainstalovány.

- 🗸 🚃 Disk drives
  - 🕳 KBG30ZMS256G NVMe TOSHIBA 256GB
  - 🕳 KXG5AZNV512G NVMe SED TOSHIBA 512GB

# Rozhraní Management Engine (nástroj pro správu)

Zkontrolujte, zda jsou ovladače rozhraní Management Engine v počítači již nainstalovány.

- 🗸 📘 System devices
  - The ACPI Fixed Feature Button
  - tid ACPI Lid
  - The ACPI Processor Aggregator
  - ton 🛴 ACPI Sleep Button
  - tone 🛴 ACPI Thermal Zone
  - tamera Sensor OV5670
  - tamera Sensor OV8858
  - to real transferring the term of the term of the term of the term of the term of the term of the term of the term of the term of the term of the term of the term of the term of the term of the term of the term of the term of the term of the term of the term of the term of term of term of term
  - The Composite Bus Enumerator
  - to Il Diag Control Device
  - 閵 Dell System Analyzer Control Device
  - 閵 High precision event timer
  - togic Intel(R) Control Logic
  - Intel(R) CSI2 Host Controller
  - 뻳 Intel(R) Imaging Signal Processor 2500
  - 📰 Intel(R) Integrated Sensor Solution
  - 📰 Intel(R) Management Engine Interface
  - 📰 Intel(R) Power Engine Plug-in
  - 📰 Intel(R) Serial IO I2C Host Controller 9D60
  - 🌅 Intel(R) Serial IO I2C Host Controller 9D61
  - ኪ Intel(R) Serial IO I2C Host Controller 9D62
  - 🏣 Intel(R) Serial IO I2C Host Controller 9D64
  - ኪ Intel(R) Smart Sound Technology (Intel(R) SST) Audio Controller
  - ኪ Intel(R) Smart Sound Technology (Intel(R) SST) OED
  - 📰 Intel(R) Virtual Buttons
  - tore(R) Xeon(R) E3 1200 v6/7th Gen Intel(R) Core(TM) Host Bridge/DRAM Registers 5914 📰
  - 譚 ISS Dynamic Bus Enumerator
  - tegacy device
  - Time Microsoft ACPI-Compliant Embedded Controller
  - 📰 Microsoft ACPI-Compliant System
  - ኪ Microsoft System Management BIOS Driver
  - Tierosoft UEFI-Compliant System
  - 閵 Microsoft Virtual Drive Enumerator
  - j Microsoft Windows Management Interface for ACPI
  - ኪ Microsoft Windows Management Interface for ACPI
  - Log Mobile 6th/7th Generation Intel(R) Processor Family I/O PCI Express Root Port #1 9D10
  - to store the sth and the second state of the second state and the second state and the second
  - ኪ Mobile 6th/7th Generation Intel(R) Processor Family I/O PCI Express Root Port #8 9D17

### Ovladače USB

Zkontrolujte, zda jsou ovladače USB v notebooku nainstalovány.

- Universal Serial Bus controllers ~
  - Intel(R) USB 3.0 eXtensible Host Controller 1.0 (Microsoft)
    UCSI USB Connector Manager
    USB Composite Device
    USB Root Hub (USB 3.0)

# Řešení potíží

### Nástroj Enhanced Pre-boot System Assessment (ePSA)

ePSA je diagnostický nástroj, který je k dispozici v tabletu. Tento nástroj zahrnuje sérii testů hardwaru tabletu. Zákazníci mohou tyto testy spustit i v případě, kdy počítači chybí veškerá média (pevný disk, jednotka CD atd.). Pokud selže součást testovaná diagnostikou ePSA, systém zobrazí chybový kód a vydá zvukový kód.

### Funkce:

- · Grafické uživatelské rozhraní
- · Automatický výchozí provoz provádí test všech zařízení, přičemž uživatel jej může přerušit a zvolit kterékoli ze zařízení.
- · Kontroluje hlavní záznam spouštění a připravenost k zavádění úplného prostředí operačního systému.
- · Test panelu tabletu.
- Grafická karta.
- Test baterie.
- Test nabíječky.
- Primární baterie.
- · Test vyrovnávací paměti více procesorů.

### Spuštění diagnostického nástroje ePSA

#### () POZNÁMKA: Následující kroky slouží ke spuštění diagnostického nástroje ePSA v režimu DOS bez použití externí klávesnice.

- 1 Zapněte napájení systému
- 2 Před zobrazením loga Dell okamžitě stiskněte tlačítko zesílení hlasitosti a vstupte do nabídky spouštění.
- 3 Posuňte se dolů na obrazovce Diagnostics (Diagnostika) a stisknutím tlačítka zeslabení hlasitosti vyberte možnost.
- 4 Tablet spustí nástroj ePSA.

### Indikátor LED tabletu

Tato část popisuje diagnostické funkce indikátoru LED baterie v tabletu.

### Diagnostika kontrolek LED

Tablety využívají indikátor LED baterie k určení selhání pomocí vzoru blikání oranžově/bíle tak, jak je uvedeno v následující tabulce:

#### () POZNÁMKA:

- · Vzor blikání sestává ze 2 sad čísel reprezentovaných (první skupina: bliká oranžově, druhá skupina: bliká bíle).
- První skupina: indikátor LED bliká 1- až 9krát, následuje krátká pauza, kdy indikátor nesvítí, s intervalem 1,5 sekundy. (Toto je oranžová barva.)
- Druhá skupina: indikátor LED bliká 1- až 9krát, následuje delší pauza, než začne další cyklus s intervalem 1,5 sekundy. (Toto je bílá barva.)
- Příklad: Nezjištěna žádná paměť (2,3). Indikátor LED baterie blikne dvakrát oranžově, následuje pauza, poté blikne třikrát bíle. Indikátor LED baterie před další opakování cyklu vloží pauzu 3 sekundy.

Následující tabulka popisuje vzory oranžového a bílého blikání s možnými řešeními problémů.

#### Tabulka 3. Vzor indikátoru LED

| Vzor blikání | Popis problému              | Doporučené řešení                                                        |
|--------------|-----------------------------|--------------------------------------------------------------------------|
| 2, 1         | procesor                    | chyba procesoru                                                          |
| 2, 2         | základní deska, BIOS ROM    | základní deska, včetně poškození systému BIOS nebo<br>selhání paměti ROM |
| 2, 3         | Paměť                       | nebyla zjištěna žádná paměť/RAM                                          |
| 2, 4         | Paměť                       | chyba paměti/RAM                                                         |
| 2, 5         | Paměť                       | nainstalovaná neplatná paměť                                             |
| 2, 6         | základní deska; čipová sada | chyba základní desky / čipové sady                                       |
| 2, 7         | Displej                     | chyba displeje                                                           |
| 3, 1         | chyba napájení RTC          | selhání knoflíkové baterie                                               |
| 3, 2         | PCI/Video                   | chyba PCI / grafické karty / čipu                                        |
| 3, 3         | Obnovení systému BIOS 1     | Bitová kopie pro obnovení systému nebyla nalezena.                       |
| 3, 4         | Obnovení systému BIOS 2     | Bitová kopie pro obnovení systému byla nalezena, ale<br>je neplatná.     |

### Funkce Real Time Clock reset

Funkce Real Time Clock (RTC) reset umožňuje obnovit systém Dell ze situací **No POST/No Boot/No Power (Nefunkční test POST / nefunkční zavádění systému / bez napájení)**. Chcete-li v systému spustit RTC reset, ujistěte se, že je systém vypnutý a připojený k napájení. Stiskněte a přidržte tlačítko napájení po dobu 25 sekund a poté je uvolněte.

### POZNÁMKA: Pokud je během procesu odpojen napájecí adaptér nebo je tlačítko napájení drženo déle než 40 sekund, proces RTC reset se přeruší.

Funkce RTC reset provede reset systému BIOS do výchozího nastavení, zruší přidělení rozšíření Intel vPro a resetuje systémové datum a čas. Následující položky nejsou ovlivněny funkcí RTC reset:

- · Service Tag (Výrobní číslo)
- · Asset Tag (Inventárního čísla)
- · Ownership Tag (Stítku majitele)
- Admin Password (heslo správce)
- · System Password (Systémové heslo)
- HDD Password (Hesla HDD)
- Key Databases (Databáze klíčů)
- · System Logs (Systémové protokoly)

Následující položky mohou nebo nemusí být resetovány podle vlastního nastavení systému BIOS:

- · The Boot List (Seznam zavádění)
- Enable Legacy OROMs (Povolit starší paměti OROM)
- · Secure Boot Enable (Secure Boot Povolí)
- Allow BIOS Downgrade (Umožnit downgrade systému BIOS)

# Identifikace napájecího adaptéru dodaného s notebookem

Napájecí adaptéry jsou dodávány na základě požadavků zákazníka nebo podle oblasti. Napájecí adaptér dodaný s notebookem můžete identifikovat podle výrobního čísla.

- 1 Přejděte na web **Dell.com/support**.
- 2 Zadejte výrobní číslo notebooku.
- 3 Klikněte na možnost System configuration (Konfigurace systému). Zobrazí se podrobnosti konfigurace systému.
- 4 Kliknutím na možnost **Original configuration (Původní konfigurace)** zobrazíte informace o napájecím adaptéru dodaném s notebookem.

# Kontaktování společnosti Dell

#### POZNÁMKA: Pokud nemáte aktivní internetové připojení, můžete najít kontaktní informace na nákupní faktuře, balicím seznamu, účtence nebo v katalogu produktů společnosti Dell.

Společnost Dell nabízí několik možností online a telefonické podpory a služeb. Jejich dostupnost závisí na zemi a produktu a některé služby nemusí být ve vaší oblasti k dispozici. Chcete-li kontaktovat společnost Dell se záležitostmi týkajícími se prodejů, technické podpory nebo zákaznického servisu:

- 1 Přejděte na web **Dell.com/support**.
- 2 Vyberte si kategorii podpory.
- 3 Ověřte svou zemi nebo region v rozbalovací nabídce Choose a Country/Region (Vyberte zemi/region) ve spodní části stránky.
- 4 Podle potřeby vyberte příslušné servisní služby nebo linku podpory.